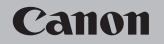

### **EOS** M50

#### Przewodnik użytkownika

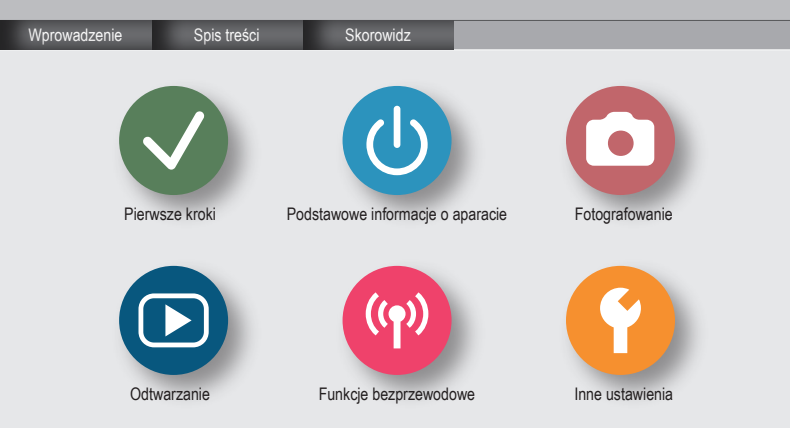

### ✓ () </

#### Uwagi wstępne i informacje prawne

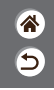

- Warto wykonać i wyświetlić kilka zdjęć próbnych, aby mieć pewność, że zostały prawidłowo zarejestrowane. Firma Canon Inc. i jej podmioty zaleźne i stowarzyszone nie ponoszą odpowiedzialności za żadne szkody następcze wynikające z nieprawidłowego działania aparatu fotograficznego lub akcesoriów (w tym kart pamięci), związane z niezapisaniem zdjęcia lub zapisaniem go w postaci niezdatnej do odczytu maszynowego.
- Fotografująć lub nagrywająć (w formie filmu lub dźwięku) bez upoważnienia inne osoby lub materiały chronione prawem autorskim, użytkownik może naruszyć prywatność tych osób lub prawa należące do innych osób, m.in. prawo autorskie i inne prawa do własności intelektualnej, nawet jeśli to fotografowanie lub nagrywanie jest wykonywane wyłącznie do osobistego użytku.
- Wiadomości na temat gwarancji na aparat fotograficzny i informacje umożliwiające skontaktowanie się z działem obsługi klienta firmy Canon można znaleźć w dostarczonym wraz z aparatem pakietem materiałów dla użytkownika, w części dotyczącej gwarancji.
- Mimo że ekran został wyprodukowany z zastosowaniem bardzo precyzyjnych technik wytwarzania, a ponad 99,99% pikseli spelnia wymagania konstrukcyjne, w rzadkich przypadkach niektóre piksele mogą być uszkodzone albo przybierać na stałe kolor czerwony lub czarny. Nie oznacza to uszkodzenia aparatu ani nie wpływa na rejestrowane obrazy.
- Podczas długotrwałego korzystania z aparatu może się on rozgrzać. Nie oznacza to uszkodzenia.

### ✓ (<sup>1</sup>) **○**(<sup>1</sup>) (<sup>2</sup>) (<sup>2</sup>)</l

Wprowadzenie Strona główna

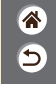

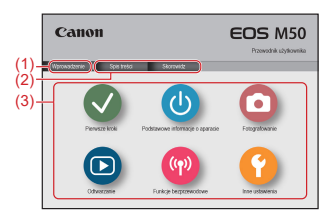

(1) Przejdź do tej strony

Ta część zawiera informacje o nawigacji ręcznej i konwencjach.

- (2) Przejdź do stron spisu treści i skorowidza
- (3) Aby przejść do pierwszej strony sekcji, kliknij jedną z sześciu sekcji

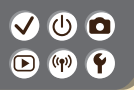

#### Wprowadzenie Strony portalu

8 5

Strony portalu są bramkami do każdej sekcji.

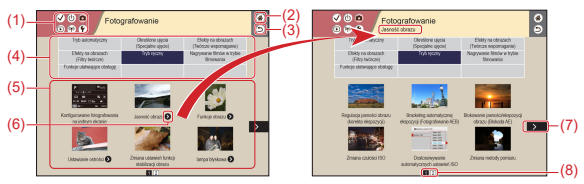

(1) Ikony sekcji

Kliknij ikonę, aby przejść do strony portalu sekcji.

- (2) Przejście do pierwszej strony
- (3) Powrót do poprzedniej strony
- (4) Tematy sekcji

Zagadnienia z wybranego tematu są pokazane w (5). Uwaga: niektóre strony portalu nie zawierają tematów.

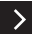

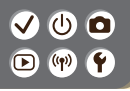

Wprowadzenie Strony portalu

- <u>چ</u>
- (5) Zagadnienia z wybranego tematu. Kliknij tytuł zagadnienia, aby przejść do strony zagadnienia.
- (6) Oznacza wiele zagadnień
- (7) Oznacza, że dalszy ciąg informacji znajduje się na kolejnej stronie
- (8) Oznacza obecną stronę pośród wielu stron portalu

### 

#### Wprowadzenie Strony zagadnień

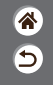

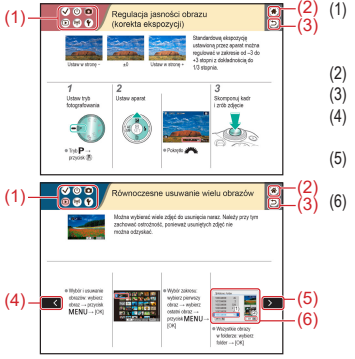

- lkony sekcji Kliknij ikonę, aby przejść do strony portalu sekcji.
- Przejście do pierwszej strony
- 3) Powrót do poprzedniej strony
- (4) Oznacza dalszy ciąg informacji z poprzedniej strony
- Oznacza, że dalszy ciąg informacji znajduje się na kolejnej stronie
   Liczby na niektórych rysunkach i Ilustracjach odpowiadają liczbom w obrębie kroków

### (1)(1)<l

Wprowadzenie Podręcznik użytkownika — konwencje

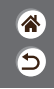

- Instrukcje w tym podręczniku użytkownika mogą zawierać ikony oznaczające przyciski i pokrętła.
- Poniższe elementy sterujące aparatu zostały oznaczone ikonami.

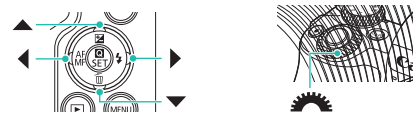

- Ikony i tekst wyświetlane na ekranie wzięto w nawiasy.
- Instrukcje zawarte w niniejszym podręczniku mają zastosowanie do aparatu przy ustawieniach domyślnych.
- Dla wygody wszystkie obiektywy i adaptery mocowania określa się wspólnym mianem "obiektywy" i "adaptery mocowania", niezależnie od tego, czy znajdują się one w zestawie obiektywu czy są sprzedawane oddzielnie.
- W celach prezentacyjnych ilustracje zamieszczone w niniejszej instrukcji przedstawiają aparat z dolączonym obiektywem EF-M15-45mm f/3.5-6.3 IS STM.
- Dla wygody odnośnie do wszystkich obsługiwanych kart pamięci stosuje się po prostu określenie "karta pamięci".

# ✓ ● Spis treści ▶ ♥ ●

Uwagi wstępne i informacje prawne Wprowadzenie Spis treści Instrukcje dotyczące bezpieczeństwa Pierwsze kroki Mocowanie paska Ładowanie akumulatora Przygotowanie karty pamięci Wkładanie/wyjmowanie akumulatora i karty pamięci Ustawianie daty, godziny i strefy czasowej Ustawianie języka wyświetlacza Montowanie obiektywu Demontowanie obiektywu Montowanie obiektywów EF i EF-S Demontowanie obiektywów EF i EF-S Korzystanie ze statywu wraz z obiektywami EF lub EF-S Korzystanie z funkcji stabilizacji obrazu w obiektywach EF lub EF-S Trzymanie aparatu

5

# ✓ ● Spis treści ▶ ♥ Y

#### Podstawowe informacje o aparacie

Wypróbowanie aparatu Nazwy elementów aparatu Wł./Wył. Spust migawki Wizier Tryby fotografowania Dostosowanie kata nachylenia ekranu Ramki na ekranie fotografowania Opcje ekranu informacyjnego Opcje ekranu informacyjnego w trybie wyświetlania Korzystanie z ekranu Szybkie nastawy Korzystanie z ekranu menu Wprowadzanie znaków Stan wskaźnika Sterowanie dotykowe

5

#### Fotografowanie

Tryb automatyczny Określone ujęcia (Specjalne ujęcie) Efekty na obrazach (Twórcze wspomaganie)

# ✓ ● O ▷ Image: Spis treści

Efekty na obrazach (Filtry twórcze)

Tryb ręczny

Nagrywanie filmów w trybie filmowania

Funkcje ułatwiające obsługę

#### Odtwarzanie

Wyświetlanie

Wyszukiwanie

Zarządzanie

Usuwanie obrazów

Edytowanie zdjęć

Stosowanie ulubionych efektów (Twórcze wspomaganie)

Obróbka obrazów RAW za pomocą aparatu

Edytowanie filmów

#### Funkcje bezprzewodowe

Dostępne funkcje bezprzewodowe

Przygotowywanie do użycia funkcji bezprzewodowych

Łączenie ze smartfonami zgodnymi z Bluetooth za pośrednictwem sieci Wi-Fi

Łączenie ze smartfonami z systemem Android obsługującymi funkcję NFC za pośrednictwem sieci Wi-Fi 5

Łączenie ze smartfonami za pośrednictwem sieci Wi-Fi przy użyciu przycisku Wi-Fi

# ✓ ● Spis treści ▷ ♥ ●

### **\***

#### Inne ustawienia

Dostosowywanie ekranów/komunikatów do poziomu własnych umiejętności Wybieranie i tworzenie folderów Zmiana numerów plików Automatyczne obracanie pionowych obrazów Formatowanie kart pamieci Formatowanie pełne Korzystanie z trybu Eco Dostosowywanie funkcii oszczedzania energii Zmiana jezyka wyświetlacza Regulacja jasności ekranu Redukcia efektu czerwonych oczu Zmiana czasu wyświetlania zdjęcia po zarejestrowaniu Zmiana standardu TV Dostosowywanie wyświetlanych informacji o fotografowaniu Dostosowywanie wyświetlanych informacji o odtwarzaniu Wyciszanie dźwieków aparatu Wyciszanie towarzyszących dźwięków Dostosowywanie panel dotykowy

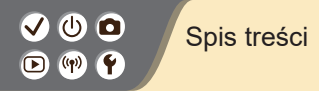

Uaktywnianie funkcji czyszczenia matrycy Ręczne czyszczenie matrycy Przywracanie ustawień domyślnych aparatu Wprowadzanie informacji o prawach autorskich w celu ich zapisywania w danych zdjęć Usuwanie wszystkich informacji o prawach autorskich Sprawdzanie logo certyfikatów 5

Skorowidz

Zalecenia dotyczące funkcji bezprzewodowych Znaki towarowe i licencjonowanie Zastrzeżenie prawne

# (1) (1)

#### Instrukcje dotyczące bezpieczeństwa

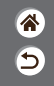

Należy zapoznać się z poniższymi instrukcjami, aby bezpiecznie posługiwać się produktem. Należy postępować zgodnie z poniższymi instrukcjami, aby zapobiegać skaleczeniom lub innym obrażeniom ciała użytkownika produktu bądź innych osób.

Wskazuje ryzyko spowodowania poważnych obrażeń lub śmierci.

Produkt należy przechowywać w miejscu niedostępnym dla małych dzieci.
 Pasek może się zacisnać na szyi osoby, powodując jej uduszenie.

Połknięcie dekla gorącej stopki jest niebezpieczne. Jeśli taka sytuacja wystąpi, należy niezwłocznie zasięgnąć pomocy lekarskiej.

- Należy korzystać wyłącznie ze źródeł zasilania zalecanych w niniejszej instrukcji obsługi do użytku z produktem.
- Nie należy demontować ani modyfikować produktu.
- Nie należy narażać produktu na silne wstrząsy ani drgania.
- Nie należy dotykać żadnych wewnętrznych podzespołów.
- W przypadku jakichkolwiek objawów nietypowego działania produktu, np. jeśli wydobywa się z niego dym lub dziwny zapach, należy natychmiast zaprzestać jego użytkowania.
- Do czyszczenia produktu nie należy stosować żadnych rozpuszczalników organicznych, takich jak alkohol, benzyna lub rozcieńczalniki.
- Nie należy dopuszczać do zamoczenia produktu.

### (1)(2)(2)(2)(2)(2)(2)(2)(2)(2)(2)(2)(2)(2)(2)(2)(2)(2)(2)(2)(2)(2)(2)(2)(2)(2)(2)(2)(2)(2)(2)(2)(2)(2)(2)(2)(2)(2)(2)(2)(2)(2)(2)(2)(2)(2)(2)(2)(2)(2)(2)(2)(2)(2)(2)

#### Instrukcje dotyczące bezpieczeństwa

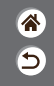

- Nie wolno wkładać do wnętrza produktu żadnych ciał obcych ani wlewać do niego cieczy.
- Nie należy użytkować produktu w miejscach, w których występują gazy łatwopalne.
   Mogłoby to spowodować porażenie prądem, wybuch lub pożar.
- Jeśli produkt jest wyposażony w wizjer, nie należy patrzeć przez niego bezpośrednio w stronę silnych źródeł światła, np. słońca w bezchmurny dzień lub laserów i innych jasnych źródeł sztucznego oświetlenia.

Mogłoby to doprowadzić do pogorszenia wzroku.

- W przypadku korzystania z dostępnego w sprzedaży lub dostarczonego w zestawie akumulatora należy postępować zgodnie z poniższymi instrukcjami.
  - Należy korzystać wyłącznie z akumulatora przeznaczonego do danego produktu.
  - Nie należy podgrzewać akumulatora ani trzymać go w pobliżu ognia.
  - Nie należy ładować akumulatora za pomocą nieautoryzowanych ładowarek.
  - Należy chronić zlącza przed zabrudzeniem oraz przed zetknięciem z metalowymi stykami lub innymi przedmiotami wykonanymi z metalu.
  - Nie należy używać przeciekającego akumulatora.
- Przed wyrzuceniem akumulatora należy zasłonić jego złącza taśmą lub innym izolatorem. Niezastosowanie się może spowodować porażenie prądem, wybuch lub pożar.

W przypadku zetknięcia się elektrolitu wyciekającego z akumulatora ze skórą lub odzieżą należy natychmiast przepłukać te miejsca dużą ilością wody. W przypadku zetknięcia się elektrolitu z oczami należy przepłukać je dużą ilością czystej, bieżącej wody i niezwlocznie zasięgnąć pomocy lekarskiej.

### (1)(2)(2)(2)(2)(2)(2)(2)(2)(2)(2)(2)(2)(2)(2)(2)(2)(2)(2)(2)(2)(2)(2)(2)(2)(2)(2)(2)(2)(2)(2)(2)(2)(2)(2)(2)(2)(2)(2)(2)(2)(2)(2)(2)(2)(2)(2)(2)(2)(2)(2)(2)(2)(2)(2)(2)(2)(2)(2)

#### Instrukcje dotyczące bezpieczeństwa

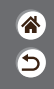

- W przypadku korzystania z ładowarki lub zasilacza należy postępować zgodnie z poniższymi instrukcjami.
  - Należy okresowo usuwać suchą ściereczką kurz zbierający się na wtyczce przewodu zasilającego i gnieździe elektrycznym.
  - Nie należy podłączać ani odłączać produktu mokrymi rękoma.
  - Nie należy korzystać z produktu, jeśli wtyczka przewodu zasilającego nie jest wsunięta do końca do gniazda elektrycznego.
  - Należy chronić wtyczkę przewodu zasilającego i złącza przed zabrudzeniem oraz przed zetknięciem z metalowymi stykami lub innymi przedmiotami wykonanymi z metalu.
- W czasie burz z piorunami nie należy dotykać ładowarki ani zasilacza, jeśli są podłączone do gniazda elektrycznego.
- Na przewodzie zasilającym nie należy umieszczać ciężkich przedmiotów. Nie należy uszkadzać, przecinać ani modyfikować przewodu zasilającego.
- Nie należy owijać produktu tkaniną bądź innymi materiałami w trakcie korzystania z niego ani krótko po jego użyciu, gdy jest nadal ciepły.
- Nie należy pozostawiać produktu podłączonego przez dłuższy czas do źródła zasilania. Mogloby to spowodować porażenie prądem, wybuch lub pożar.

>

# ✓ (1)

#### Instrukcje dotyczące bezpieczeństwa

Wskazuje ryzyko spowodowania obrażeń.

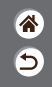

 W trakcie korzystania z produktu należy unikać jego dłuższego kontaktu z tym samym obszarem skóry.

Mogłoby to spowodować powierzchowne poparzenia, objawiające się zaczerwienieniem skóry i powstawaniem na niej pęcherzy, nawet jeśli powierzchnia produktu nie wydaje się gorąca. W przypadku korzystania z produktu w miejscach o wysokiej temperaturze albo jeśli użytkownik ma problemy z krążeniem lub mało wrażliwą skórę, należy używać statywu lub podobnego akcesorium.

 Należy stosować się do wszelkich tablic informacyjnych lub komunikatów nakazujących wyłączanie produktu w miejscach, w których jego użycie jest zabronione.

Zlekceważenie takich zaleceń mogłoby spowodować wadliwe działanie innych urządzeń w wyniku emisji fal elektromagnetycznych, a nawet doprowadzić do wypadków.

### A PRZESTROGA

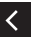

Lampy błyskowej nie należy uaktywniać w pobliżu oczu.
 Mogłoby to spowodować uszkodzenie wzroku.

Pasek jest przeznaczony do użytku tylko z korpusem aparatu. Wieszanie paska z przymocowanym produktem na haku lub na innym przedmiocie może doprowadzić do uszkodzenia produktu. Nie należy również potrząsać produktem ani narażać go na silne uderzenia.

# (1)(2)(2)(2)(2)(2)(2)(2)(2)(2)(2)(2)(2)(2)(2)(2)(2)(2)(2)(2)(2)(2)(2)(2)(2)(2)(2)(2)(2)(2)(2)(2)(2)(2)(2)(2)(2)(2)(2)(2)(2)(2)(2)(2)(2)(2)(2)(2)(2)(2)(2)(2)(2)(2)(2)(2)(2)(2)(2)

#### Instrukcje dotyczące bezpieczeństwa

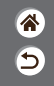

 Nie wolno wywierać dużej siły na obiektyw ani dopuszczać do uderzenia go innym przedmiotem.

Mogłoby to spowodować obrażenia ciała lub uszkodzenie produktu.

- Podczas emitowania światła lampa błyskowa silnie się nagrzewa. W trakcie fotografowania należy trzymać palce i inne części ciała oraz wszelkie przedmioty z dala od lampy błyskowej.
- W przeciwnym razie może dojść do poparzenia użytkownika lub uszkodzenia lampy błyskowej.
- Nie należy pozostawiać produktu w miejscach o bardzo wysokiej lub bardzo niskiej temperaturze.

Mogloby to doprowadzić do silnego nagrzania lub schlodzenia produktu, przez co jego dotknięcie groziloby poparzeniami bądź uszkodzeniami ciała.

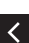

PRZESTROGA Wskazuje możliwość spowodowania uszkodzeń sprzętu.

 Nie należy kierować aparatu w stronę silnych źródeł światła (np. słońca w bezchmurny dzień lub intensywnych źródeł sztucznego oświetlenia).

Mogłoby to spowodować uszkodzenie matrycy światłoczułej lub innych podzespołów wewnętrznych.

 Podczas korzystania z aparatu na piaszczystej plaży lub przy silnym wietrze należy uważać, aby pył lub piasek nie przedostały się do jego wnętrza.

# (1)(2)(2)(2)(2)(2)(2)(2)(2)(2)(2)(2)(2)(2)(2)(2)(2)(2)(2)(2)(2)(2)(2)(2)(2)(2)(2)(2)(2)(2)(2)(2)(2)(2)(2)(2)(2)(2)(2)(2)(2)(2)(2)(2)(2)(2)(2)(2)(2)(2)(2)(2)(2)(2)(2)(2)(2)(2)(2)

<

#### Instrukcje dotyczące bezpieczeństwa

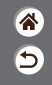

 Kurz, brud lub inne ciała obce należy usuwać z lampy błyskowej za pomocą tkaniny lub bawełnianej szmatki.

Ciepło wydzielane przez lampę błyskową mogłoby spowodować spalenie ciał obcych lub wadliwe działanie produktu.

 Gdy produkt nie jest używany, należy wyjąć z niego akumulator i schować w bezpiecznym miejscu.

Jakikolwiek wyciek z akumulatora może spowodować uszkodzenie produktu.

- Przed wyrzuceniem akumulatora/baterii należy zasłonić styki taśmą lub innym izolatorem. Kontakt z innymi elementami metalowymi mógłby spowodować pożar lub wybuch.
- Jeśli ładowarka nie jest aktualnie używana, należy odłączać ją od produktu.
   Podczas korzystania z ładowarki nie należy przykrywać jej tkaniną ani umieszczać na niej innych przedmiotów.

Pozostawienie podłączonego urządzenia na dłuższy czas może spowodować jego przegrzanie i zniekształcenie, a w rezultacie spowodować pożar.

Akumulatorów przeznaczonych do produktu nie należy pozostawiać w pobliżu zwierząt.
 Pogryzienie przez nie akumulatora mogloby spowodować wyciek elektrolitu albo przegrzanie lub wybuch, a w efekcie uszkodzenie produktu lub pożar.

 Jeśli produkt jest wyposażony w kilka akumulatorów, nie należy ładować jednocześnie akumulatorów różnego typu ani też stosować starszych razem z nowszymi.

Akumulatorów nie wolno wkładać w sposób powodujący zamianę biegunów + i –. Mogłoby to spowodować usterkę produktu.

### 

#### Pierwsze kroki

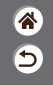

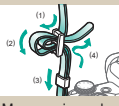

Mocowanie paska

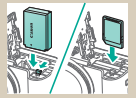

Wkładanie/wyjmowanie akumulatora i karty pamięci

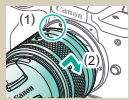

Montowanie obiektywu

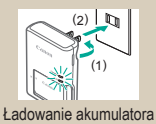

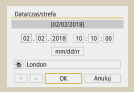

Ustawianie daty, godziny i strefy czasowej

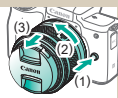

Demontowanie obiektywu
1 2

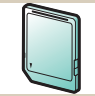

Przygotowanie karty pamięci

| Itanano    | สาษาไทย   |
|------------|-----------|
| Українська | 翰休中文      |
| Norsk      | 繁體中文      |
| Svenska    | 한국어       |
| Español    | Melayu    |
| EDInyakó   | Indonesia |
| Pycooria   | 日本語       |
| Polski     |           |
|            | 111       |

Ustawianie języka wyświetlacza

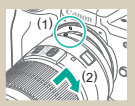

Montowanie obiektywów EF i EF-S

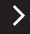

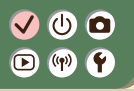

#### Pierwsze kroki

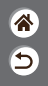

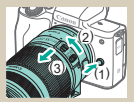

Demontowanie obiektywów EF i EF-S

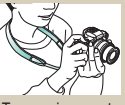

Trzymanie aparatu

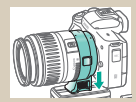

Korzystanie ze statywu wraz z obiektywami EF lub EF-S

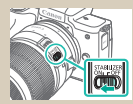

Korzystanie z funkcji stabilizacji obrazu w obiektywach EF lub EF-S

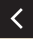

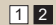

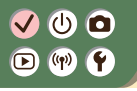

Mocowanie paska

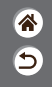

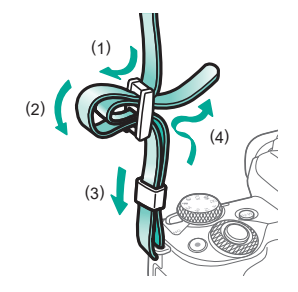

### ✓ ()○()()(

#### Ładowanie akumulatora

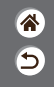

Zdejmij osłonę akumulatora.

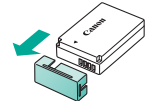

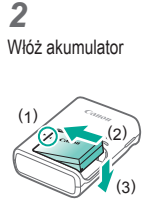

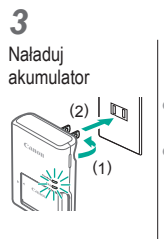

 Ładowanie: Pomarańczowy
 Całkowicie naładowany: Zielony

>

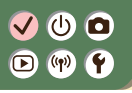

#### Naładuj akumulator

Wyjmij akumulator

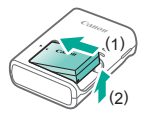

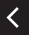

### (1) 🕞 (m)

#### Przygotowanie karty pamięci

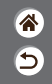

Można korzystać z poniższych kart pamieci (sprzedawanych oddzielnie) niezależnie od ich pojemności.

- Karty pamięci SD\*1
- Karty pamieci SDHC\*<sup>1\*2</sup>
- Karty pamięci SDXC\*1\*2

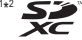

- \*1 Karty zgodne ze standardami SD. Jednak nie wszystkie karty pamieci zostały zweryfikowane pod kątem współpracy z aparatem.
- \*2 Obsługiwane są również karty pamięci UHS-I.

### ✓ (<sup>1</sup>)

#### Wkładanie/wyjmowanie akumulatora i karty pamięci

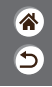

1

Otwórz pokrywę karty pamięci/ akumulatora

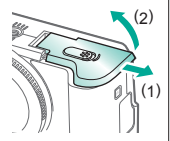

Podczas wkładania akumulatora:

2

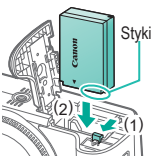

Podczas wyjmowania akumulatora:

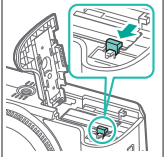

**3** Podczas wkładania karty pamięci:

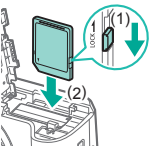

### ✓ ()

#### Wkładanie/wyjmowanie akumulatora i karty pamięci

\*

5

Podczas wyjmowania karty pamięci:

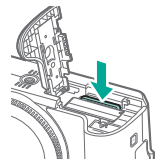

#### 4

Zamknij pokrywę karty pamięci/ akumulatora

<

### ✓ ()○()()(

#### Ustawianie daty, godziny i strefy czasowej

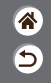

2 Włącz ekran menu Włącz aparat Ustawienia funkcii Tryb Eco W/vł. Konfig.ustawień aparatu:f.bezprzew. jasności ekranu, formatu karty itd. Jasność wyśw. Data/czas/strefa Wybór jezykad® Polski OK MINU \*5 Przycisk MENU • Przyciski  $\clubsuit \rightarrow [\ref{main}]$ ● [ 2] → przyciski ▲/▼ → → przycisk () [Data/czas/strefa] → przycisk (

# ✓ () ○ () ()

#### Ustawianie daty, godziny i strefy czasowej

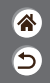

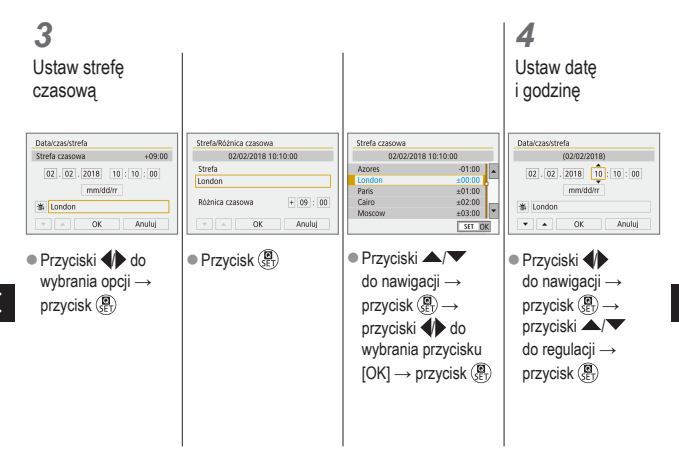

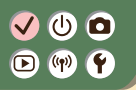

#### Ustawianie daty, godziny i strefy czasowej

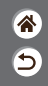

| Data/czas/strefa    |
|---------------------|
| (02/02/2018)        |
| 02.02.2018 10:10:00 |
| mm/dd/rr            |
| 者 London            |
| V A OK Anuluj       |

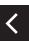

### ✓ ()○()()(

#### Ustawianie języka wyświetlacza

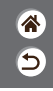

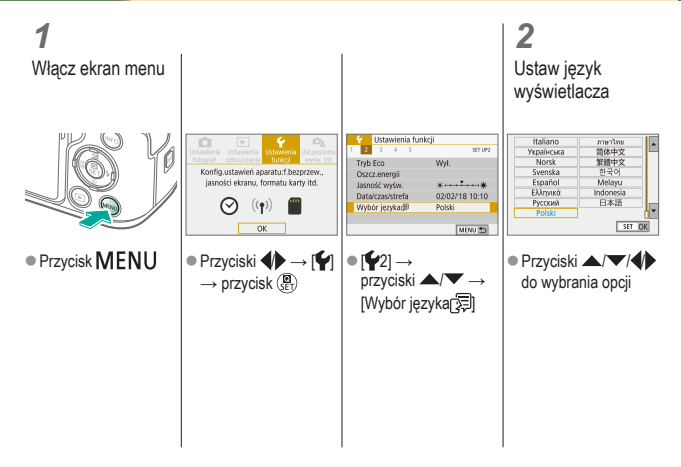

### ✓ ()○()()(

#### Montowanie obiektywu

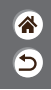

1

Upewnij się, że aparat jest wyłączony

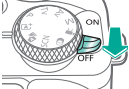

**2** Zdejmij dekiel na obiektyw i dekiel na korpus

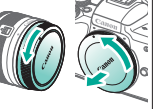

3 Zamontuj obiektyw

**4** Zdejmij przedni dekiel na obiektyw

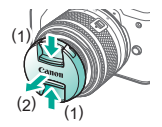

# ✓ (<sup>1</sup>) ○ (<sup>1</sup>) (<sup>1</sup>) <l

#### Montowanie obiektywu

\*

5

#### 5

Przygotuj się do fotografowania

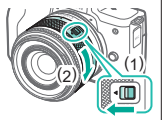

- <
- Naciśnij (1), obracając lekko (2), a następnie zwolnij (1).
- Obróć (2) nieco bardziej, aż usłyszysz kliknięcie.

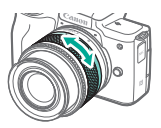

 Jeśli chcesz powiększyć lub pomniejszyć, zrób to przed regulacją ostrości.

### ✓ (U) (O) (P) (P) (P)

#### Demontowanie obiektywu

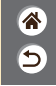

Upewnij się, że aparat jest wyłączony 2 Odłącz obiektyw

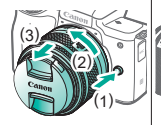

- Naciśnij (1), obracając obiektyw w kierunku (2) aż do zatrzymania.
- Zdejmij go we wskazanym kierunku (3).

3

Załóż dekiel na obiektyw i dekiel na korpus

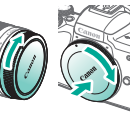

# ✓ ()○()()(

#### Montowanie obiektywów EF i EF-S

Obiektywy EF

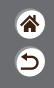

1 Upewnij się, że aparat jest wyłączony

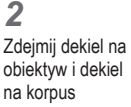

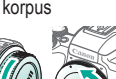

**3** Dołącz opcjonalny adapter do obiektywu

#### **4** Zamoci

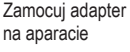

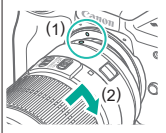

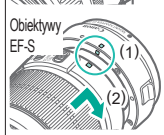

2)

### ✓ (U) (O) (P) (P) (P)

#### Demontowanie obiektywów EF i EF-S

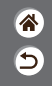

Upewnij się, że aparat jest wyłączony **2** Zdejmij adapter

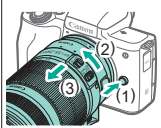

- Naciśnij (1), obracając adapter w kierunku (2) aż do zatrzymania.
- Zdejmij go we wskazanym kierunku (3).

3 Odłącz obiektyw

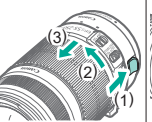

- Przesuń (1), obracając obiektyw w kierunku (2) aż do zatrzymania.
- Zdejmij go we wskazanym kierunku (3).

#### 4

Załóż dekiel na obiektyw i dekiel na korpus

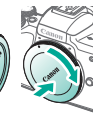

### ✓ ()○()()(

#### Korzystanie ze statywu wraz z obiektywami EF lub EF-S

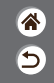

Przymocuj mocowanie statywu do adaptera

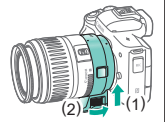

2

Przymocuj statyw do gniazdo mocowania statywu

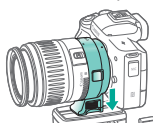
## ✓ (<sup>1</sup>)○(<sup>1</sup>)(<sup>1</sup>)</li

Korzystanie z funkcji stabilizacji obrazu w obiektywach EF lub EF-S

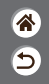

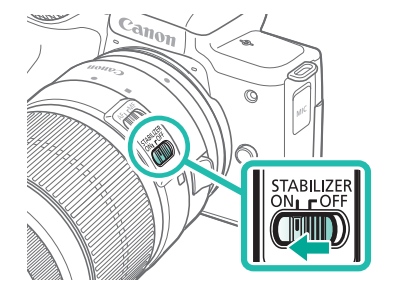

## 

Trzymanie aparatu

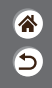

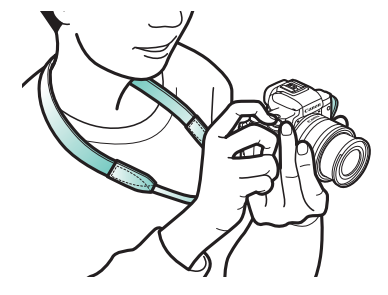

### Podstawowe informacje o aparacie

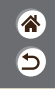

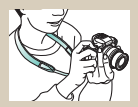

Wypróbowanie aparatu 📎

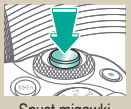

Spust migawki

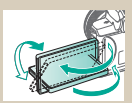

Dostosowanie kąta nachylenia ekranu

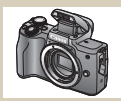

Nazwy elementów aparatu

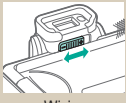

Wizjer

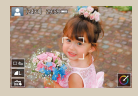

Ramki na ekranie fotografowania

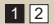

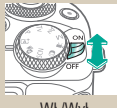

Wł./Wył.

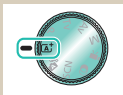

Tryby fotografowania

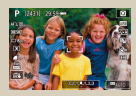

Opcje ekranu informacyjnego

## ✓ (U) (D)(P) (P)

### Podstawowe informacje o aparacie

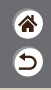

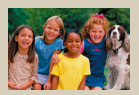

Opcje ekranu informacyjnego w trybie wyświetlania

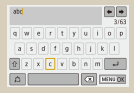

Wprowadzanie znaków

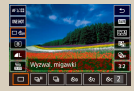

Korzystanie z ekranu Szybkie nastawy

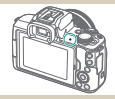

Stan wskaźnika

| 💡 Ustawienia tur  | ikcji       |
|-------------------|-------------|
| 1 2 3 4 5         | SET LIFE    |
| Wybierz folder    |             |
| Numery plików     | Narastająco |
| Auto-obracanie    | WI O E      |
| Formatuj karte    |             |
| Ustawieria komun. | bezprzew.   |
| Ustawienia GPS    |             |
|                   | MENU 🖱      |

#### Korzystanie z ekranu menu

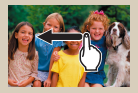

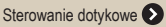

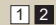

#### 

### Podstawowe informacje o aparacie Wypróbowanie aparatu

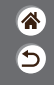

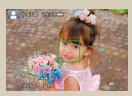

Fotografowanie (inteligentna scena auto)

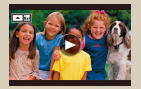

Wyświetlanie filmów

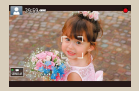

Zapis filmów (inteligentna scena auto)

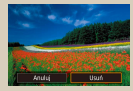

Usuwanie obrazów

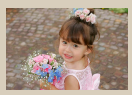

Wyświetlanie zdjęć

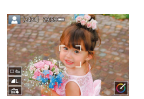

### Wypróbowanie aparatu Fotografowanie (inteligentna scena auto)

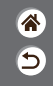

- Aby korzystać z w pełni automatycznego dobierania optymalnych ustawień dla określonych scenerii, wystarczy pozostawić aparatowi wykrywanie fotografowanego obiektu i warunków zdjęciowych.
- Wokół wykrytych twarzy i obiektów wyświetlane są ramki, wskazujące, że jest na nich ustawiana ostrość.

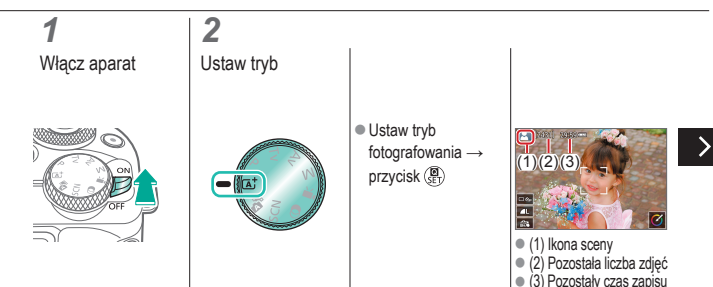

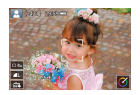

### Wypróbowanie aparatu Fotografowanie (inteligentna scena auto)

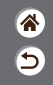

- Aby korzystać z w pełni automatycznego dobierania optymalnych ustawień dla określonych scenerii, wystarczy pozostawić aparatowi wykrywanie fotografowanego obiektu i warunków zdjęciowych.
- Wokół wykrytych twarzy i obiektów wyświetlane są ramki, wskazujące, że jest na nich ustawiana ostrość.

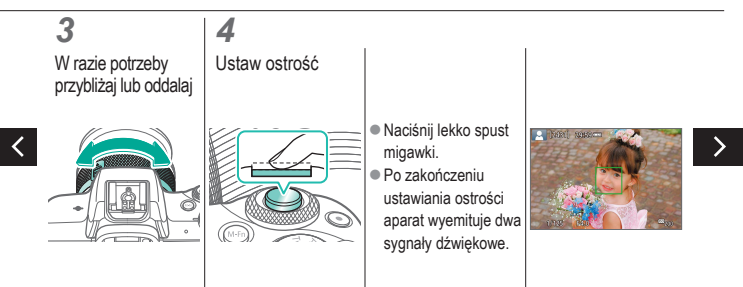

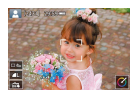

### Wypróbowanie aparatu Fotografowanie (inteligentna scena auto)

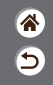

- Aby korzystać z w pełni automatycznego dobierania optymalnych ustawień dla określonych scenerii, wystarczy pozostawić aparatowi wykrywanie fotografowanego obiektu i warunków zdjęciowych.
- Wokół wykrytych twarzy i obiektów wyświetlane są ramki, wskazujące, że jest na nich ustawiana ostrość.

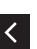

Na obszarze. na którym została ustawiona ostrość. pojawia się punkt AF.

## W razie potrzeby podnieś lampę

5

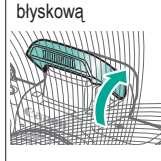

#### ĥ Zrób zdjecie

- - Zdjecie jest wyświetlane na ekranie przez około dwie sekundy.
  - Nawet gdy na ekranie wyświetlane iest zdiecie. można wykonać kolejne, naciskajac ponownie spust migawki.

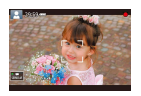

### Wypróbowanie aparatu Zapis filmów (inteligentna scena auto)

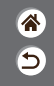

- Aby korzystać z w pełni automatycznego dobierania optymalnych ustawień dla określonych scenerii, wystarczy pozostawić aparatowi wykrywanie fotografowanego obiektu i warunków zdjęciowych.
- Wokół wykrytych twarzy i obiektów wyświetlane są ramki, wskazujące, że jest na nich ustawiana ostrość.

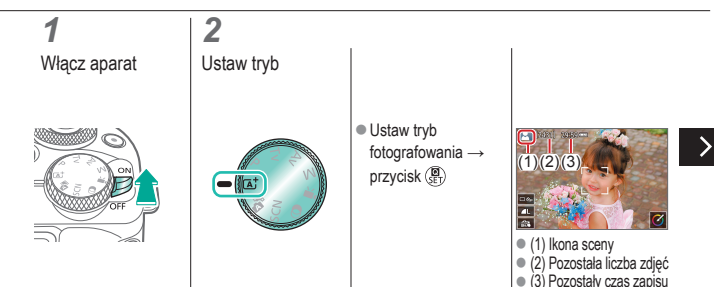

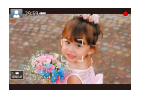

### Wypróbowanie aparatu Zapis filmów (inteligentna scena auto)

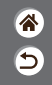

- Aby korzystać z w pełni automatycznego dobierania optymalnych ustawień dla określonych scenerii, wystarczy pozostawić aparatowi wykrywanie fotografowanego obiektu i warunków zdjęciowych.
- Wokół wykrytych twarzy i obiektów wyświetlane są ramki, wskazujące, że jest na nich ustawiana ostrość.

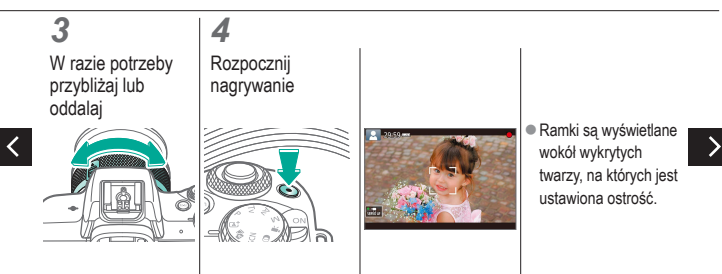

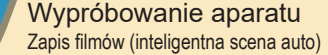

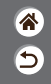

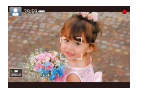

- Aby korzystać z w pełni automatycznego dobierania optymalnych ustawień dla określonych scenerii, wystarczy pozostawić aparatowi wykrywanie fotografowanego obiektu i warunków zdjęciowych.
- Wokół wykrytych twarzy i obiektów wyświetlane są ramki, wskazujące, że jest na nich ustawiana ostrość.

### 5

Zatrzymaj nagrywanie

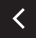

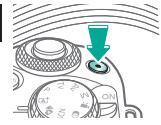

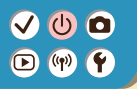

Wypróbowanie aparatu Wyświetlanie zdjęć

1 2 Ustaw wyświetlacz na odtwarzanie

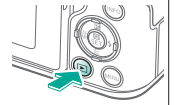

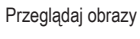

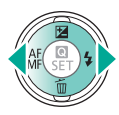

 Przycisk 4: Poprzednie zdjęcie

 Przycisk : Następne zdjęcie

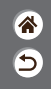

## 

#### Wypróbowanie aparatu Wyświetlanie filmów

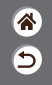

1 Ustaw wyświetlacz na odtwarzanie

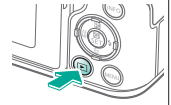

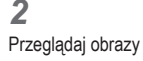

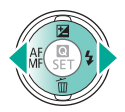

- Przycisk 4: Poprzednie zdjęcie
   Przycisk :
- Następne zdjęcie

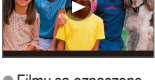

 Filmy są oznaczone ikoną [ 1997 ].

#### **3** Odtwarzanie filmu

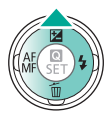

Przycisk 
 :
 Wyświetlanie panelu odtwarzania filmów

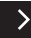

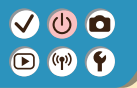

Wypróbowanie aparatu Wyświetlanie filmów

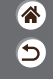

**4** Regulowanie głośności

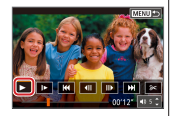

● Przyciski ◆ → [▶]

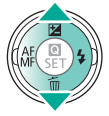

## ✓ (U) (D)(P) (P)

#### Wypróbowanie aparatu Usuwanie obrazów

3

Usuń

\*

5

Ustaw wyświetlacz na odtwarzanie

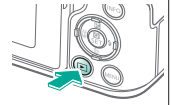

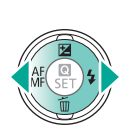

Przeglądaj obrazy

2

 Przycisk 4: Poprzednie zdjęcie
 Przycisk 2:

Następne zdjęcie

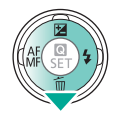

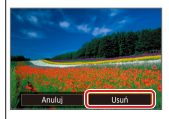

● Przyciski ◆ → [Usuń]

#### Nazwy elementów aparatu Przód

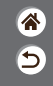

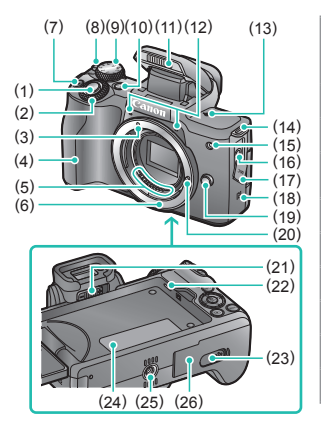

| Nr  | Nazwa                                | Symbol w tym<br>Podręczniku<br>użytkownika |
|-----|--------------------------------------|--------------------------------------------|
| (1) | Spust migawki                        |                                            |
| (2) | Pokrętło główne                      | <b>**</b> *                                |
| (3) | Wskaźnik mocowania<br>obiektywu EF-M |                                            |
| (4) | Uchwyt                               |                                            |
| (5) | Styki                                |                                            |
| (6) | Mocowanie obiektywu                  |                                            |
| (7) | Przycisk filmowania                  |                                            |
| (8) | Przełącznik ON/OFF                   |                                            |
| (9) | Pokrętło wyboru trybów               |                                            |

#### Nazwy elementów aparatu Przód

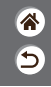

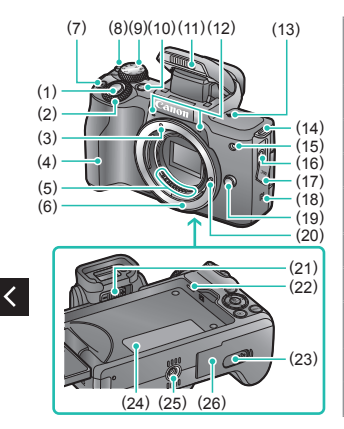

| Nr   | Nazwa                                    | Symbol w tym<br>Podręczniku<br>użytkownika |
|------|------------------------------------------|--------------------------------------------|
| (10) | Przycisk wielofunkcyjny                  | M-Fn                                       |
| (11) | Lampa błyskowa                           |                                            |
| (12) | Mikrofon                                 |                                            |
| (13) | Znacznik płaszczyzny<br>ogniskowania     | ф                                          |
| (14) | Zaczep paska                             |                                            |
| (15) | Lampa                                    |                                            |
| (16) | Złącze WEJŚCIA mikrofonu<br>zewnętrznego |                                            |
| (17) | Pokrywa złącz                            |                                            |
| (18) | Znacznik N                               | N                                          |

#### Nazwy elementów aparatu Przód

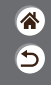

>

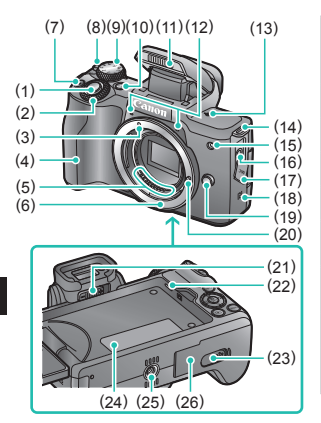

| Nr   | Nazwa                                    | Symbol w tym<br>Podręczniku<br>użytkownika |
|------|------------------------------------------|--------------------------------------------|
| (19) | Przycisk zwalniania obiektywu            |                                            |
| (20) | Trzpień blokady obiektywu                |                                            |
| (21) | Pokrętło regulacji dioptrii              |                                            |
| (22) | Głośnik                                  |                                            |
| (23) | Pokrywa złącza adaptera<br>prądu stałego |                                            |
| (24) | Numer seryjny (numer korpusu)            |                                            |
| (25) | Gniazdo statywu                          |                                            |
| (26) | Pokrywa karty pamięci/<br>akumulatora    |                                            |

<

## ✓ ● Nazwy części ▷ ♥ Tył

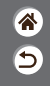

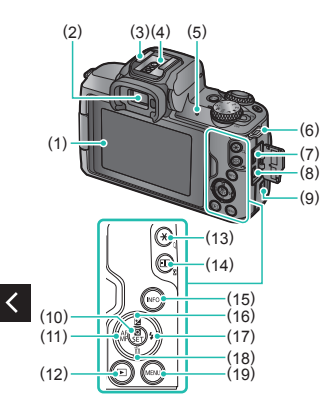

| Nr  | Nazwa                    | Symbol w tym<br>Podręczniku<br>użytkownika |
|-----|--------------------------|--------------------------------------------|
| (1) | Ekran/panel dotykowy     |                                            |
| (2) | Wizjer                   |                                            |
| (3) | Gorąca stopka            |                                            |
| (4) | Styki lampy błyskowej    |                                            |
| (5) | Wskaźnik                 |                                            |
| (6) | Zaczep paska             |                                            |
| (7) | Złącze cyfrowe           |                                            |
| (8) | Złącze HDMI <sup>™</sup> |                                            |
| (9) | Przycisk Wi-Fi           | (( <del>ๆ</del> ))                         |

# ✓ ● Nazwy części ▷ ♥ Tył

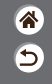

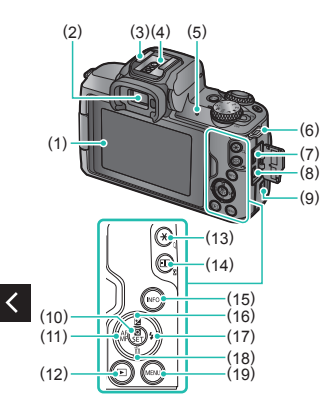

| Nr   | Nazwa                                                   | Symbol w tym<br>Podręczniku<br>użytkownika |
|------|---------------------------------------------------------|--------------------------------------------|
| (10) | Przycisk szybkich nastaw/<br>ustawianie                 | (B)<br>Set                                 |
| (11) | Przycisk Autofokus/Ostrość<br>ręczna/w lewo             | •                                          |
| (12) | Przycisk odtwarzania                                    |                                            |
| (13) | Przycisk blokady AE<br>Odtwarzanie: Powiększenie        | *                                          |
| (14) | Przycisk wybierania punktu AF<br>Odtwarzanie: Skorowidz |                                            |
| (15) | Przycisk informacji                                     | INFO                                       |
| (16) | Przycisk korygowania<br>ekspozycji/w górę               |                                            |

# ✓ ● Nazwy części ▷ ♥ Tył

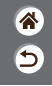

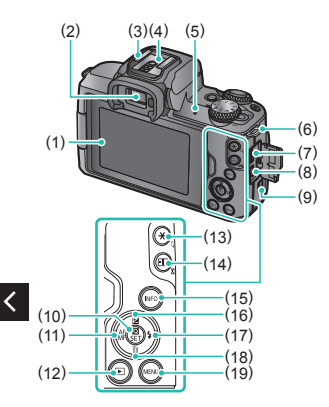

| Nr   | Nazwa                                          | Symbol w tym<br>Podręczniku<br>użytkownika |
|------|------------------------------------------------|--------------------------------------------|
| (17) | Przycisk lampa błyskowa/<br>w prawo            |                                            |
| (18) | Przycisk usuwania<br>pojedynczego obrazu/w dół | •                                          |
| (19) | Przycisk Menu                                  | MENU                                       |

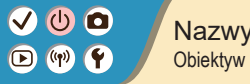

#### Nazwy części Obiektyw

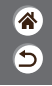

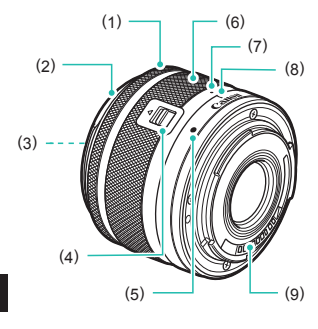

| Nr  | Nazwa                         |
|-----|-------------------------------|
| (1) | Pierścień ostrości            |
| (2) | Mocowanie osłony              |
| (3) | Gwint mocowania filtra        |
| (4) | Przełącznik cofania obiektywu |
| (5) | Wskaźnik mocowania obiektywu  |
| (6) | Pierścień zmiany ogniskowej   |
| (7) | Wskaźnik cofnięcia obiektywu  |
| (8) | Wskaźnik pozycji powiększenia |
| (9) | Styki                         |

<

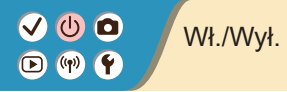

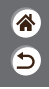

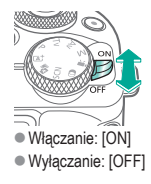

## ✓ U O SI D ₩ Y

### Spust migawki

1

Naciśnij do połowy (Naciśnij lekko, aby ustawić ostrość)

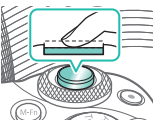

 Po zakończeniu ustawiania ostrości aparat wyemituje dwa sygnały dźwiękowe.

### 2

Naciśnij do końca (Od położenia w połowie naciśnij do oporu, aby zrobić zdjęcie)

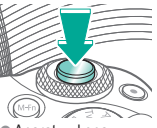

 Aparat wykona zdjęcie.

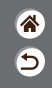

## ✓ ● Wizjer ▶ ♥ Y

Przełącz tryby wyświetlania

 Aby używać wizjera, aktywuj go, przytrzymując blisko oka. 2 Dostosuj dioptrię

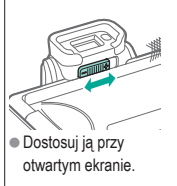

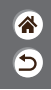

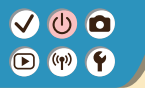

### Tryby fotografowania

**آ** 

Użyj pokrętła wyboru trybów, aby uzyskać dostęp do poszczególnych trybów fotografowania.

|         | Nr  | Tryb                                                           | Funkcja                                                                                | Symbol w tym<br>Podręczniku<br>użytkownika |
|---------|-----|----------------------------------------------------------------|----------------------------------------------------------------------------------------|--------------------------------------------|
| (5)     | (1) | Tryb Inteligentna scena<br>auto/tryb hybrydowy<br>automatyczny | Fotografowanie w pełni<br>automatyczne,<br>z ustawieniami dobieranymi<br>przez aparat. | (A <sup>†</sup> /A <sup>1</sup>            |
| A T A   | (2) | Tryb Specjalnie ujęcie                                         | Fotografowanie<br>z optymalnymi ustawieniami<br>dla określonych ujęć.                  | SCN                                        |
|         | (3) | Tryb Filtry twórcze                                            | Fotografowanie z użyciem<br>wielu dodanych efektów.                                    | Q                                          |
| (1) (4) |     |                                                                |                                                                                        |                                            |

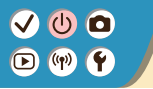

### Tryby fotografowania

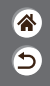

Użyj pokrętła wyboru trybów, aby uzyskać dostęp do poszczególnych trybów fotografowania.

|   | Nr  | Tryb                  | Funkcja                                                                 | Symbol w tym<br>Podręczniku<br>użytkownika |
|---|-----|-----------------------|-------------------------------------------------------------------------|--------------------------------------------|
|   | (4) | Tryb Nagrywanie filmu | Służy do<br>nagrywania filmów.                                          | 2                                          |
|   | (5) | Tryby P, Tv, Av i M   | Fotografowanie na różne<br>sposoby z użyciem<br>preferowanych ustawień. | P/Tv/<br>Av/M                              |
| < |     |                       |                                                                         |                                            |

## ✓ (U) ○ (P) (P) (P)

### Dostosowanie kąta nachylenia ekranu

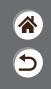

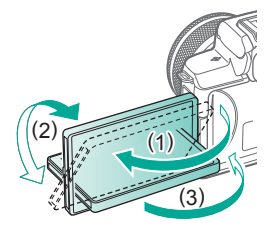

- W kierunku (1): Ekran otwiera się do około 180°.
- W kierunku (2): Ekran obraca się o ok. 180°.
- (3): Obróć ekran do przodu, aby go zamknąć.

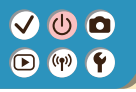

### Ramki na ekranie fotografowania

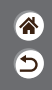

## Biała ramka Zielona ramka Jest wyświetlana Jest wyświetlana po

- Jest wyswetlana wokół obiektu (lub twarzy osoby) wykrytego jako główny fotografowany obiekt.
- Jest wyświetlana po naciśnięciu spustu migawki do połowy i ustawieniu ostrości przez aparat.
- Jest wyświetlana, gdy aparat cały czas ustawia ostrość na ruchomych obiektach. Jest wyświetlana, kiedy spust migawki jest naciśnięty do polowy.

Niebieska ramka

S. [1691] 20189-

#### Pomarańczowa ramka

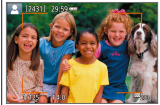

 Jest wyświetlana, jeśli aparat nie może ustawić ostrości, gdy spust migawki jest naciśnięty do połowy.

### Opcje ekranu informacyjnego

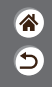

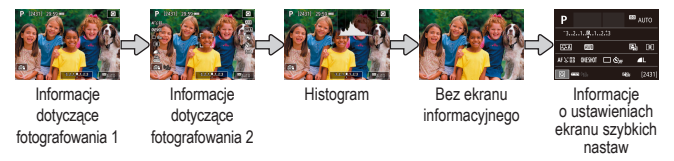

## 1

Przełącz tryby wyświetlania

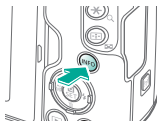

## ✓ (U) (D)(P) (P)

## Opcje ekranu informacyjnego w trybie wyświetlania

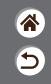

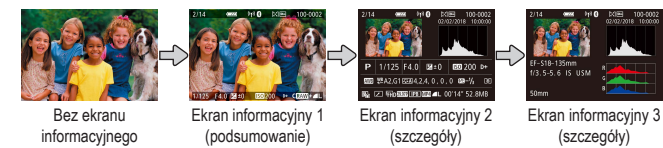

### 1

Przełączanie trybów wyświetlania

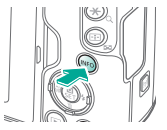

## ✓ (U) (D)(P) (P)

### Korzystanie z ekranu Szybkie nastawy

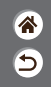

**1** Przejdź do ekranu ustawień

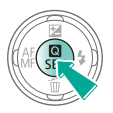

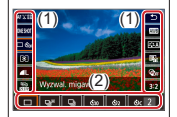

- (1) Elementy ustawień
- (2) Opcje ustawień

**2** Wybierz element ustawień

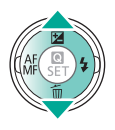

3 Wybierz opcję ustawień

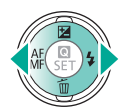

### Korzystanie z ekranu Szybkie nastawy

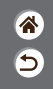

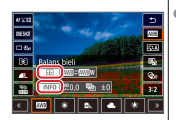

Aby ustawić

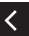

- elementy oznaczone [INFO], naciśnij przycisk INFO.
- Aby ustawić elementy oznaczone

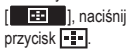

 Aby ustawić elementy oznaczone ikoną
 (), obróć pokrętło Potwierdź wybór i zamknij ekran

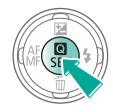

#### 

### Korzystanie z ekranu menu (Gdy ustawiono na [♠] → [Wyświetlanie menu] → [Z przewodn.])

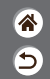

**1** Włącz ekran menu

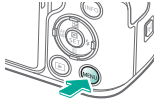

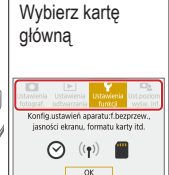

2

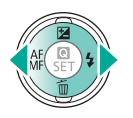

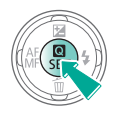

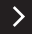

## ✓ (U) (D)(P) (P)

#### Korzystanie z ekranu menu (Gdy ustawiono na $[\Delta_{a}] \rightarrow [Wyświetlanie menu] \rightarrow [Z przewodn.])$

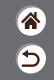

Construction function
 Construction
 Construction
 Construction
 Construction
 Construction
 Construction
 Construction
 Construction
 Construction
 Construction
 Construction
 Construction
 Construction
 Construction
 Construction
 Construction
 Construction
 Construction
 Construction
 Construction
 Construction
 Construction
 Construction
 Construction
 Construction
 Construction
 Construction
 Construction
 Construction
 Construction
 Construction
 Construction
 Construction
 Construction
 Construction
 Construction
 Construction
 Construction
 Construction
 Construction
 Construction
 Construction
 Construction
 Construction
 Construction
 Construction
 Construction
 Construction
 Construction
 Construction
 Construction
 Construction
 Construction
 Construction
 Construction
 Construction
 Construction
 Construction
 Construction
 Construction
 Construction
 Construction
 Construction
 Construction
 Construction
 Construction
 Construction
 Construction
 Construction
 Construction
 Construction
 Construction
 Construction
 Construction
 Construction
 Construction
 Construction
 Construction
 Construction
 Construction
 Construction
 Construction
 Construction
 Construction
 Construction
 Construction
 Construction
 Construction
 Construction
 Construction
 Construction
 Construction
 Construction
 Construction
 Construction
 Construction
 Construction
 Construction
 Construction
 Construction
 Construction
 Construction
 Construction
 Construction
 Construction
 Construction
 Construction
 Construction
 Construction
 Construction
 Construction
 Construction
 Construction
 Construction
 Construction
 Construction
 Construction
 Construction
 Construct

- <
- (1) Karta główna
   (2) Karta podrzed
- (2) Karta podrzędna
- (3) Elementy ustawień
- (4) Opcje ustawień

3 Wybierz kartę podrzędną

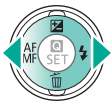

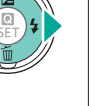

 Niektóre elementy są wybierane za pomocą przycisków 
 /
 na innym ekranie po początkowym naciśnięciu przycisku ().

Wybierz element

ustawień

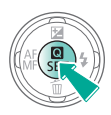

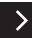

## ✓ (U) (D)(P) (P)

### Korzystanie z ekranu menu (Gdy ustawiono na $[\mathbf{O}_{\mathbf{A}}] \rightarrow [Wyświetlanie menu] \rightarrow [Z przewodn.])$

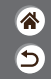

5 Wybierz opcję ustawień

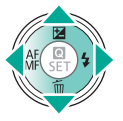

6 Potwierdź wybór i zamknij ekran

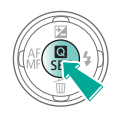

Wróć do ekranu fotografowania

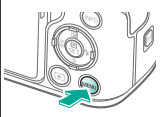

 Naciśnij przycisk MENU, aby wrócić do ekranu z kroku 2, i naciśnij go ponownie, aby wrócić do ekranu fotografowania.
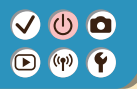

### Wprowadzanie znaków

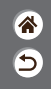

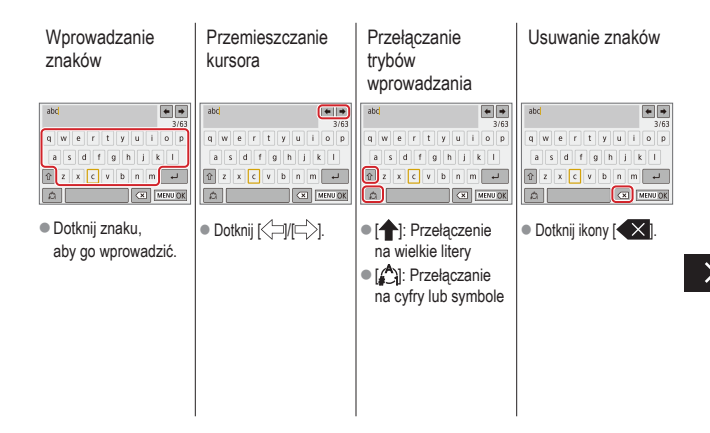

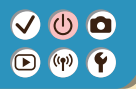

### Wprowadzanie znaków

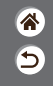

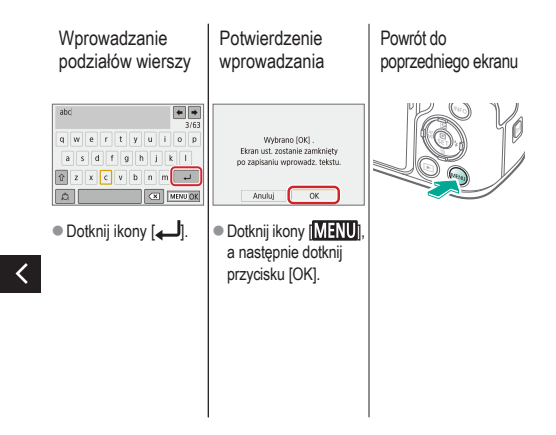

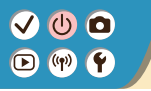

### Stan wskaźnika

 ک

Stan wskaźnika różni się zależnie od stanu aparatu.

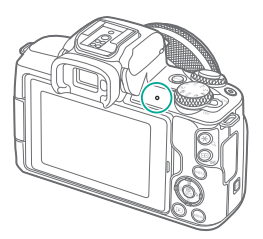

| Kolor   | Stan          | Stan aparatu                                                                                                    |  |
|---------|---------------|----------------------------------------------------------------------------------------------------|--|
|         | Wł.           | <ul> <li>Zapis zdjęć na karcie pamięci<br/>lub odczyt zdjęć z karty</li> </ul>                                                         |  |
| Zielenv | Wolno<br>miga | <ul> <li>Podłączony do komputera</li> <li>Wyśw. wył.</li> </ul>                                                                        |  |
| Zielony | Miga          | <ul> <li>Zapis filmów na karcie pamięci<br/>lub odczyt filmów z karty</li> <li>Przesyłanie za pośrednictwem<br/>sieci Wi-Fi</li> </ul> |  |

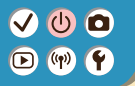

### Podstawowe informacje o aparacie Sterowanie dotykowe

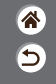

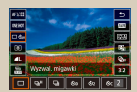

Ekran szybkich nastaw

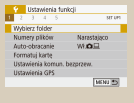

MENU

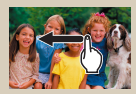

Odtwarzanie

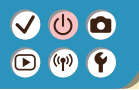

Sterowanie dotykowe Ekran szybkich nastaw

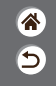

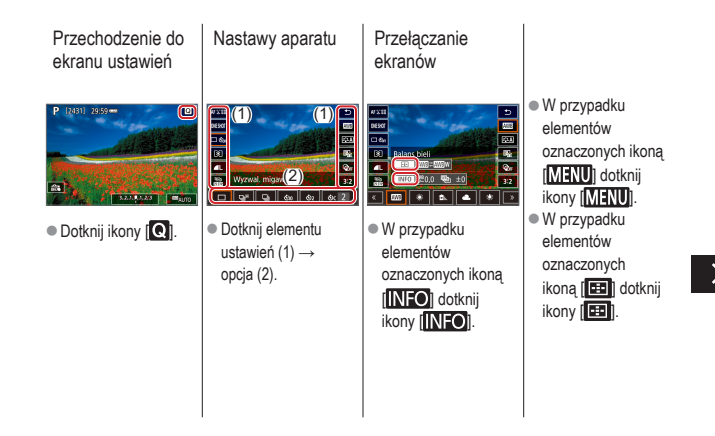

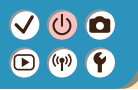

Sterowanie dotykowe Ekran szybkich nastaw 5

Powrót do poprzedniego ekranu

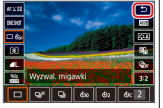

• Dotknij ikony [1].

Regulacja wartości na paskach

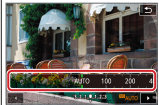

 Dotknij paska lub przeciągnij go.

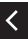

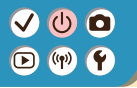

### Sterowanie dotykowe MENU

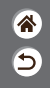

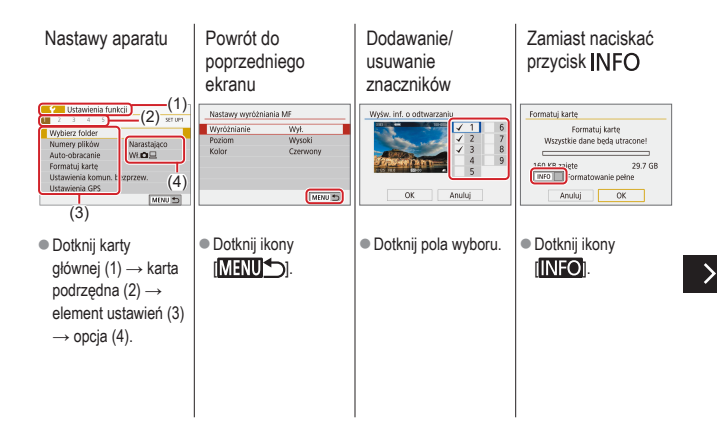

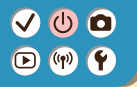

### Sterowanie dotykowe MENU

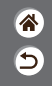

Zamiast naciskać przycisk MENU

| C.Fn I :Ekspozycja 1<br>Dodatkowe czułości (ISO) | Jakość obrazu                               |
|--------------------------------------------------|---------------------------------------------|
| D:Wyłączony<br>1:Włączony                        | RAW - 12303 (12303)                         |
| 2 3 4 5 (MENU 15)                                | JPEG ++<br>- AL AN AM ASI ASI 52<br>SET TOK |
|                                                  |                                             |

 Dotknij ikony [MENU].

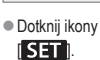

Zamiast naciskać

przycisk 📳

<

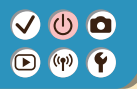

### Sterowanie dotykowe Odtwarzanie

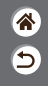

Wyświetlanie obrazów z osobna

#### Odtwarzanie filmów

Opcje podczas odtwarzania filmów Przełączanie na wyświetlacz miniatur

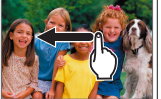

- Następny obraz: Przeciągnij w lewo
- Poprzedni obraz: Przeciagnij w prawo

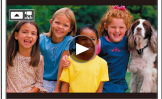

- Odtwarzaj: Dotknij [)

- Przerwij: Dotknij ekranu Kontyn.wyśw: Dotknij []] Wyreguluj głośność: Dotknij

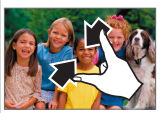

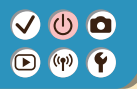

Sterowanie dotykowe Odtwarzanie

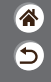

Wyświetlanie mniejszej liczby obrazów

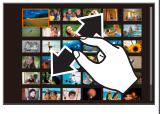

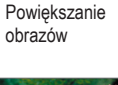

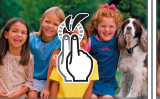

 Szybko dotknij dwukrotnie.

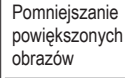

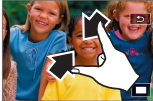

 Przywróć oryginalny rozmiar: Dotknij [

## ✓ (<sup>1</sup>)

### Fotografowanie

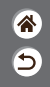

| Tryb automatyczny                      | Określone ujęcia<br>(Specjalne ujęcie) | Efekty na obrazach<br>(Twórcze wspomaganie) |
|----------------------------------------|----------------------------------------|---------------------------------------------|
| Efekty na obrazach<br>(Filtry twórcze) | Tryb ręczny                            | Nagrywanie filmów w trybie<br>filmowania    |
| Funkcje ułatwiające obsługę            |                                        |                                             |

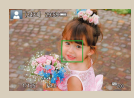

Fotografowanie (inteligentna scena auto)

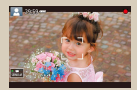

Zapis filmów (inteligentna scena auto)

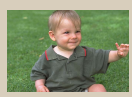

Tryb hybrydowy automatyczny

# (1) (2) (2) (3) (4) (4) (5) (4) (5) (4) (5) (4) (5) (4) (5) (4) (5) (5) (5) (6) (6) (6) (7) (7)

### Tryb hybrydowy automatyczny

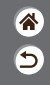

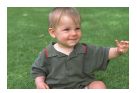

Umożliwia stworzenie krótkiego filmu będącego zapisem wydarzeń z danego dnia, rejestrowanego przy okazji wykonywania zdjęć. Przed zrobieniem każdego zdjęcia aparat nagrywa 2–4 sekundowe filmy przedstawiające fotografowaną scenę, które są następnie łączone w przegląd filmowy.

### 1

Ustaw tryb fotografowania

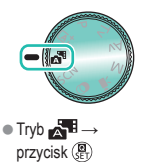

### 2

Skomponuj kadr i zrób zdjęcie

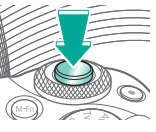

## ••••••••••••••••••••••••••••••••••••

### Fotografowanie

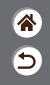

| Tryb automatyczny                      | Określone ujęcia<br>(Specjalne ujęcie) | Efekty na obrazach<br>(Twórcze wspomaganie) |
|----------------------------------------|----------------------------------------|---------------------------------------------|
| Efekty na obrazach<br>(Filtry twórcze) | Tryb ręczny                            | Nagrywanie filmów w trybie<br>filmowania    |
| Funkcje ułatwiające obsługę            |                                        |                                             |

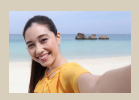

Autoportret

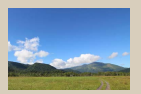

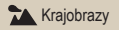

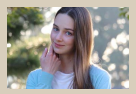

Portrety

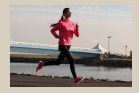

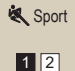

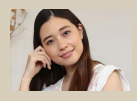

Rładka cera

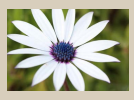

🖑 Małe odległości

## (1)(2)(2)(3)(4)(4)(4)(4)(4)(4)(4)(4)(4)(4)(4)(4)(4)(4)(4)(4)(4)(4)(4)(4)(4)(4)(4)(4)(4)(4)(4)(4)(4)(4)(4)(4)(4)(4)(4)(4)(4)(4)(4)(4)(4)(4)(4)(4)(4)(4)(4)(4)(4)(4)(4)(4)(4)(4)(4)(4)

### Fotografowanie

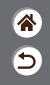

| Tryb automatyczny                      | Określone ujęcia<br>(Specjalne ujęcie) | Efekty na obrazach<br>(Twórcze wspomaganie) |
|----------------------------------------|----------------------------------------|---------------------------------------------|
| Efekty na obrazach<br>(Filtry twórcze) | Tryb ręczny                            | Nagrywanie filmów w trybie<br>filmowania    |
| Funkcje ułatwiające obsługę            |                                        |                                             |

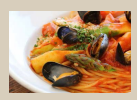

**¶**‡Żywność

<

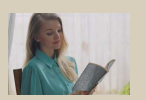

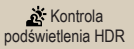

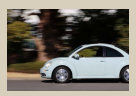

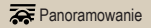

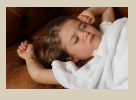

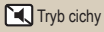

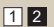

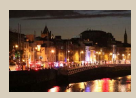

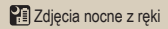

# (1) (1)

### Określone ujęcia (Specjalne ujęcie)

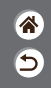

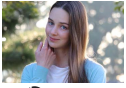

Portrety

Osoby można fotografować jako wyróżniające się na tle rozmytego tła, z gładką skórą i miękko wyglądającymi włosami.

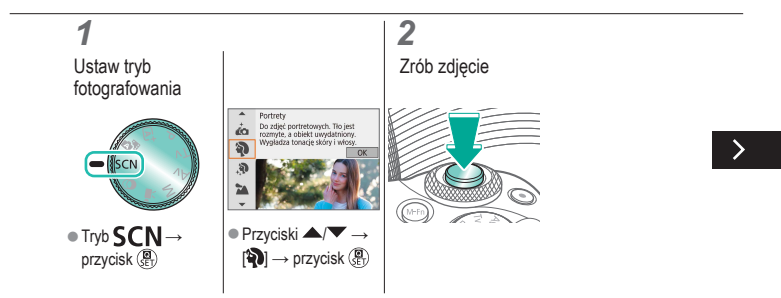

# ••••••••••••••••••••••••••••••••••••

### Określone ujęcia (Specjalne ujęcie)

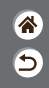

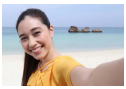

W przypadku autoportretów można korzystać z opcji przetwarzania obrazu takich jak uzyskanie prawidłowego odcienia skóry oraz dostosowanie jasności i tła w celu wyróżnienia własnej postaci.

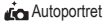

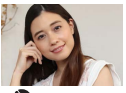

🔊 Gładka cera

Można przetwarzać obrazy, aby nadać skórze gładszy wygląd.

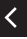

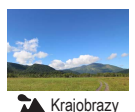

Rozległe krajobrazy lub podobne scenerie można fotografować z optymalną ostrością z małej lub dużej odległości, co pozwala na fotografowanie błękitu nieba i zieleni z intensywnymi kolorami.

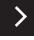

### Określone ujęcia (Specjalne ujęcie)

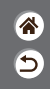

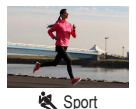

Wykonywanie serii zdjęć, na których aparat utrzymuje ostrość na poruszających się obiektach.

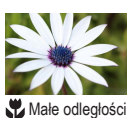

Można wykonywać zdjęcia kwiatów lub innych małych obiektów z małych odległości, a następnie pokazywać je na zdjęciach jako powiększone.

<

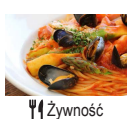

Można dostosować ton koloru, aby uzyskać atrakcyjny wygląd produktów spożywczych.

## ••••••••••••••••••••••••••••••••••••

### Określone ujęcia (Specjalne ujęcie)

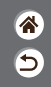

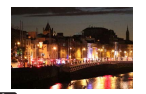

Można wykonywać piękne zdjęcia wieczornych krajobrazów lub portrety z nocną scenerią w tle.

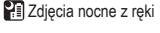

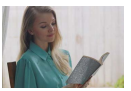

Kontrola podświetlenia HDR

Aparat wykonuje kolejne zdjęcia z różnymi ustawieniami jasności, a następnie łączy w jedno zdjęcie obszary o optymalnej jasności. W trybie tym można ograniczyć prześwietlenie najjaśniejszych obszarów i utratę szczegółów w cieniach, co zdarza się w przypadku zdjęć, na których występuje mieszanina jasnych i ciemnych obszarów.

Tryb cichy

Można wykonywać ciche ujęcia bez dźwięków migawki ani innych dźwięków emitowanych podczas działania aparatu.

## ✓ ()○()()(

### Wykonywanie zdjęć obiektów na płynnych tłach

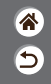

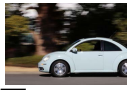

Ranoramowanie

Panoramowanie umożliwia rozmycie tła w celu przedstawienia wrażenia szybkości. Można dołączyć obiektyw zgodny z trybem [ row celu zredukowania rozmycia obiektu i przedstawienia go jako wyraźnego i ostrego.

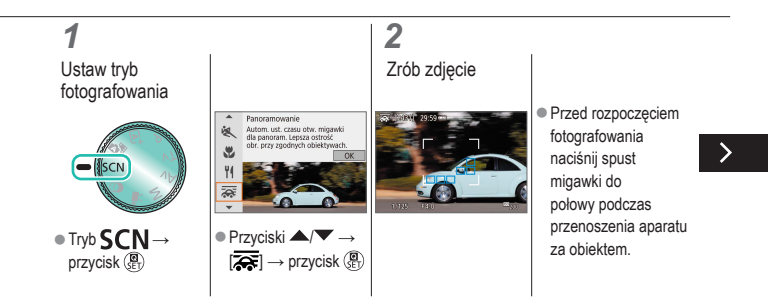

## 

### Wykonywanie zdjęć obiektów na płynnych tłach

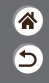

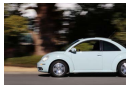

Ranoramowanie

Panoramowanie umożliwia rozmycie tła w celu przedstawienia wrażenia szybkości. Można dołączyć obiektyw zgodny z trybem [ roke i w celu zredukowania rozmycia obiektu i przedstawienia go jako wyraźnego i ostrego.

 Utrzymuj ruchomy obiekt w wyświetlonej ramce i naciśnij spust migawki do oporu.

 Nawet po naciśnięciu spustu migawki do oporu przesuwaj aparat tak, aby śledził obiekt.

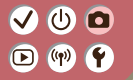

### Fotografowanie

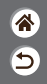

| Tryb automatyczny                      | Określone ujęcia<br>(Specjalne ujęcie) | Efekty na obrazach<br>(Twórcze wspomaganie) |
|----------------------------------------|----------------------------------------|---------------------------------------------|
| Efekty na obrazach<br>(Filtry twórcze) | Tryb ręczny                            | Nagrywanie filmów w trybie<br>filmowania    |
| Funkcje ułatwiające obsługę            |                                        |                                             |

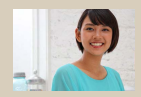

Fotografowanie przy użyciu ulubionych efektów

## Fotografowanie przy użyciu ulubionych efektów

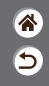

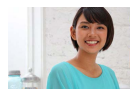

Można fotografować z użyciem ulubionych efektów w trybie (), dostosowując rozmycie tła, jasność lub inne opcje. Jego konfigurowanie jest proste — wystarczy wybrać wstępne ustawienia zapisane w aparacie.

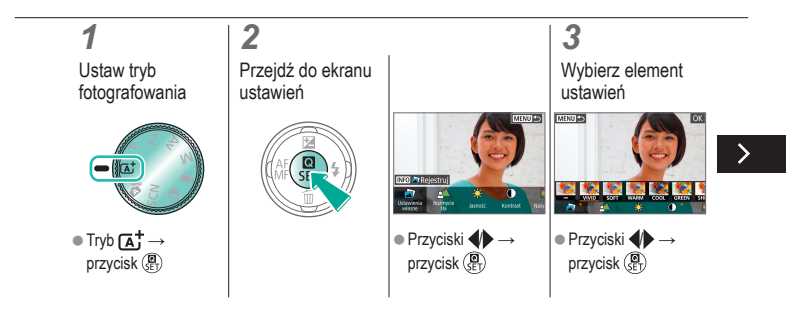

## ✓ ()

## Fotografowanie przy użyciu ulubionych efektów

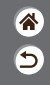

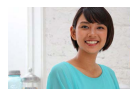

Można fotografować z użyciem ulubionych efektów w trybie 🔄, dostosowując rozmycie tła, jasność lub inne opcje. Jego konfigurowanie jest proste — wystarczy wybrać wstępne ustawienia zapisane w aparacie.

### 4

Zrób zdjęcie

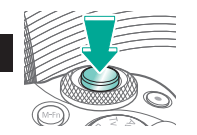

#### 

### Fotografowanie

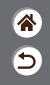

| Tryb automatyczny                      | Określone ujęcia<br>(Specjalne ujęcie) | Efekty na obrazach<br>(Twórcze wspomaganie) |
|----------------------------------------|----------------------------------------|---------------------------------------------|
| Efekty na obrazach<br>(Filtry twórcze) | Tryb ręczny                            | Nagrywanie filmów w trybie<br>filmowania    |
| Funkcje ułatwiające obsługę            |                                        |                                             |

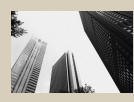

L Ziarnisty Cz/B

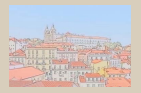

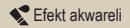

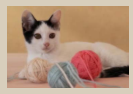

Miękka ostrość

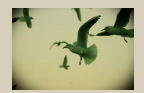

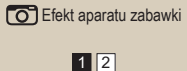

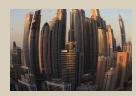

Efekt rybiego oka

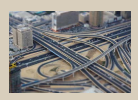

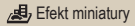

### Fotografowanie

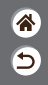

| Tryb automatyczny                      | Określone ujęcia<br>(Specjalne ujęcie) | Efekty na obrazach<br>(Twórcze wspomaganie) |
|----------------------------------------|----------------------------------------|---------------------------------------------|
| Efekty na obrazach<br>(Filtry twórcze) | Tryb ręczny                            | Nagrywanie filmów w trybie<br>filmowania    |
| Funkcje ułatwiające obsługę            |                                        |                                             |

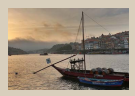

Standardowy HDR

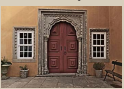

WHDR Artystyczny uwypuklony HDR

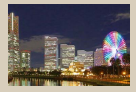

Artystyczny żywy HDR

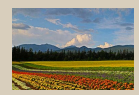

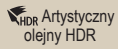

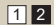

### 

### Efekty na obrazach (Filtry twórcze)

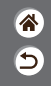

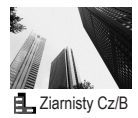

Można robić zdjęcia z ziarnistym, szorstkim efektem monochromatycznym.

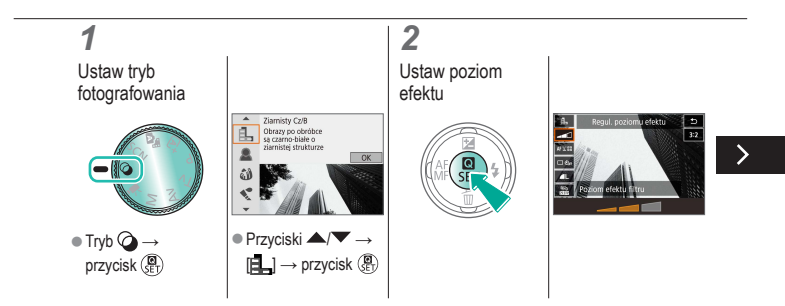

#### ✓ () ()

### Efekty na obrazach (Filtry twórcze)

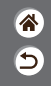

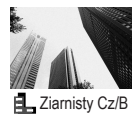

Można robić zdjęcia z ziarnistym, szorstkim efektem monochromatycznym.

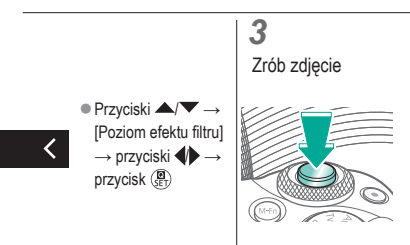

# (1) (2) (2) (3) (4) (4)

### Efekty na obrazach (Filtry twórcze)

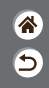

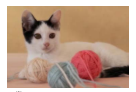

Można wykonywać zdjęcia z podobnym efektem jak w przypadku zamocowania w aparacie miękkiego filtra.

Miękka ostrość

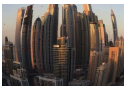

Efekt rybiego oka

Wykonywanie zdjęć z zastosowaniem efektu rybiego oka zniekształcającego obraz.

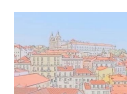

🛠 Efekt akwareli

Można uzyskać łagodne kolory, aby zdjęcia przypominały obrazy malowane farbami wodnymi.

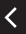

## (1)(2)(2)(3)(4)(4)(4)(4)(4)(4)(4)(4)(4)(4)(4)(4)(4)(4)(4)(4)(4)(4)(4)(4)(4)(4)(4)(4)(4)(4)(4)(4)(4)(4)(4)(4)(4)(4)(4)(4)(4)(4)(4)(4)(4)(4)(4)(4)(4)(4)(4)(4)(4)(4)(4)

### Efekty na obrazach (Filtry twórcze)

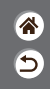

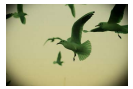

Efekt aparatu zabawki

Można wykonywać zdjęcia, które wyglądają jak wykonane aparatem zabawkowym. Ten efekt uzyskuje się przez symulację winietowania (narożniki obrazu stają się ciemniejsze i rozmyte) oraz zmianę ogólnej kolorystyki.

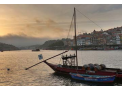

Można dodać efekt sprawiający, że zdjęcia wyglądają jak malowane obrazy ze zmniejszonym kontrastem i jednolitymi kolorami.

KHDR Artystyczny standardowy HDR

<

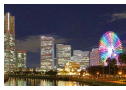

SHDR Artystyczny żywy HDR

Można dodać efekt sprawiający, że zdjęcia wyglądają jak żywe ilustracje.

# ••••••••••••••••••••••••••••••••••••

### Efekty na obrazach (Filtry twórcze)

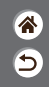

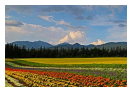

KHDR Artystyczny olejny HDR

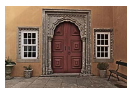

WHDR Artystyczny uwypuklony HDR

Można dodać efekt sprawiający, że zdjęcia wyglądają jak obrazy malowane farbą olejną z pogrubionymi krawędziami.

Można dodać efekt sprawiający, że zdjęcia wyglądają jak stare, wyblakłe zdjęcia z pogrubionymi krawędziami wykonane w ciemnym otoczeniu.

### Filtry twórcze (Efekt miniatury)

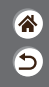

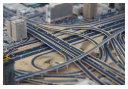

Efekt miniatury

Efekt miniatury jest uzyskiwany poprzez rozmycie obszarów obrazu znajdujących się poza zaznaczonym fragmentem.

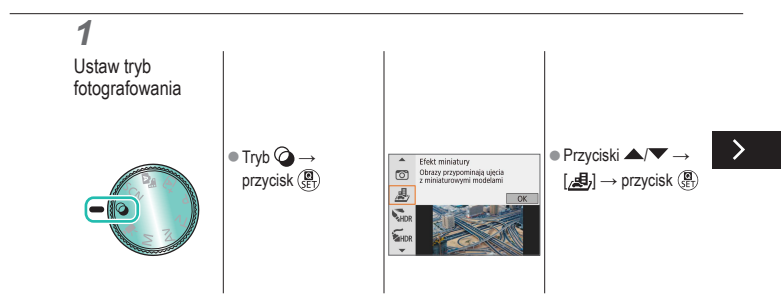

### Filtry twórcze (Efekt miniatury)

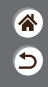

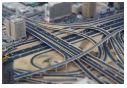

Efekt miniatury jest uzyskiwany poprzez rozmycie obszarów obrazu znajdujących się poza zaznaczonym fragmentem.

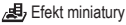

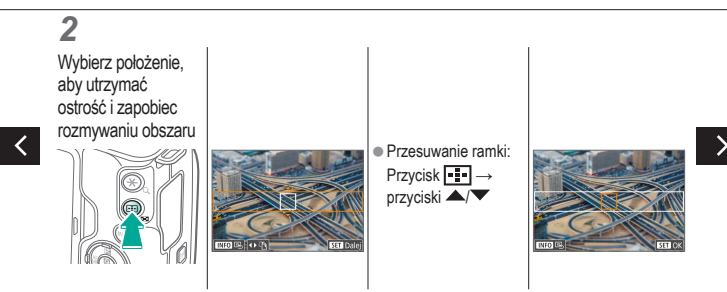

### Filtry twórcze (Efekt miniatury)

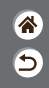

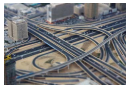

Efekt miniatury

Efekt miniatury jest uzyskiwany poprzez rozmycie obszarów obrazu znajdujących się poza zaznaczonym fragmentem.

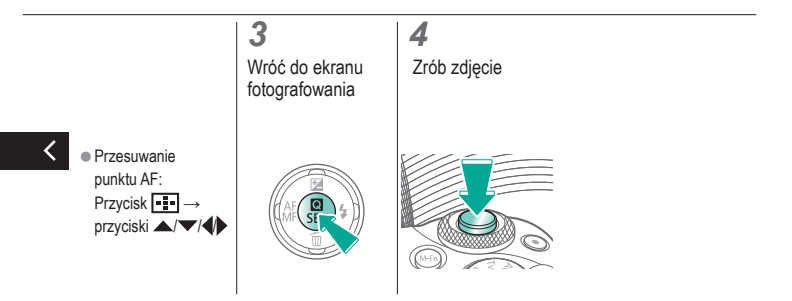

## (1)(2)(2)(3)(4)(4)(4)(4)(4)(4)(4)(4)(4)(4)(4)(4)(4)(4)(4)(4)(4)(4)(4)(4)(4)(4)(4)(4)(4)(4)(4)(4)(4)(4)(4)(4)(4)(4)(4)(4)(4)(4)(4)(4)(4)(4)(4)(4)(4)(4)(4)(4)(4)(4)(4)

### Fotografowanie

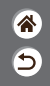

| Tryb automatyczny                      | Określone ujęcia<br>(Specjalne ujęcie) | Efekty na obrazach<br>(Twórcze wspomaganie) |
|----------------------------------------|----------------------------------------|---------------------------------------------|
| Efekty na obrazach<br>(Filtry twórcze) | Tryb ręczny                            | Nagrywanie filmów w trybie<br>filmowania    |
| Funkcje ułatwiające obsługę            |                                        |                                             |

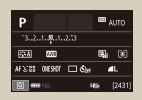

Konfigurowanie fotografowania na jednym ekranie

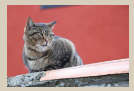

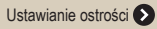

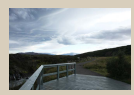

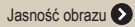

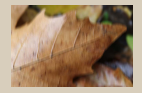

Zmiana ustawień funkcji stabilizacji obrazu

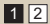

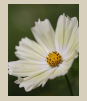

Funkcje obrazu 📎

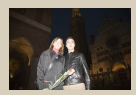

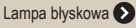

## ✓ (U) ■● (P) (P)

### Fotografowanie

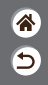

| Tryb automatyczny                      | Określone ujęcia<br>(Specjalne ujęcie) | Efekty na obrazach<br>(Twórcze wspomaganie) |
|----------------------------------------|----------------------------------------|---------------------------------------------|
| Efekty na obrazach<br>(Filtry twórcze) | Tryb ręczny                            | Nagrywanie filmów w trybie<br>filmowania    |
| Funkcje ułatwiające obsługę            |                                        |                                             |

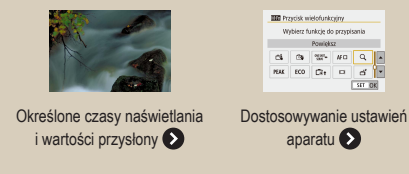

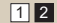

## ✓ ()●●●●●●●●●●●●●●●●●●●●●●●●●●●●●●●●●●●●●●●●●●●●●●●●●●●●●●

## Konfigurowanie fotografowania na jednym ekranie

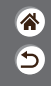

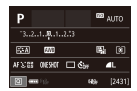

Ekran Informacje o ustawieniach ekranu szybkich nastaw zapewnia wygodny dostęp do różnych ustawień fotografowania na pojedynczym ekranie.

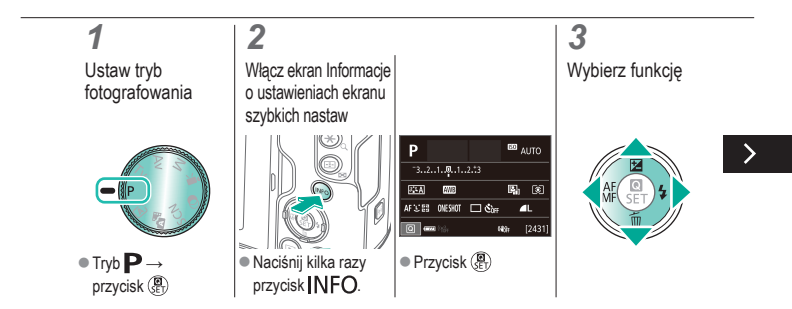
# ✓ ()●●●●●●●●●●●●●●●●●●●●●●●●●●●●●●●●●●●●●●●●●●●●●●●●●●●●●●

### Konfigurowanie fotografowania na jednym ekranie

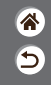

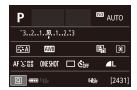

Ekran Informacje o ustawieniach ekranu szybkich nastaw zapewnia wygodny dostęp do różnych ustawień fotografowania na pojedynczym ekranie.

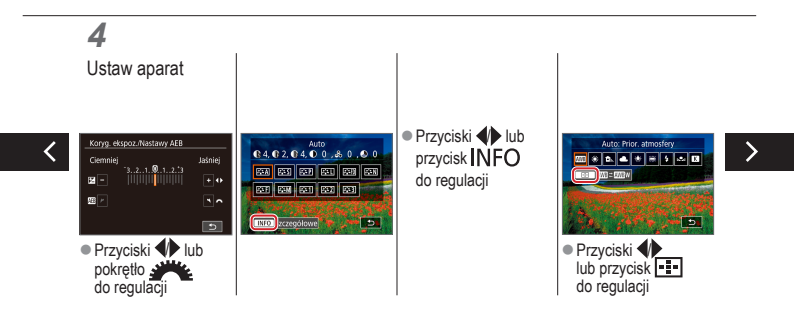

# ✓ ()●●●●●●●●●●●●●●●●●●●●●●●●●●●●●●●●●●●●●●●●●●●●●●●●●●●●●●

### Konfigurowanie fotografowania na jednym ekranie

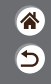

| Р            |     | 693 | AUTO   |
|--------------|-----|-----|--------|
| 32.1.0.1.    |     |     |        |
| STA MI       |     | 5   | (1)    |
| AFS:0E DESIG | 🗆 🖏 |     | ۹L     |
| 2 and 13.    |     | th- | [2431] |

Ekran Informacje o ustawieniach ekranu szybkich nastaw zapewnia wygodny dostęp do różnych ustawień fotografowania na pojedynczym ekranie.

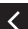

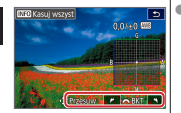

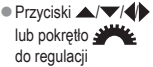

### ✓ (<sup>1</sup>)

#### Fotografowanie Jasność obrazu

**\*** 

| Tryb automatyczny                      | Określone ujęcia<br>(Specjalne ujęcie) | Efekty na obrazach<br>(Twórcze wspomaganie) |
|----------------------------------------|----------------------------------------|---------------------------------------------|
| Efekty na obrazach<br>(Filtry twórcze) | Tryb ręczny                            | Nagrywanie filmów w trybie<br>filmowania    |
| Funkcje ułatwiające obsługę            |                                        |                                             |

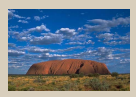

Regulacja jasności obrazu (korekta ekspozycji)

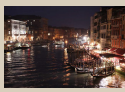

Zmiana czułości ISO

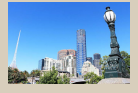

Bracketing automatycznej ekspozycji (Fotografowanie AEB)

|            | Maks.:400  |
|------------|------------|
| Autom, ISO | Maks.:800  |
|            | Maks::1600 |
|            | Maks:3200  |
|            | Maks:6400  |
|            | Maks:12800 |
|            | Maks:25600 |

Dostosowywanie automatycznych ustawień ISO

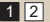

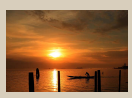

Blokowanie jasności/ekspozycji obrazu (Blokada AE)

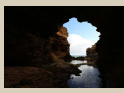

Zmiana metody pomiaru

#### ✓ () (1) (1)

#### Fotografowanie Jasność obrazu

**اللہ** ال

| Tryb automatyczny                      | Określone ujęcia<br>(Specjalne ujęcie) | Efekty na obrazach<br>(Twórcze wspomaganie) |
|----------------------------------------|----------------------------------------|---------------------------------------------|
| Efekty na obrazach<br>(Filtry twórcze) | Tryb ręczny                            | Nagrywanie filmów w trybie<br>filmowania    |
| Funkcje ułatwiające obsługę            |                                        |                                             |

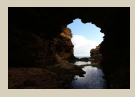

Automatyczne korygowanie jasności i kontrastu (automatyczny optymalizator jasności)

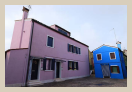

Fotografowanie jasnych obiektów (priorytet jasnych partii obrazu)

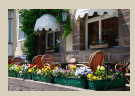

Wyłączanie symulacji ekspozycji

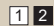

#### ✓ () ()

### Regulacja jasności obrazu (korekta ekspozycji)

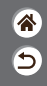

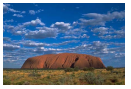

Ustaw w stronę -

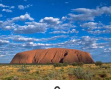

±0

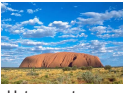

Ustaw w stronę +

Standardową ekspozycję ustawioną przez aparat można regulować w zakresie od –3 do +3 stopni z dokładnością do 1/3 stopnia.

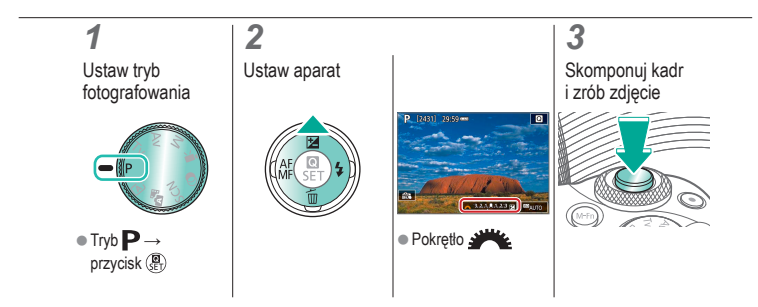

#### Bracketing automatycznej ekspozycji (Fotografowanie AEB)

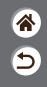

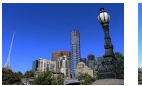

(也) 🖸

Niedostateczna ekspozycja

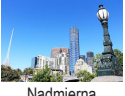

Nadmierna ekspozycja

Podczas fotografowania wykonywane są trzy obrazy z różnymi poziomami ekspozycji. Szerokość bracketingu można dostosować z dokładnością do 1/3 stopnia w zakresie ±2 stopni z wyśrodkowaniem na poziomie korygowania ekspozycji.

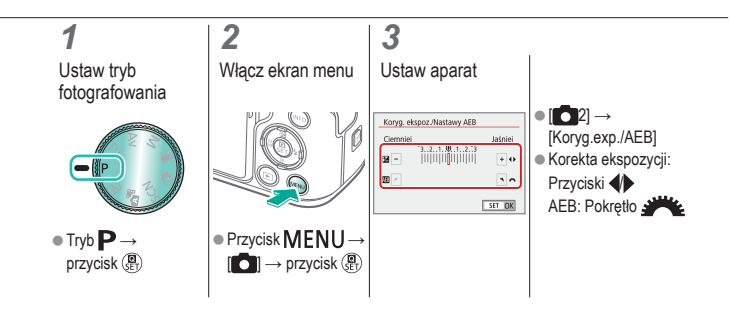

### ✓ ()○()()(

### Blokowanie jasności/ekspozycji obrazu (Blokada AE)

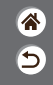

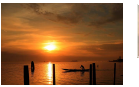

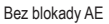

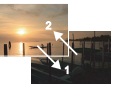

Blokada AE

Przed rozpoczęciem fotografowania można blokować ekspozycję oraz ustawiać osobno ostrość i ekspozycję.

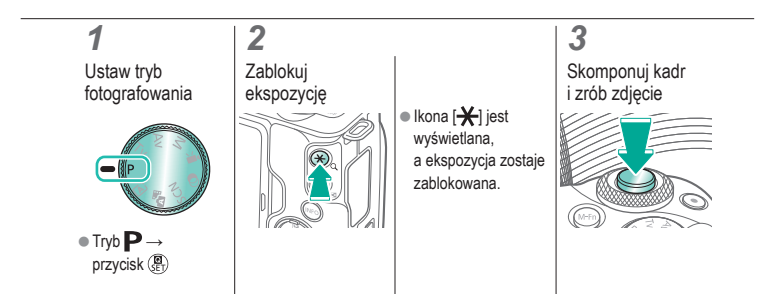

# (1)(2)(2)(2)(2)(2)(2)(2)(2)(2)(2)(2)(2)(2)(2)(2)(2)(2)(2)(2)(2)(2)(2)(2)(2)(2)(2)(2)(2)(2)(2)(2)(2)(2)(2)(2)(2)(2)(2)(2)(2)(2)(2)(2)(2)(2)(2)(2)(2)(2)(2)(2)(2)(2)(2)(2)(2)(2)(2)

#### Zmiana czułości ISO

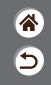

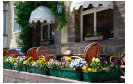

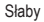

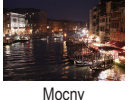

by

Można wybrać opcję [AUTO], aby czułość ISO była ustawiana automatycznie zgodnie ze sceną i trybem fotografowania, lub dostosować czułość ISO ręcznie zgodnie z metodą fotografowania. Wyższe wartości zwiększają czułość ISO, a mniejsze ją zmniejszają.

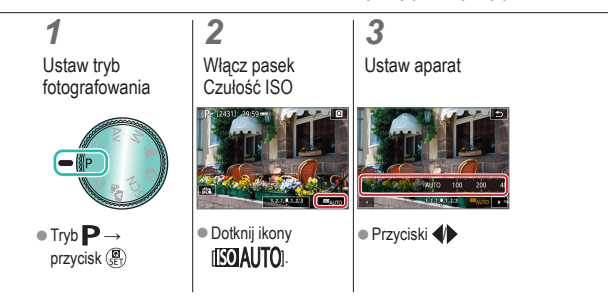

### 

### Dostosowywanie automatycznych ustawień ISO

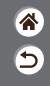

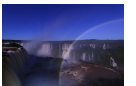

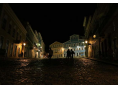

Ustawienie Ustawienie maksimum: niskie maksimum: wysokie

Można ograniczyć maksymalną czułość ISO ustawianą automatycznie.

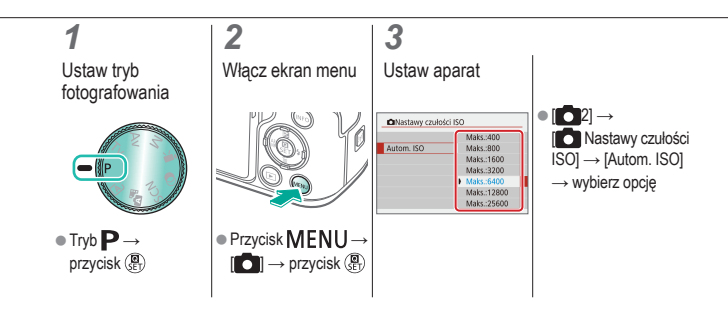

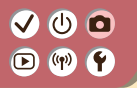

Zmiana metody pomiaru

Można wybrać sposób, w jaki aparat określa jasność.

\*

5

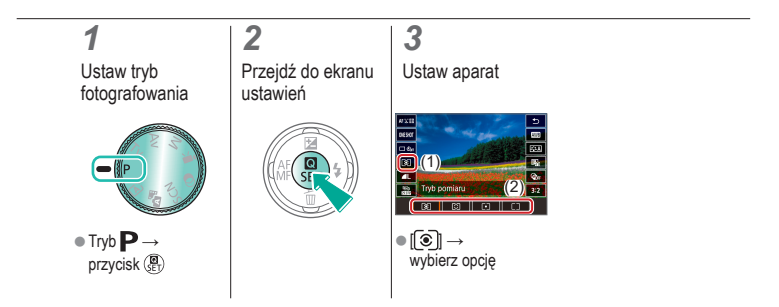

# ✓ (1)

Automatyczne korygowanie jasności i kontrastu (automatyczny optymalizator jasności)

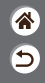

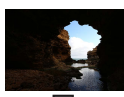

Corr Wyłącz

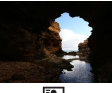

Słaby

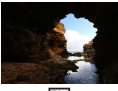

Standard

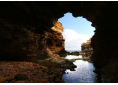

Mocny

#### 1

Ustaw tryb fotografowania

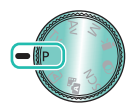

• Tryb  $\mathbf{P} \rightarrow$ przycisk (ET)

#### 2 Przejdź do ekranu ustawień

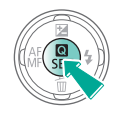

### 3

Ustaw aparat

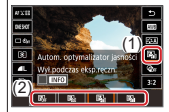

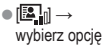

# ✓ (1)

### Fotografowanie jasnych obiektów (priorytet jasnych partii obrazu)

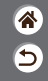

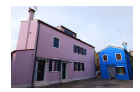

Lepsza gradacja w jasnych obszarach obrazu zapobiega utracie szczegółów jasnych obszarów fotografowanych obiektów.

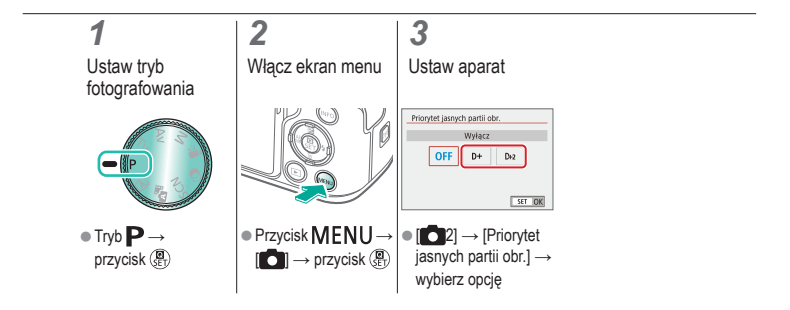

# 

#### Wyłączanie symulacji ekspozycji

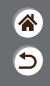

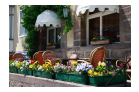

Obrazy są wyświetlane z jasnością symulującą faktycznie zarejestrowaną jasność. Z tego powodu jasność ekranu jest regulowana odpowiednio do zmian korekty ekspozycji. Tę funkcję można wyłączyć, aby ekran utrzymywał jasność wygodną podczas fotografowania, niemodyfikowaną przez korektę ekspozycji.

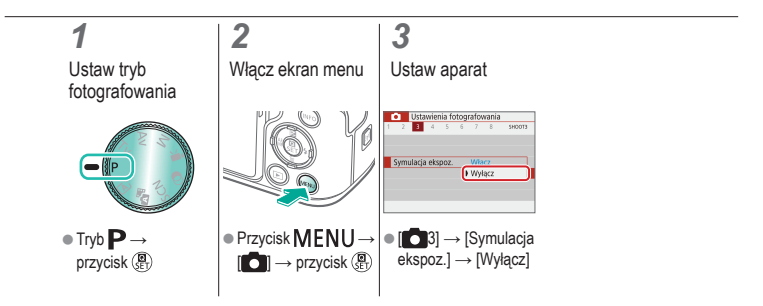

#### Fotografowanie Funkcje obrazu

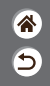

| Tryb automatyczny                      | Określone ujęcia<br>(Specjalne ujęcie) | Efekty na obrazach<br>(Twórcze wspomaganie) |
|----------------------------------------|----------------------------------------|---------------------------------------------|
| Efekty na obrazach<br>(Filtry twórcze) | Tryb ręczny                            | Nagrywanie filmów w trybie<br>filmowania    |
| Funkcje ułatwiające obsługę            |                                        |                                             |

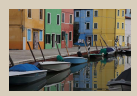

Wybieranie tonu koloru (Styl obrazów)

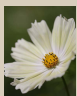

Rejestrowanie naturalnych kolorów (balans bieli)

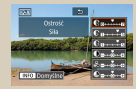

Dostosowywanie stylów obrazów

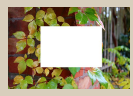

Ręczny balans bieli

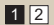

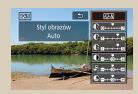

Zapisywanie niestandardowych stylów obrazów

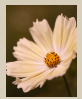

Ręczne korygowanie balansu bieli

#### Fotografowanie Funkcje obrazu

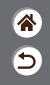

| Tryb automatyczny                      | Określone ujęcia<br>(Specjalne ujęcie) | Efekty na obrazach<br>(Twórcze wspomaganie) |
|----------------------------------------|----------------------------------------|---------------------------------------------|
| Efekty na obrazach<br>(Filtry twórcze) | Tryb ręczny                            | Nagrywanie filmów w trybie<br>filmowania    |
| Funkcje ułatwiające obsługę            |                                        |                                             |

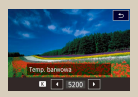

Ręczne ustawianie temperatury barwowej balansu bieli

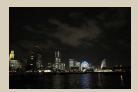

Korzystanie z redukcji szumów zdjęć seryjnych

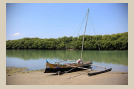

Korygowanie aberracji obiektywu

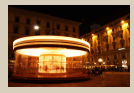

Redukcja szumu przy długim czasie naświetlania

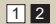

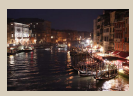

Redukowanie szumu podczas fotografowania z wysoką czułością ISO

# (1)(2)(2)(3)(4)(4)(4)(4)(4)(4)(4)(4)(4)(4)(4)(4)(4)(4)(4)(4)(4)(4)(4)(4)(4)(4)(4)(4)(4)(4)(4)(4)(4)(4)(4)(4)(4)(4)(4)(4)(4)(4)(4)(4)(4)(4)(4)(4)(4)(4)(4)(4)(4)(4)(4)(4)(4)(4)(4)(4)(4)(4)

#### Wybieranie tonu koloru (Styl obrazów)

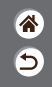

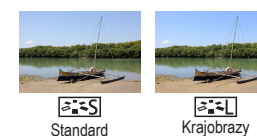

Można wybrać ustawienia koloru dobrze przedstawiające sceny lub obiekty.

### 1 2 3 Ustaw tryb fotografowania Przejdź do ekranu ustawień Ustaw aparat ● Tryb P → przycisk () Image: Construction of the property of the property

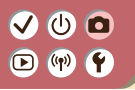

#### Dostosowywanie stylów obrazów

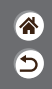

Ustaw parametry Stylu obrazów, takie jak kontrast lub nasycenie.

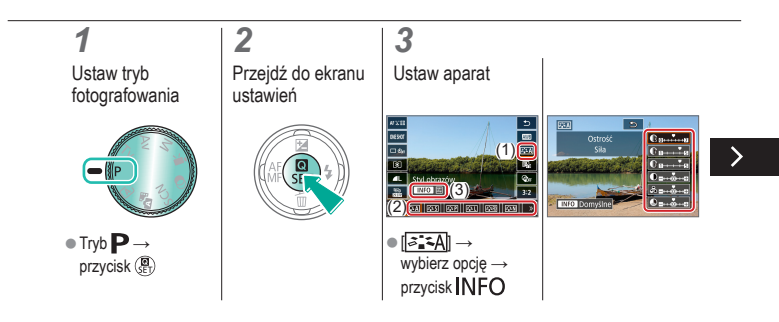

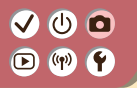

#### Dostosowywanie stylów obrazów

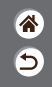

Ustaw parametry Stylu obrazów, takie jak kontrast lub nasycenie.

Wybór elementu:

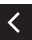

Przyciski // Dostosowywanie: Przyciski //

### Zapisywanie niestandardowych stylów obrazów

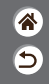

Dostosowane ustawienia wstępne (takie jak [[<[]] lub [[<[]] można zapisać jako nowe style. Można utworzyć kilka stylów obrazów z różnymi ustawieniami parametrów, takich jak ostrość i kontrast.

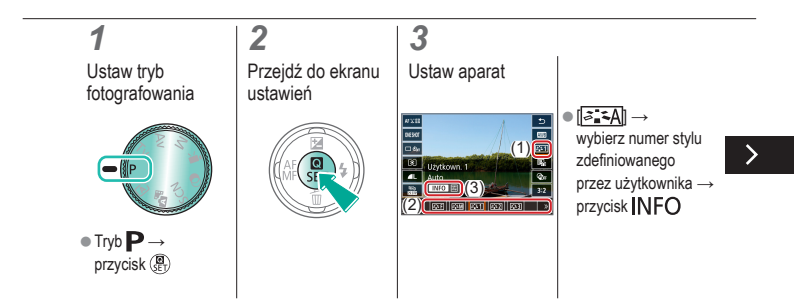

### Zapisywanie niestandardowych stylów obrazów

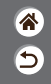

Dostosowane ustawienia wstępne (takie jak [[<[]] lub [[<[]] można zapisać jako nowe style. Można utworzyć kilka stylów obrazów z różnymi ustawieniami parametrów, takich jak ostrość i kontrast.

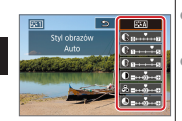

- Wybór elementu:
  - Przyciski A/
- Dostosowywanie:
  - Przyciski 🜗

# ✓ ()○()()(

### Rejestrowanie naturalnych kolorów (balans bieli)

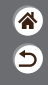

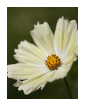

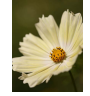

Światło dzienne

Pochmurny dzień

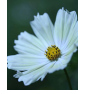

Światło żarówek

Poprzez regulację balansu bieli (WB) można uzyskać większą naturalność barw fotografowanej scenerii.

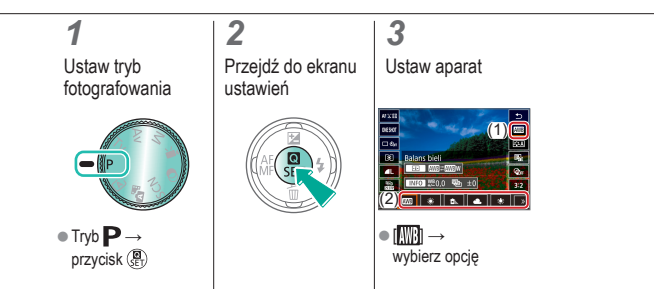

# (1)(2)(2)(3)(4)(4)(4)(4)(4)(4)(4)(4)(4)(4)(4)(4)(4)(4)(4)(4)(4)(4)(4)(4)(4)(4)(4)(4)(4)(4)(4)(4)(4)(4)(4)(4)(4)(4)(4)(4)(4)(4)(4)(4)(4)(4)(4)(4)(4)(4)(4)(4)(4)(4)(4)

#### Ręczny balans bieli

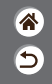

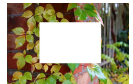

Wczytywanie danych balansu bieli W przypadku kolorów obrazu, które wyglądają naturalnie w świetle zastanym, należy wyregulować balans bieli w celu dopasowania go do źródła światła w miejscu fotografowania. Balans bieli należy ustawić przy tym samym źródle światła, które oświetla obecną scenerię.

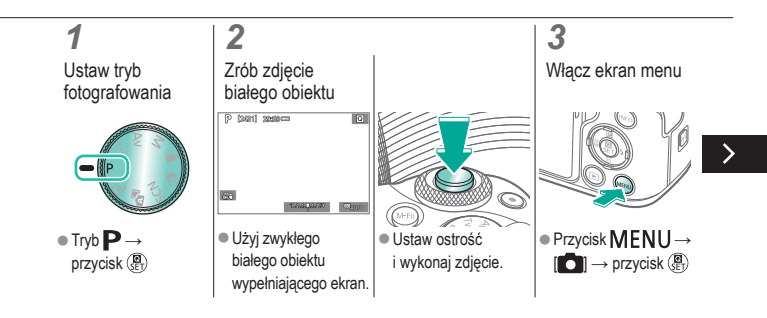

# (1)(2)(2)(3)(4)(4)(4)(4)(4)(4)(4)(4)(4)(4)(4)(4)(4)(4)(4)(4)(4)(4)(4)(4)(4)(4)(4)(4)(4)(4)(4)(4)(4)(4)(4)(4)(4)(4)(4)(4)(4)(4)(4)(4)(4)(4)(4)(4)(4)(4)(4)(4)(4)(4)(4)(4)(4)(4)(4)(4)

#### Ręczny balans bieli

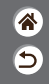

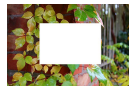

Wczytywanie danych balansu bieli

W przypadku kolorów obrazu, które wyglądają naturalnie w świetle zastanym, należy wyregulować balans bieli w celu dopasowania go do źródła światła w miejscu fotografowania. Balans bieli należy ustawić przy tym samym źródle światła, które oświetla obecną scenerię.

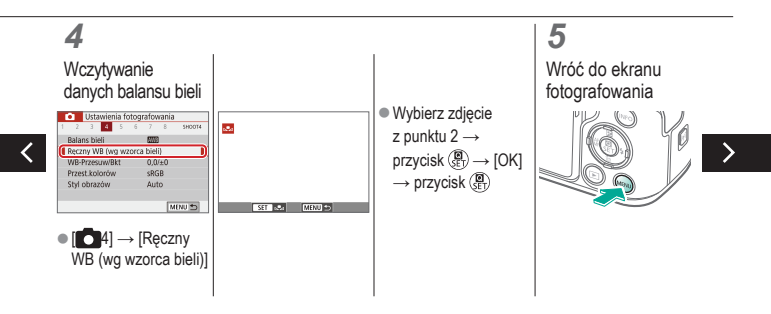

# (1)(2)(2)(3)(4)(4)(4)(4)(4)(4)(4)(4)(4)(4)(4)(4)(4)(4)(4)(4)(4)(4)(4)(4)(4)(4)(4)(4)(4)(4)(4)(4)(4)(4)(4)(4)(4)(4)(4)(4)(4)(4)(4)(4)(4)(4)(4)(4)(4)(4)(4)(4)(4)(4)(4)

#### Ręczny balans bieli

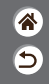

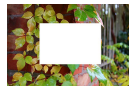

Wczytywanie danych balansu bieli

W przypadku kolorów obrazu, które wyglądają naturalnie w świetle zastanym, należy wyregulować balans bieli w celu dopasowania go do źródła światła w miejscu fotografowania. Balans bieli należy ustawić przy tym samym źródle światła, które oświetla obecną scenerię.

#### 6

Przejdź do ekranu ustawień

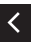

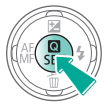

#### 7

Ustaw aparat

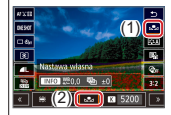

# (1) (2) (2) (3) (4) (4)

#### Ręczne korygowanie balansu bieli

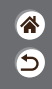

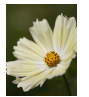

Fotografowanie w świetle dziennym

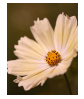

Skorygowane

Balans bieli można korygować ręcznie. Regulacja taka przynosi identyczny efekt jak użycie dostępnych w sprzedaży filtrów konwersji temperatury barwowej lub kompensacji barwowej.

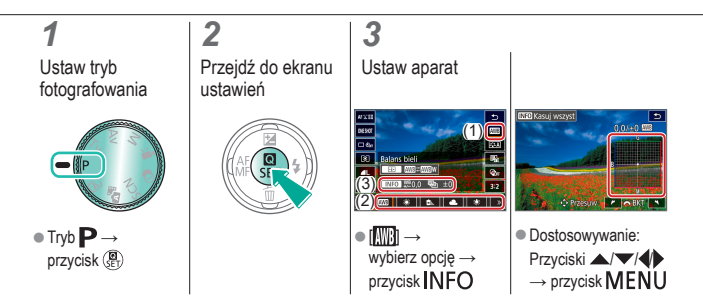

#### Ręczne ustawianie temperatury barwowej balansu bieli

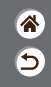

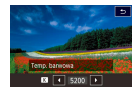

Można wyznaczyć wartość odpowiadającą temperaturze barwowej balansu bieli.

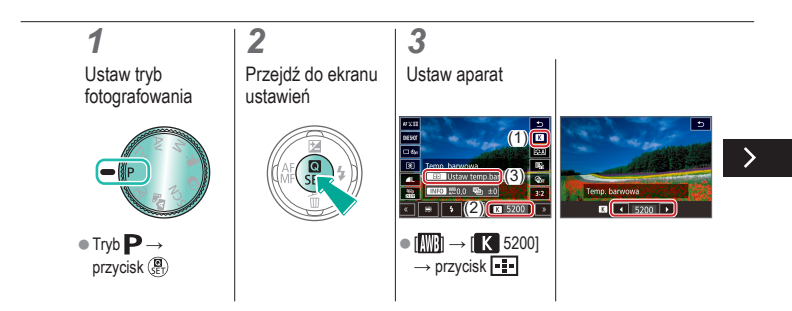

#### Ręczne ustawianie temperatury barwowej balansu bieli

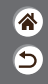

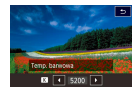

Można wyznaczyć wartość odpowiadającą temperaturze barwowej balansu bieli.

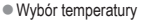

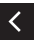

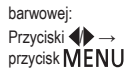

# (1)(2)(2)(2)(2)(2)(2)(2)(2)(2)(2)(2)(2)(2)(2)(2)(2)(2)(2)(2)(2)(2)(2)(2)(2)(2)(2)(2)(2)(2)(2)(2)(2)(2)(2)(2)(2)(2)(2)(2)(2)(2)(2)(2)(2)(2)(2)(2)(2)(2)(2)(2)(2)(2)(2)(2)(2)(2)(2)

#### Korygowanie aberracji obiektywu

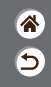

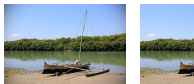

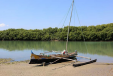

Przykład: Przykład: Korygowanie jasności brzegów → Wyłącz brzegów → Włącz Można korygować wiele problemów z obrazem wynikających z właściwości obiektywów.

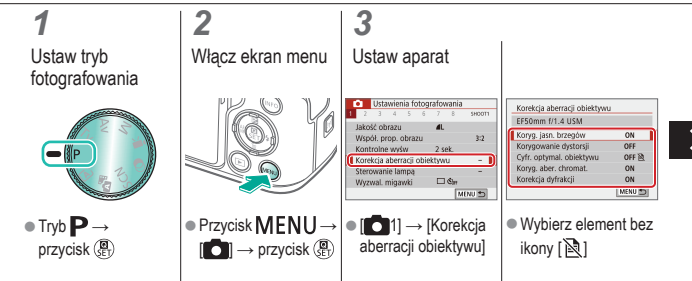

### (1)((<del>(</del>))

#### Korygowanie aberracji obiektywu

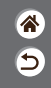

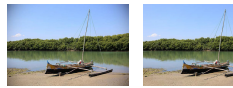

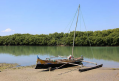

Przykład: Przykład: Korygowanie jasności Korygowanie jasności brzegów → Wyłącz brzegów → Włącz

Można korygować wiele problemów z obrazem wynikających z właściwości obiektywów.

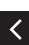

| Koryg. jasn. brzegów   |        |
|------------------------|--------|
| EF50mm f/1.4 USM       |        |
| Dane korekcji dostępne |        |
| Włącz                  | ON 🚺   |
| Wyłącz                 | OFF    |
|                        | SET OK |

# 

### Redukowanie szumu podczas fotografowania z wysoką czułością ISO

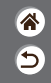

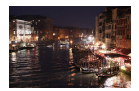

Do wyboru są 3 poziomy redukcji zakłóceń: [Standard], [Mocne] i [Słabe]. Funkcja ta jest szczególnie przydatna przy fotografowaniu z wysoką czułością ISO.

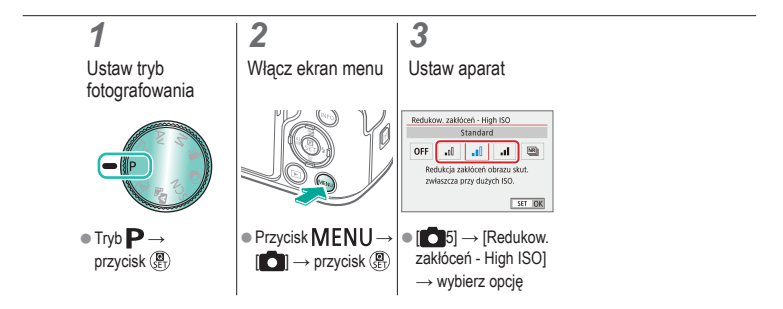

# (1)(2)(2)(2)(2)(2)(2)(2)(2)(2)(2)(2)(2)(2)(2)(2)(2)(2)(2)(2)(2)(2)(2)(2)(2)(2)(2)(2)(2)(2)(2)(2)(2)(2)(2)(2)(2)(2)(2)(2)(2)(2)(2)(2)(2)(2)(2)(2)(2)(2)(2)(2)(2)(2)(2)(2)(2)(2)(2)

### Korzystanie z redukcji szumów zdjęć seryjnych

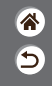

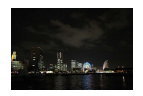

Aparat automatycznie połączy cztery zarejestrowane obrazy, aby zredukować szum. W porównaniu z ustawieniem opcji [Redukow. zakłóceń - High ISO] na [Mocne] ta funkcja minimalizuje pogorszenie jakości obrazu w przypadku redukowania szumu.

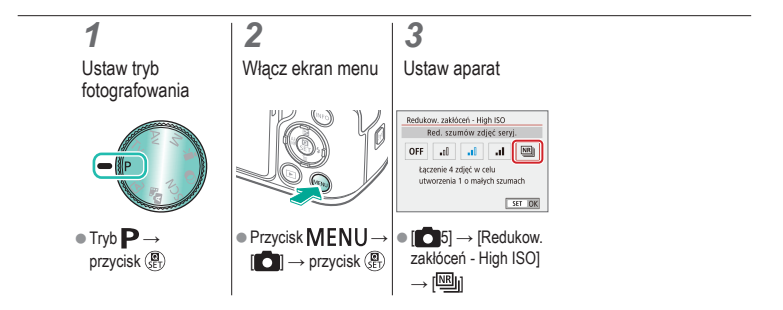

### Redukcja szumu przy długim czasie naświetlania

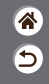

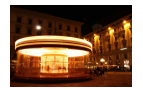

Można redukować zakłócenia występujące przy długiej ekspozycji i czasie naświetlania co najmniej 1 s.

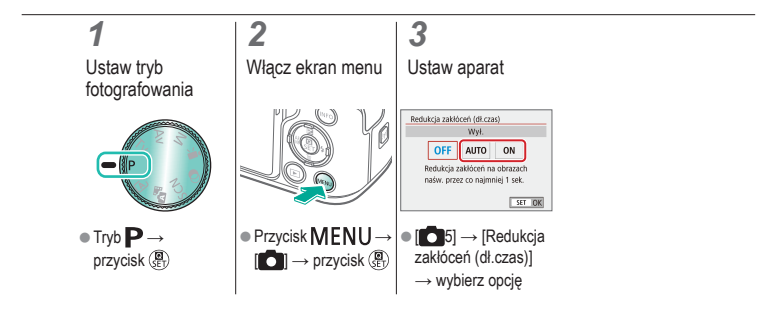

#### Fotografowanie Ustawianie ostrości

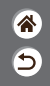

| Tryb automatyczny                      | Określone ujęcia<br>(Specjalne ujęcie) | Efekty na obrazach<br>(Twórcze wspomaganie) |
|----------------------------------------|----------------------------------------|---------------------------------------------|
| Efekty na obrazach<br>(Filtry twórcze) | Tryb ręczny                            | Nagrywanie filmów w trybie<br>filmowania    |
| Funkcje ułatwiające obsługę            |                                        |                                             |

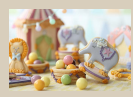

Fotografowanie w trybie ręcznego ustawiania ostrości

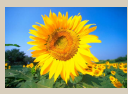

Wybór metody AF

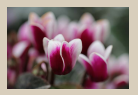

Dokładna regulacja ostrości

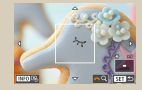

Powiększanie wyświetlanego obrazu w celu sprawdzenia ostrości

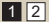

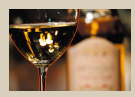

Ułatwiona identyfikacja obszaru regulacji ostrości (Wyróżnianie MF)

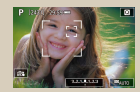

Fotografowanie z oczami obiektu w obszarze, który ma pozostać ostry

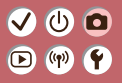

#### Fotografowanie Regulacja ostrości

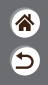

| Tryb automatyczny                      | Określone ujęcia<br>(Specjalne ujęcie) | Efekty na obrazach<br>(Twórcze wspomaganie) |
|----------------------------------------|----------------------------------------|---------------------------------------------|
| Efekty na obrazach<br>(Filtry twórcze) | Tryb ręczny                            | Nagrywanie filmów w trybie<br>filmowania    |
| Funkcje ułatwiające obsługę            |                                        |                                             |

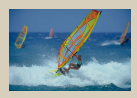

Fotografowanie przy użyciu funkcji Servo AF

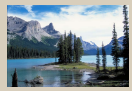

Zmiana ustawienia ostrości

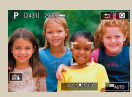

Dotykowe wybieranie obiektów

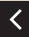

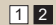

# ✓ ()○()()(

### Fotografowanie w trybie ręcznego ustawiania ostrości

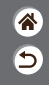

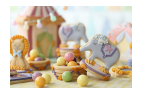

Jeśli regulacja ostrości okaże się niemożliwa w trybie AF, należy spróbować ręcznego ustawiania ostrości. Aby ułatwić regulację ostrości, powiększ wyświetlany obraz.

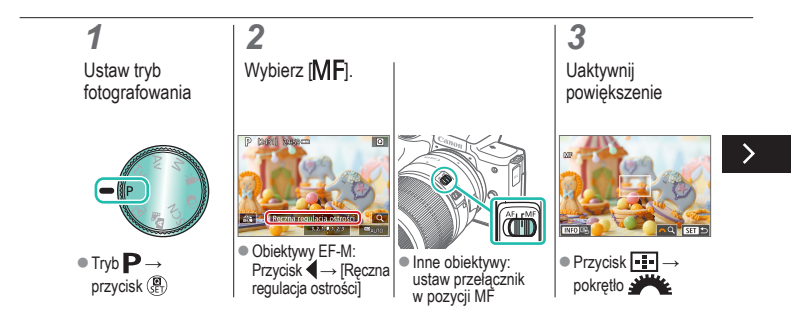

# ✓ ()○()()(

### Fotografowanie w trybie ręcznego ustawiania ostrości

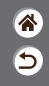

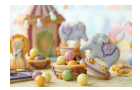

Jeśli regulacja ostrości okaże się niemożliwa w trybie AF, należy spróbować ręcznego ustawiania ostrości. Aby ułatwić regulację ostrości, powiększ wyświetlany obraz.

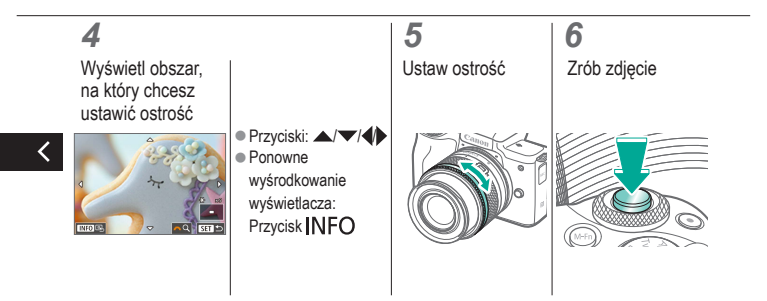
#### Dokładna regulacja ostrości

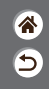

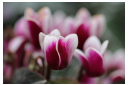

Autofokus

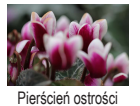

Po automatycznym ustawieniu ostrości w przypadku korzystania z obiektywu zgodnego z tą funkcją można precyzyjnie wyregulować ostrość, obracając pierścień ostrości.

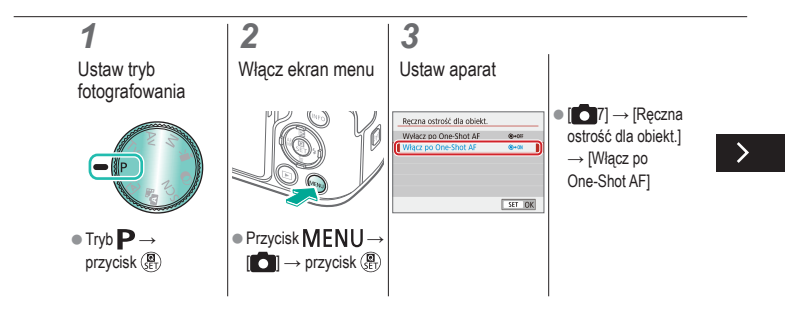

# (1) (2) (2)

#### Dokładna regulacja ostrości

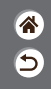

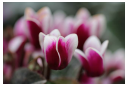

Autofokus

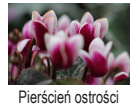

Po automatycznym ustawieniu ostrości w przypadku korzystania z obiektywu zgodnego z tą funkcją można precyzyjnie wyregulować ostrość, obracając pierścień ostrości.

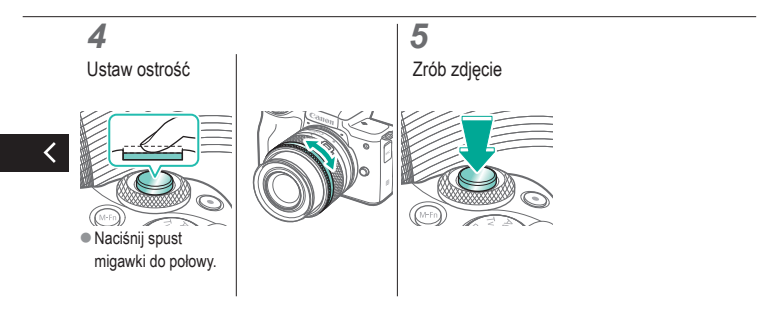

### Ułatwiona identyfikacja obszaru regulacji ostrości (Wyróżnianie MF)

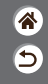

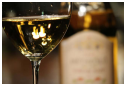

Wyróżnianie MF wyłączone

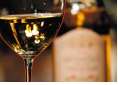

Wyróżnianie MF włączone

Kontury obiektów w obszarze ogniskowania są wyróżnione kolorem w celu ułatwienia ręcznej regulacji ogniskowania (MF). Można dostosować kolory i czułość (poziom) wykrywania krawędzi zgodnie z wymaganiami.

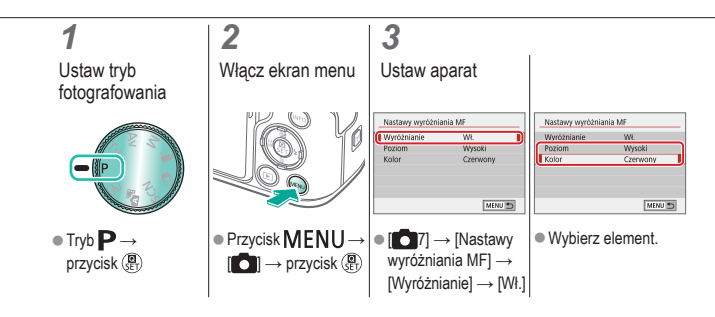

## (1)(2)(2)(2)(2)(2)(2)(2)(2)(2)(2)(2)(2)(2)(2)(2)(2)(2)(2)(2)(2)(2)(2)(2)(2)(2)(2)(2)(2)(2)(2)(2)(2)(2)(2)(2)(2)(2)(2)(2)(2)(2)(2)(2)(2)(2)(2)(2)(2)(2)

#### Wybór metody AF

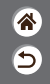

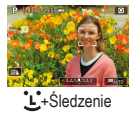

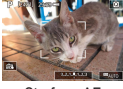

Strefowy AF

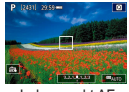

Jeden punkt AF

Tryb ramki AF można dopasować do warunków zdjęciowych.

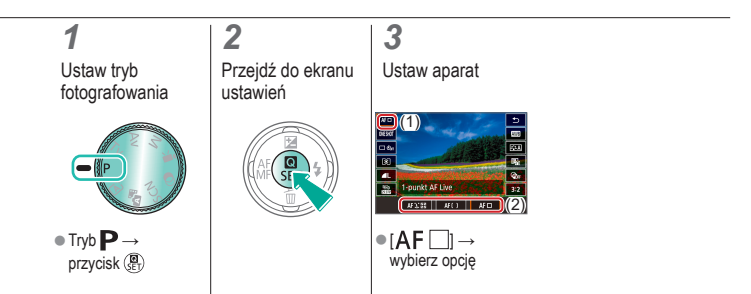

Powiększanie wyświetlanego obrazu w celu sprawdzenia ostrości

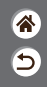

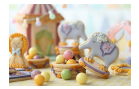

Wyświetlany obraz można powiększyć w celu sprawdzenia ostrości, gdy metoda AF zostanie ustawiona na [AF ]] lub [AF ]].

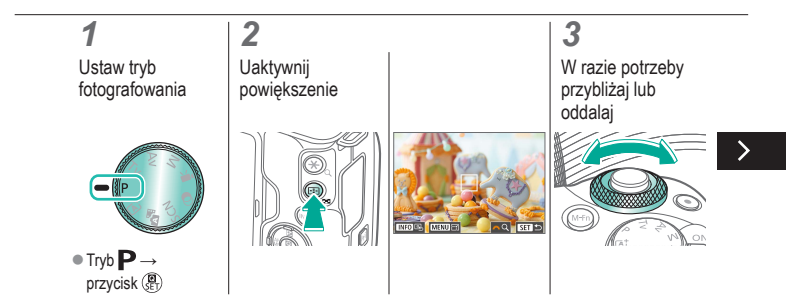

#### ✓ () ()

Powiększanie wyświetlanego obrazu w celu sprawdzenia ostrości

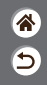

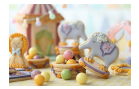

Wyświetlany obraz można powiększyć w celu sprawdzenia ostrości, gdy metoda AF zostanie ustawiona na [AF ]] lub [AF ]].

#### 4

Wybierz obszar, na który chcesz ustawić ostrość

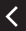

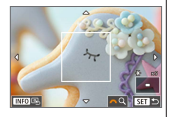

 Naciśnij przyciski
 / / / , aby wyświetlić obszar, na który chcesz ustawić ostrość.  Aby ponownie wyśrodkować ekran, naciśnij przycisk INFO.

### Fotografowanie z oczami obiektu w obszarze, który ma pozostać ostry

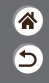

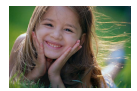

Na wykonywanych z małych odległości zdjęciach twarzy oczy obiektu będą znajdować się w obszarze, który ma pozostać ostry.

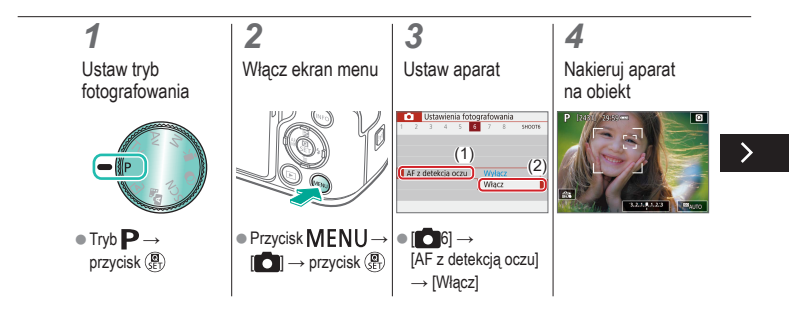

#### ✓ () ()

### Fotografowanie z oczami obiektu w obszarze, który ma pozostać ostry

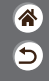

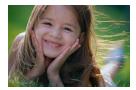

Na wykonywanych z małych odległości zdjęciach twarzy oczy obiektu będą znajdować się w obszarze, który ma pozostać ostry.

#### 5

Zrób zdjęcie

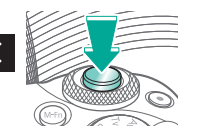

### (1)(2)(2)(2)(2)(2)(2)(2)(2)(2)(2)(2)(2)(2)(2)(2)(2)(2)(2)(2)(2)(2)(2)(2)(2)(2)(2)(2)(2)(2)(2)(2)(2)(2)(2)(2)(2)(2)(2)(2)(2)(2)(2)(2)(2)(2)(2)(2)(2)(2)

#### Fotografowanie przy użyciu funkcji Servo AF

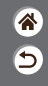

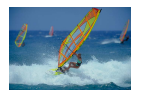

Ten tryb pomaga unikać nieudanych zdjęć poruszających się obiektów, ponieważ działając w nim, aparat nieprzerwanie ustawia ostrość na obiekcie i reguluje ekspozycję, dopóki tylko użytkownik trzyma spust migawki naciśnięty do połowy.

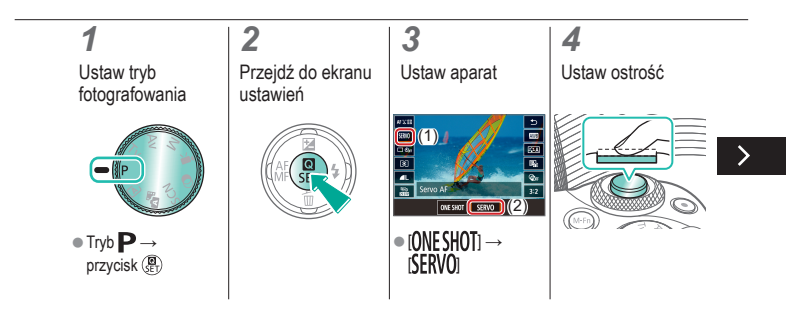

#### Fotografowanie przy użyciu funkcji Servo AF

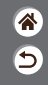

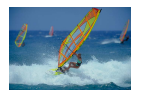

Ten tryb pomaga unikać nieudanych zdjęć poruszających się obiektów, ponieważ działając w nim, aparat nieprzerwanie ustawia ostrość na obiekcie i reguluje ekspozycję, dopóki tylko użytkownik trzyma spust migawki naciśnięty do połowy.

#### 5

Zrób zdjęcie

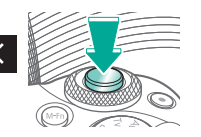

# (ს) 🖸

#### Zmiana ustawienia ostrości

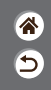

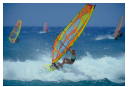

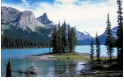

Włacz: Ustawianie cych się obiektów

Wyłacz: Ustawianie ostrości dla poruszają- ostrości dla nieruchomych obiektów

Można zmienić domyślne działanie aparatu polegające na ciągłym ustawianiu ostrości na obiekcie, na jaki jest nakierowany, nawet gdy spust migawki nie jest naciśniety. Zamiast tego można ograniczyć ustawianie ostrości przez aparat do chwili, gdy spust migawki jest naciśniety do połowy.

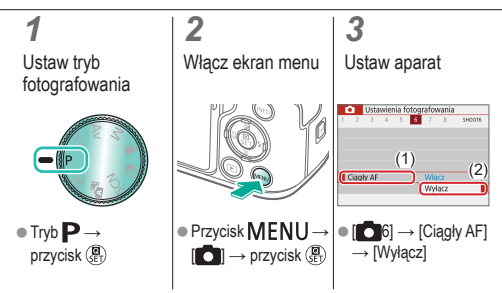

#### Dotykowe wybieranie obiektów

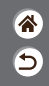

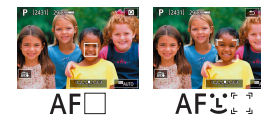

Obiekty można wybrać, dotykając twarzy osoby lub innych rzeczy wyświetlanych na ekranie.

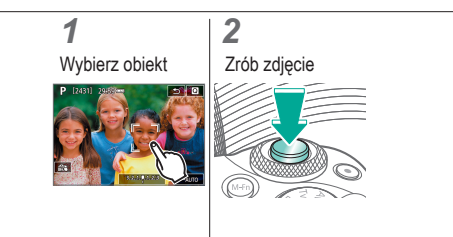

#### ا ك Þ ((<del>(</del>))

#### Zmiana ustawień funkcji stabilizacji obrazu

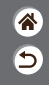

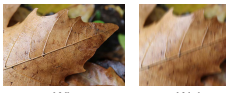

Wł.

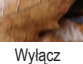

W przypadku korzystania z obiektywu EF-M z funkcja stabilizacji obrazu można skonfigurować stabilizacje obrazu przy użyciu menu aparatu.

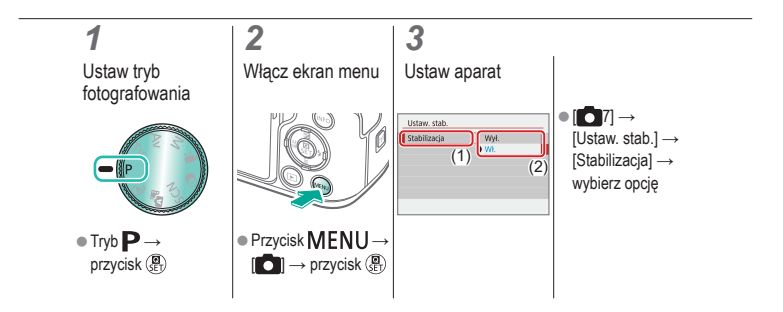

#### Fotografowanie Lampa błyskowa

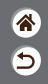

| Tryb automatyczny                      | Określone ujęcia<br>(Specjalne ujęcie) | Efekty na obrazach<br>(Twórcze wspomaganie) |
|----------------------------------------|----------------------------------------|---------------------------------------------|
| Efekty na obrazach<br>(Filtry twórcze) | Tryb ręczny                            | Nagrywanie filmów w trybie<br>filmowania    |
| Funkcje ułatwiające obsługę            |                                        |                                             |

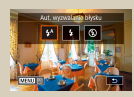

Zmiana trybu błysku

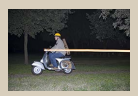

Zmiana synchronizacji błysku

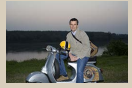

Regulacja korekty ekspozycji z lampą

| llicatricon |
|-------------|
| usreamony   |
|             |

Zmiana trybu pomiaru błysku

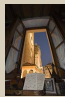

Fotografowanie z funkcją blokowania FE

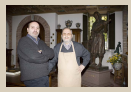

Ustawianie mocy błysku

#### Zmiana trybu błysku

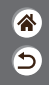

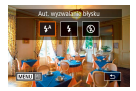

Można zmienić tryb błysku w celu dopasowania go do fotografowanego ujęcia.

#### **1** Wybierz tryb błysku

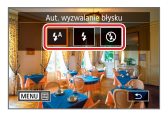

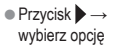

#### Regulacja korekty ekspozycji z lampą

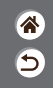

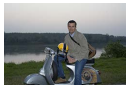

Ustaw w stronę -

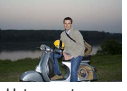

Ustaw w stronę +

Podobnie jak w przypadku zwykłej korekty ekspozycji moc błysku można regulować w przedziale od –2 do +2 stopni z dokładnością do 1/3 stopnia.

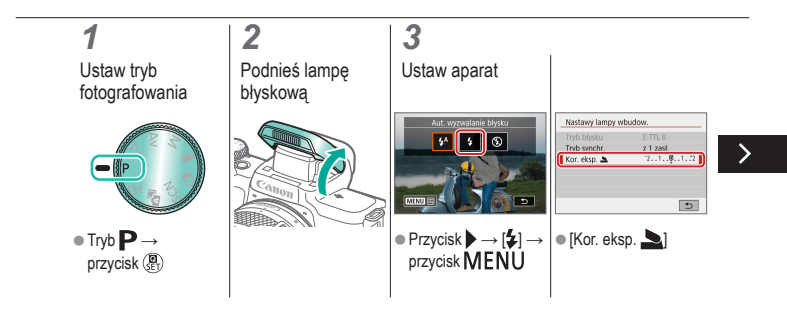

#### Regulacja korekty ekspozycji z lampą

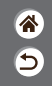

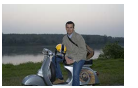

Ustaw w stronę -

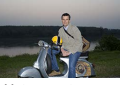

Ustaw w stronę +

Podobnie jak w przypadku zwykłej korekty ekspozycji moc błysku można regulować w przedziale od –2 do +2 stopni z dokładnością do 1/3 stopnia.

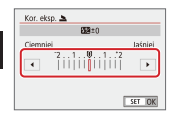

 Dostosuj zgodnie z potrzebami.

#### Fotografowanie z funkcją blokowania FE

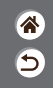

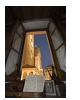

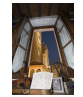

Blokada ekspozycji lampy

Bez blokady FE (prześwietlone)

Podobnie jak w przypadku blokady AE, można zablokować ekspozycję podczas fotografowania przy użyciu lampy błyskowej.

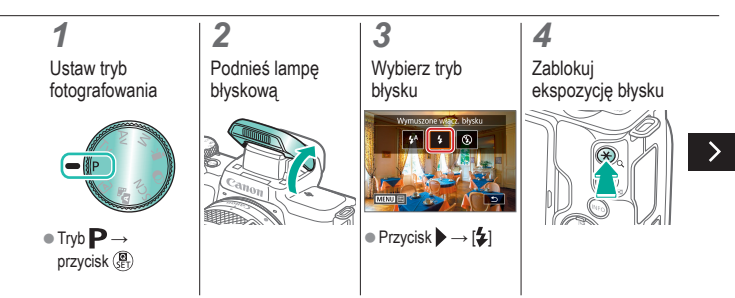

# ✓ (<sup>1</sup>)

#### Fotografowanie z funkcją blokowania FE

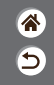

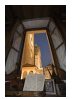

Blokada ekspozycji lampy

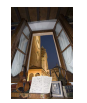

Bez blokady FE (prześwietlone) Podobnie jak w przypadku blokady AE, można zablokować ekspozycję podczas fotografowania przy użyciu lampy błyskowej.

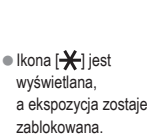

#### 5

Skomponuj kadr i zrób zdjęcie

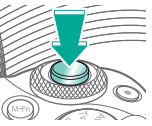

#### Zmiana synchronizacji błysku

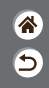

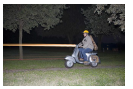

Lampa błyskowa z 1 zasłoną

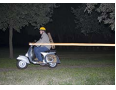

Lampa błyskowa z 2 zasłonami

Można zmienić sposób synchronizacji lampy błyskowej z migawką.

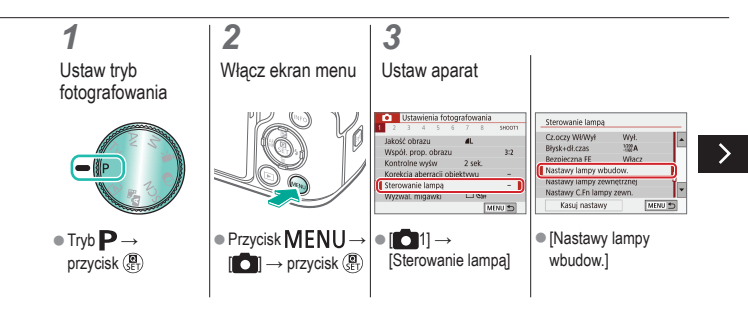

#### Zmiana synchronizacji błysku

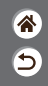

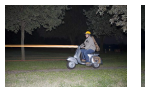

Lampa błyskowa z 1 zasłoną

Lampa błyskowa z 2 zasłonami Można zmienić sposób synchronizacji lampy błyskowej z migawką.

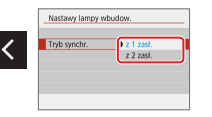

 [Tryb synchr.] → wybierz opcję

# ••••••••••••••••••••••••••••••••••••

#### Zmiana trybu pomiaru błysku

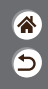

| Sterowanie lampą           | Sterowanie lampą          |
|----------------------------|---------------------------|
| Pomier E-TTL II I Websegn. | Pomier E-TTL II Wielswoon |
| Wielosegmentowy            | Uśredniony                |

Metodę pomiaru [Wielosegm.] (standardowa ekspozycja lampy błyskowej) można zmienić na tryb uśrednionego pomiaru błysku w całym obszarze błysku (na przykład podczas korzystania z lampy błyskowej z pomiarem zewnętrznym).

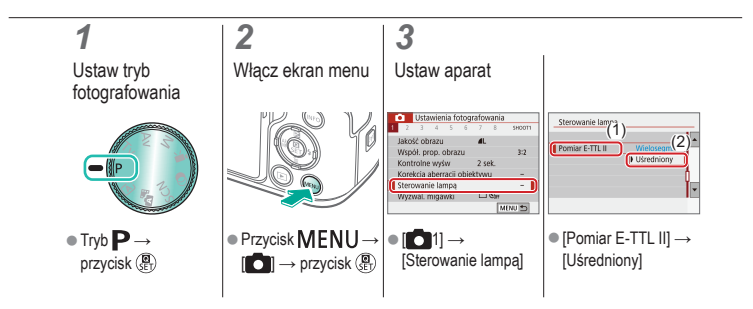

#### Ustawianie mocy błysku

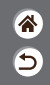

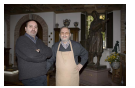

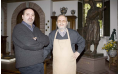

Moc błysku: Minimum

Moc błysku: Maksimum

W trybach **Tv**/**Av**/**M** można wybrać jeden z trzech poziomów mocy błysku.

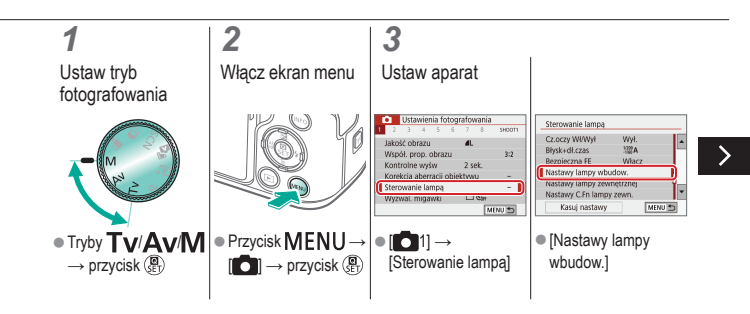

#### ወ 🛈 Þ ((†)) **(†**)

#### Ustawianie mocy błysku

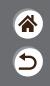

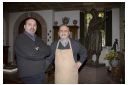

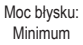

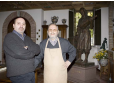

Moc błysku: Maksimum

W trybach Tv/Av/M można wybrać jeden z trzech poziomów mocy błysku.

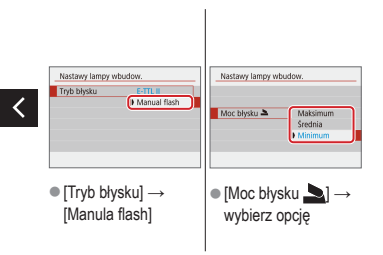

## (1)(2)(2)(2)(2)(2)(2)(2)(2)(2)(2)(2)(2)(2)(2)(2)(2)(2)(2)(2)(2)(2)(2)(2)(2)(2)(2)(2)(2)(2)(2)(2)(2)(2)(2)(2)(2)(2)(2)(2)(2)(2)(2)(2)(2)(2)(2)(2)(2)(2)(2)(2)(2)(2)(2)(2)(2)(2)(2)

#### Fotografowanie

Określone czasy naświetlania i wartości przysłony

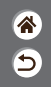

| Tryb automatyczny                      | Określone ujęcia<br>(Specjalne ujęcie) | Efekty na obrazach<br>(Twórcze wspomaganie) |
|----------------------------------------|----------------------------------------|---------------------------------------------|
| Efekty na obrazach<br>(Filtry twórcze) | Tryb ręczny                            | Nagrywanie filmów w trybie<br>filmowania    |
| Funkcje ułatwiające obsługę            |                                        |                                             |

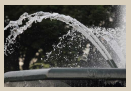

Określone czasy naświetlania (tryb Tv)

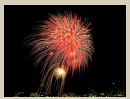

Fotografowanie z długimi czasami naświetlania (Bulb)

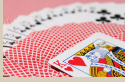

Określone wartości przysłony (tryb Av)

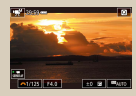

Nagrywanie filmów z określonymi czasami naświetlania i wartościami przysłony

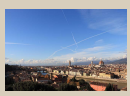

Określone czasy naświetlania i wartości przysłony (Tryb M)

#### Określone czasy naświetlania (tryb Tv)

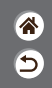

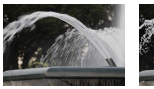

Długi

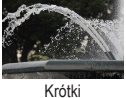

Przed fotografowaniem można ustawić czas naświetlania. Aparat automatycznie dostosowuje wartość przysłony do wybranego czasu naświetlania.

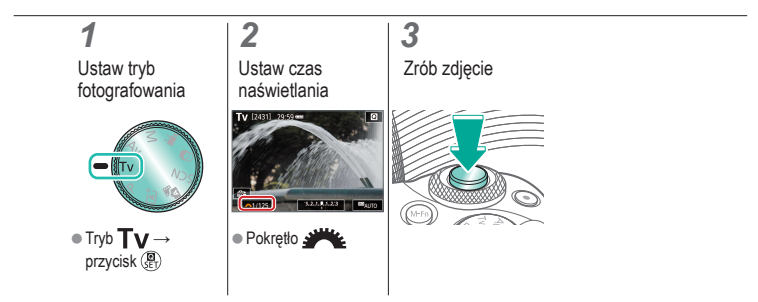

#### ✓ () ()

#### Określone wartości przysłony (tryb Av)

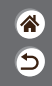

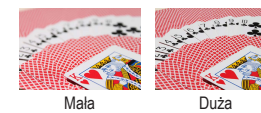

Przed fotografowaniem można ustawić wartość przysłony. Aparat automatycznie dostosowuje czas naświetlania do wybranej wartości przysłony.

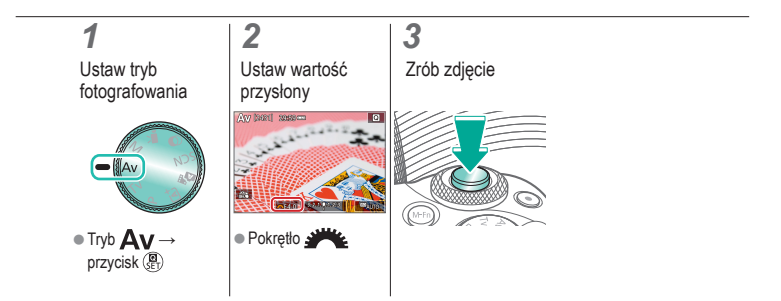

#### Określone czasy naświetlania i wartości przysłony (Tryb M)

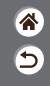

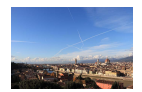

Przed fotografowaniem można ustawić czas naświetlania, wartość przysłony i czułość ISO, aby uzyskać żądaną ekspozycję.

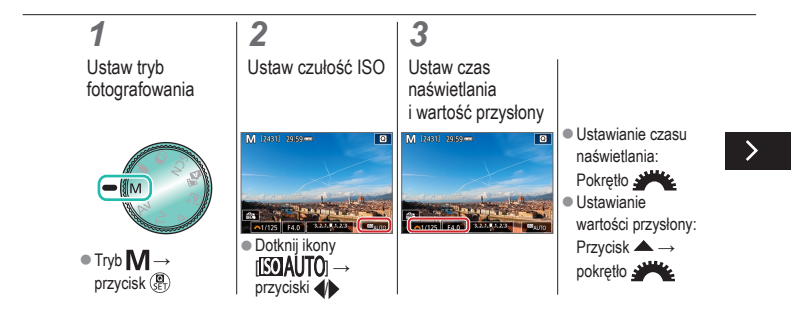

#### Określone czasy naświetlania i wartości przysłony (Tryb M)

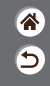

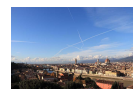

Przed fotografowaniem można ustawić czas naświetlania, wartość przysłony i czułość ISO, aby uzyskać żądaną ekspozycję.

### 4

Zrób zdjęcie

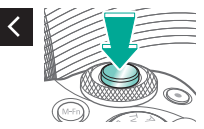

# ✓ (1)

### Fotografowanie z długimi czasami naświetlania (Bulb)

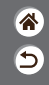

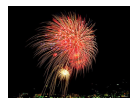

W przypadku ekspozycji w trybie Bulb zdjęcia są naświetlane tak długo, jak długo trzymasz do końca wciśnięty spust migawki.

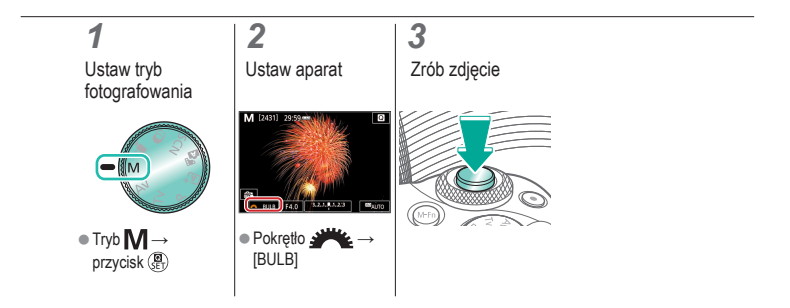

#### Nagrywanie filmów z określonymi czasami naświetlania i wartościami przysłony

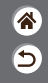

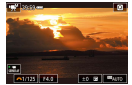

Film w trybie ręcznym

Przed nagrywaniem można ustawić czas naświetlania, wartość przysłony i czułość ISO.

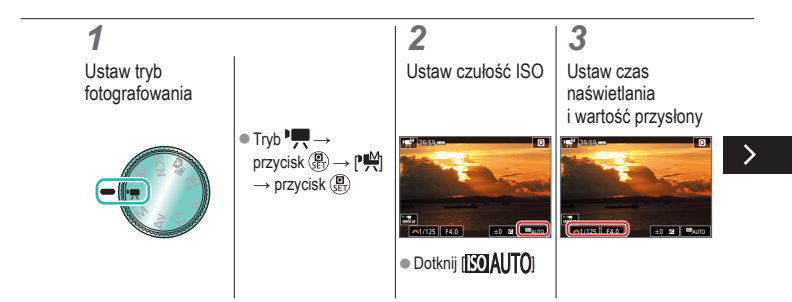

#### Nagrywanie filmów z określonymi czasami naświetlania i wartościami przysłony

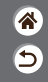

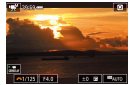

Film w trybie ręcznym

Przed nagrywaniem można ustawić czas naświetlania, wartość przysłony i czułość ISO.

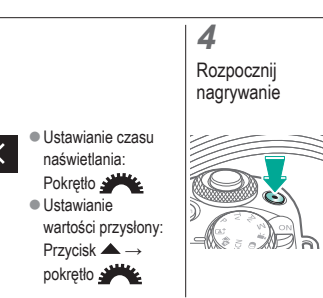

### Fotografowanie

**\*** 

| Tryb automatyczny                               | Określone ujęcia<br>(Specjalne ujęcie)                                      | Efekty na obrazach<br>(Twórcze wspomaganie)                                                                                                    |
|-------------------------------------------------|-----------------------------------------------------------------------------|----------------------------------------------------------------------------------------------------|
| Efekty na obrazach<br>(Filtry twórcze)          | Tryb ręczny                                                                 | Nagrywanie filmów w trybie<br>filmowania                                                                                                    |
| Funkcje ułatwiające obsługę                     |                                                                             |                                                                                                    |
| Nettern & doi, c proc.                          | C/In 1 (biscopy) [1]<br>Destinenc caldo( (50)<br>C Virkecory<br>1 Virkecory | C/n II inte<br>Ubbertens winne<br>(3), Nyu (2) (3)<br>(4), Nyu (2) (3)<br>(4), Nyu (2) (3) |
| Konfigurowanie AF dotykowego<br>z przeciąganiem | Konfigurowanie funkcji<br>indywidualnych                                    | Przypisywanie funkcji<br>do przycisków                                                                                                    |

### Konfigurowanie AF dotykowego z przeciąganiem

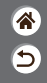

Opcja AF dotykowy z przeciąganiem umożliwia przenoszenie punktu AF przez dotknięcie lub przeciągnięcie ekranu podczas spoglądania przez wizjer.

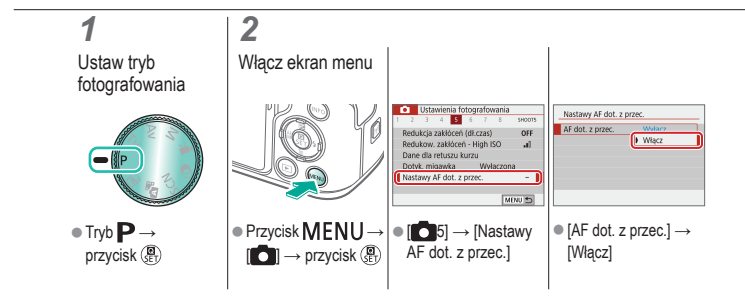

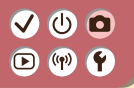

#### Konfigurowanie funkcji indywidualnych

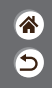

Konfigurując funkcje indywidualne na karcie [**Ý**5] menu, można dostosować sposób funkcjonowania aparatu zgodnie z preferencjami dotyczącymi fotografowania. Często używane funkcje można również przypisywać do określonych przycisków.

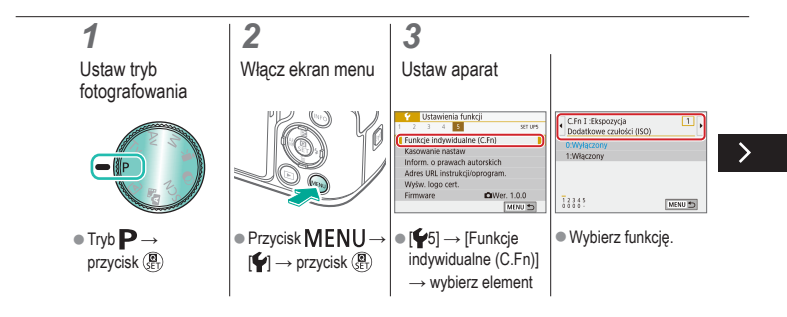

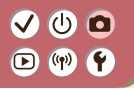

#### Konfigurowanie funkcji indywidualnych

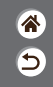

Konfigurując funkcje indywidualne na karcie [¥5] menu, można dostosować sposób funkcjonowania aparatu zgodnie z preferencjami dotyczącymi fotografowania. Często używane funkcje można również przypisywać do określonych przycisków.

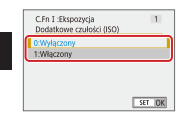

Wybierz opcję.
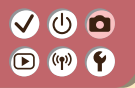

#### Przypisywanie funkcji do przycisków

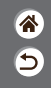

Można ponownie przypisać funkcje przycisków, takich jak spust migawki, lub przypisać typowe funkcje do przycisku M-Fn

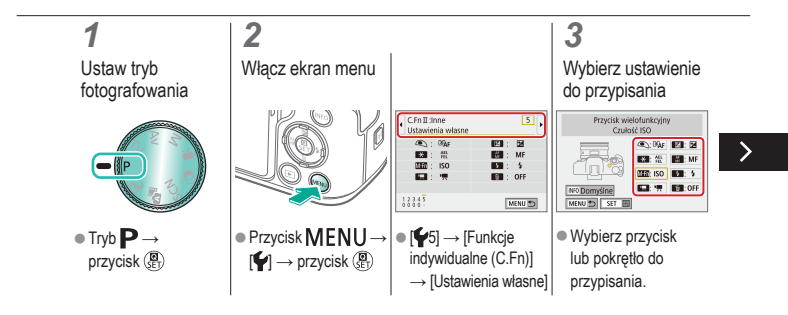

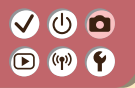

#### Przypisywanie funkcji do przycisków

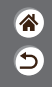

Można ponownie przypisać funkcje przycisków, takich jak spust migawki, lub przypisać typowe funkcje do przycisku M-Fn

#### **4** Wybierz funkcję do przypisania

<

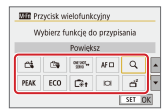

### 

#### Fotografowanie

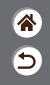

| Tryb automatyczny                      | Określone ujęcia<br>(Specjalne ujęcie) | Efekty na obrazach<br>(Twórcze wspomaganie) |
|----------------------------------------|----------------------------------------|---------------------------------------------|
| Efekty na obrazach<br>(Filtry twórcze) | Tryb ręczny                            | Nagrywanie filmów w trybie<br>filmowania    |
| Funkcje ułatwiające obsługę            |                                        |                                             |

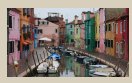

Filmowanie

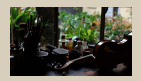

Blokowanie jasności filmu

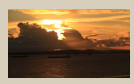

#### Regulacja jasności filmu

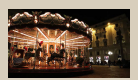

Wyłączanie automatycznej wolnej migawki

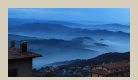

Nagrywanie filmów poklatkowych

1 2

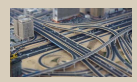

Efekt miniatury w filmach (Film z efektem miniatury)

### ••••••••••••••••••••••••••••••••••••

#### Fotografowanie

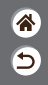

| Tryb automatyczny                      | Określone ujęcia<br>(Specjalne ujęcie) | Efekty na obrazach<br>(Twórcze wspomaganie) |
|----------------------------------------|----------------------------------------|---------------------------------------------|
| Efekty na obrazach<br>(Filtry twórcze) | Tryb ręczny                            | Nagrywanie filmów w trybie<br>filmowania    |
| Funkcje ułatwiające obsługę            |                                        |                                             |

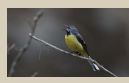

Regulowanie głośności rejestrowanego dźwięku

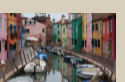

Korygowanie drgań aparatu podczas nagrywania filmów

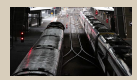

Wyłączanie filtra wiatru

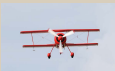

Korzystanie z tłumika

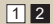

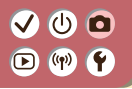

#### Filmowanie

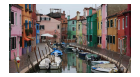

Tryb 🖳 umożliwia nagrywanie filmów za pomocą różnych efektów i funkcji.

\*

5

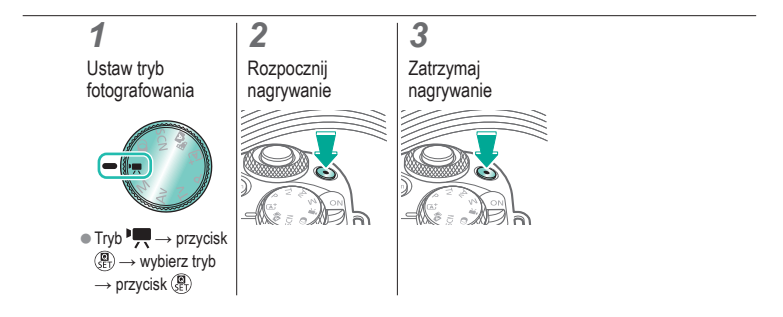

#### 

#### Blokowanie jasności filmu

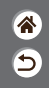

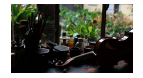

Można zablokować ekspozycję podczas nagrywania.

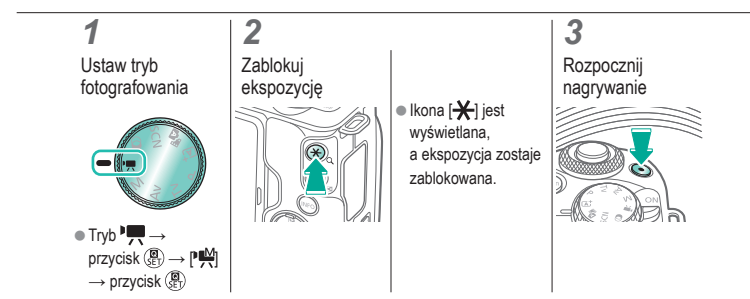

# ••••••••••••••••••••••••••••••••••••

Ustaw w strone -

#### Regulacja jasności filmu

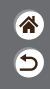

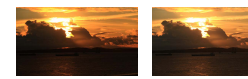

Ustaw w strone +

Dzięki funkcji automatycznej ekspozycji można regulować ekspozycję w zakresie od –3 do +3 stopni.

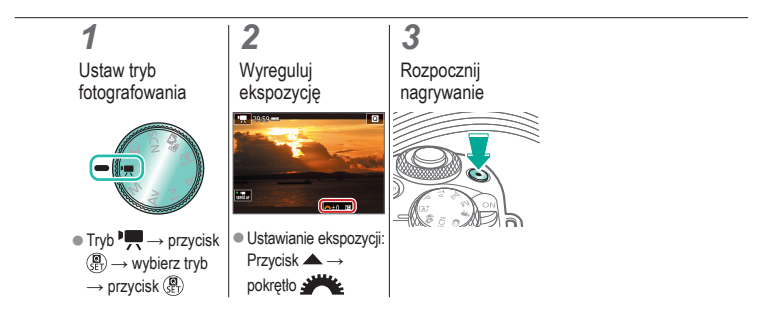

### ✓ ()

#### Wyłączanie automatycznej wolnej migawki

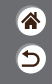

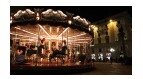

Jeśli filmowane obiekty dynamicznie się poruszają, można wyłączyć automatyczną wolną migawkę. Spowoduje to jednak ściemnienie obrazu na filmach rejestrowanych w słabych warunkach oświetleniowych.

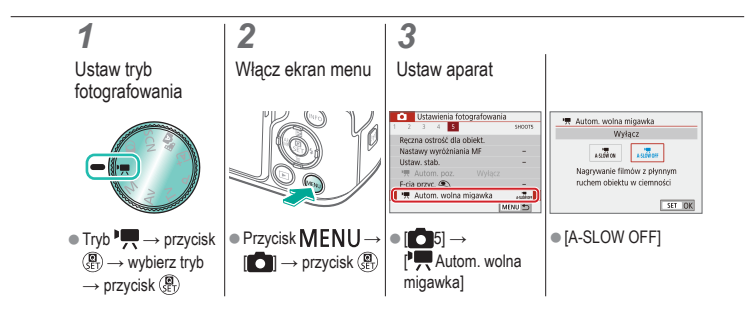

# (1)(2)(2)(3)(4)(4)(4)(4)(4)(4)(4)(4)(4)(4)(4)(4)(4)(4)(4)(4)(4)(4)(4)(4)(4)(4)(4)(4)(4)(4)(4)(4)(4)(4)(4)(4)(4)(4)(4)(4)(4)(4)(4)(4)(4)(4)(4)(4)(4)(4)(4)(4)

#### Nagrywanie filmów poklatkowych

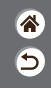

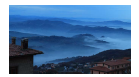

Filmy poklatkowe powstają poprzez połączenie zdjęć wykonywanych automatycznie w określonych interwałach. Wszelkie stopniowe zmiany fotografowanego obiektu (na przykład krajobrazu) są uwidaczniane w przyspieszonym tempie.

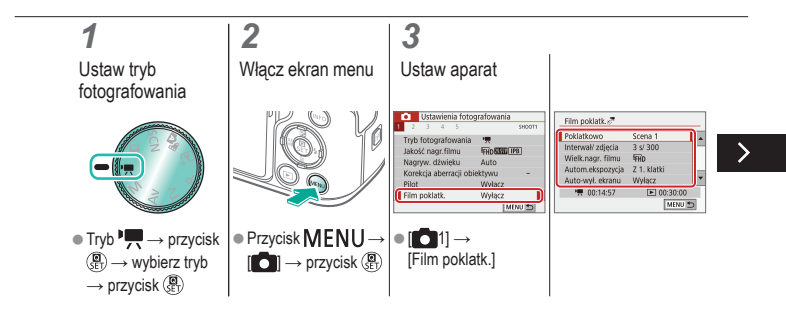

# ••••••••••••••••••••••••••••••••••••

#### Nagrywanie filmów poklatkowych

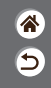

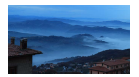

Filmy poklatkowe powstają poprzez połączenie zdjęć wykonywanych automatycznie w określonych interwałach. Wszelkie stopniowe zmiany fotografowanego obiektu (na przykład krajobrazu) są uwidaczniane w przyspieszonym tempie.

 [Poklatkowo] → wybierz scenę → dostosuj w razie potrzeby

4 Wróć do ekranu fotografowania zie

# ✓ ()

### Efekt miniatury w filmach (Film z efektem miniatury)

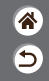

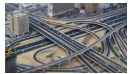

Film z efektem miniatury

Efekt miniatury w filmach jest uzyskiwany poprzez rozmycie obszarów obrazu znajdujących się poza zaznaczonym fragmentem.

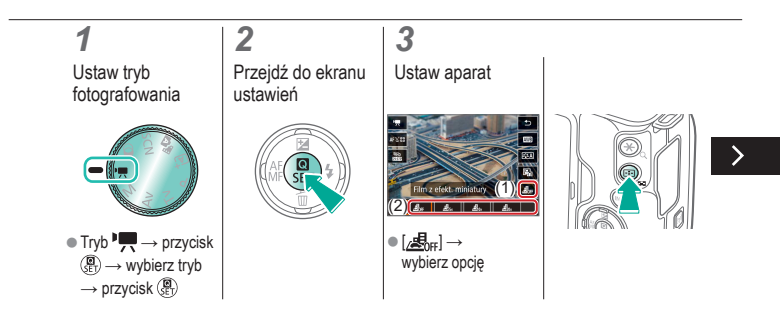

# ✓ ()

### Efekt miniatury w filmach (Film z efektem miniatury)

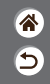

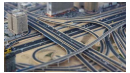

Film z efektem miniatury

Efekt miniatury w filmach jest uzyskiwany poprzez rozmycie obszarów obrazu znajdujących się poza zaznaczonym fragmentem.

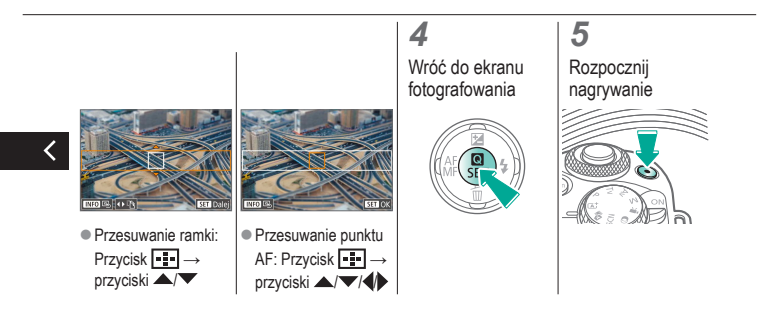

### (1)(2)(2)(2)(2)(2)(2)(2)(2)(2)(2)(2)(2)(2)(2)(2)(2)(2)(2)(2)(2)(2)(2)(2)(2)(2)(2)(2)(2)(2)(2)(2)(2)(2)(2)(2)(2)(2)(2)(2)(2)(2)(2)(2)(2)(2)(2)(2)(2)(2)(2)(2)(2)(2)(2)(2)(2)(2)(2)

### Regulowanie głośności rejestrowanego dźwięku

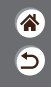

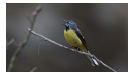

Regulowanie głośności rejestrowanego dźwięku

W przypadku ustawienia opcji [Auto] poziom (głośność) nagrywania jest automatycznie regulowany podczas nagrywania. Aby ręcznie ustawić poziom dopasowany do sceny, należy zmienić ustawienie na [Ręcznie].

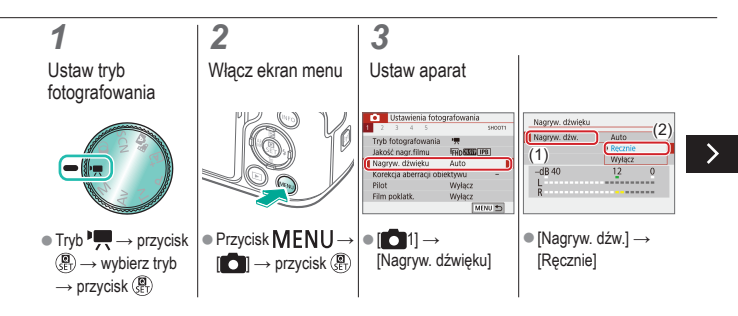

### (1)(2)(2)(3)(4)(4)(4)(4)(4)(4)(4)(4)(4)(4)(4)(4)(4)(4)(4)(4)(4)(4)(4)(4)(4)(4)(4)(4)(4)(4)(4)(4)(4)(4)(4)(4)(4)(4)(4)(4)(4)(4)(4)(4)(4)(4)(4)(4)(4)(4)(4)(4)(4)(4)(4)(4)(4)(4)(4)

### Regulowanie głośności rejestrowanego dźwięku

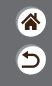

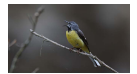

Regulowanie głośności rejestrowanego dźwięku W przypadku ustawienia opcji [Auto] poziom (głośność) nagrywania jest automatycznie regulowany podczas nagrywania. Aby ręcznie ustawić poziom dopasowany do sceny, należy zmienić ustawienie na [Ręcznie].

|        |    | _ |
|--------|----|---|
| • •    |    |   |
| -dB 40 | 12 | 0 |
| L      |    |   |

Poziom nagr.] →
 przyciski

# ••••••••••••••••••••••••••••••••••••

#### Wyłączanie filtra wiatru

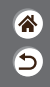

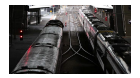

Odgłosy wiatru w nagraniu można zredukować przy użyciu filtru wiatru. Gdy nie ma wiatru, nagranie może brzmieć nienaturalnie, jeśli opcja ta jest używana. W takiej sytuacji należy ustawić opcję [Filtr wiatru] na [Wyłącz].

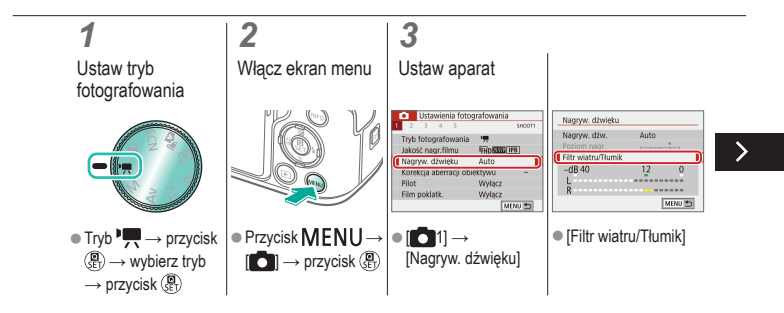

# (1)(2)(2)(2)(2)(2)(2)(2)(2)(2)(2)(2)(2)(2)(2)(2)(2)(2)(2)(2)(2)(2)(2)(2)(2)(2)(2)(2)(2)(2)(2)(2)(2)(2)(2)(2)(2)(2)(2)(2)(2)(2)(2)(2)(2)(2)(2)(2)(2)(2)(2)(2)(2)(2)(2)(2)(2)(2)(2)

#### Wyłączanie filtra wiatru

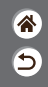

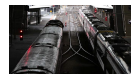

Odgłosy wiatru w nagraniu można zredukować przy użyciu filtru wiatru. Gdy nie ma wiatru, nagranie może brzmieć nienaturalnie, jeśli opcja ta jest używana. W takiej sytuacji należy ustawić opcję [Filtr wiatru] na [Wyłącz].

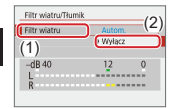

[Filtr wiatru] →
 [Wyłącz]

# ✓ (<sup>1</sup>)

#### Korzystanie z tłumika

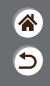

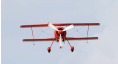

Nagrywanie w hałaśliwych miejscach Tłumik może zapobiegać zakłóceniom dźwięku w wietrznych lokalizacjach nagrywania. Dostępne są trzy opcje: [Włącz], [Wyłącz] lub [Autom.] z możliwością automatycznej aktywacji/ dezaktywacji w razie potrzeby.

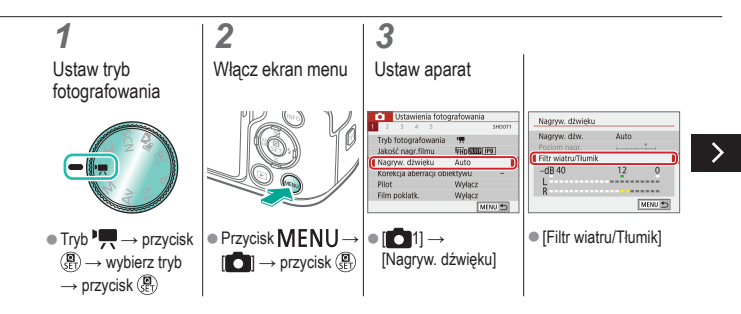

# ••••••••••••••••••••••••••••••••••••

#### Korzystanie z tłumika

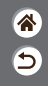

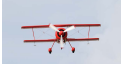

Nagrywanie w hałaśliwych miejscach Tłumik może zapobiegać zaklóceniom dźwięku w wietrznych lokalizacjach nagrywania. Dostępne są trzy opcje: [Włącz], [Wyłącz] lub [Autom.] z możliwością automatycznej aktywacji/ dezaktywacji w razie potrzeby.

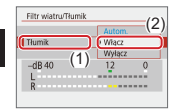

[Tłumik] → [Włącz]

### ✓ ()

### Korygowanie drgań aparatu podczas nagrywania filmów

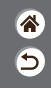

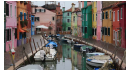

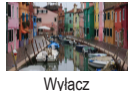

Włącz

Wbudowana w aparacie stabilizacja obrazu umożliwia korygowanie drgań aparatu podczas nagrywania filmów. Drgania aparatu można skorygować nawet bez obiektywu wyposażonego w funkcję stabilizacji obrazu.

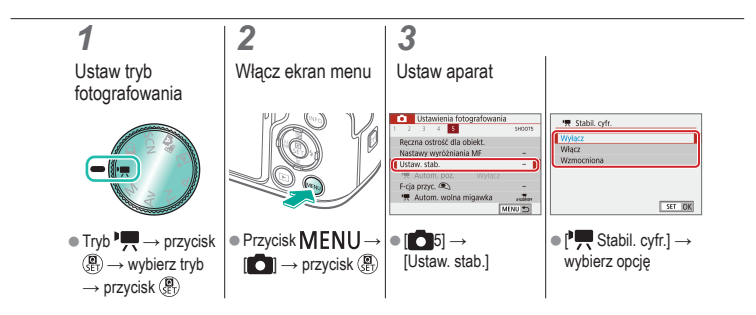

### (1)(2)(2)(3)(4)(4)(4)(4)(4)(4)(4)(4)(4)(4)(4)(4)(4)(4)(4)(4)(4)(4)(4)(4)(4)(4)(4)(4)(4)(4)(4)(4)(4)(4)(4)(4)(4)(4)(4)(4)(4)(4)(4)(4)(4)(4)(4)(4)(4)(4)(4)(4)(4)(4)(4)(4)(4)(4)(4)

#### Fotografowanie

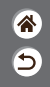

| Tryb automatyczny                      | Określone ujęcia<br>(Specjalne ujęcie) | Efekty na obrazach<br>(Twórcze wspomaganie) |
|----------------------------------------|----------------------------------------|---------------------------------------------|
| Efekty na obrazach<br>(Filtry twórcze) | Tryb ręczny                            | Nagrywanie filmów w trybie<br>filmowania    |
| Funkcje ułatwiające obsługę            |                                        |                                             |

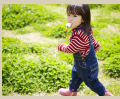

Serie zdjęć

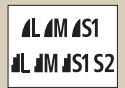

Zmiana jakości obrazu

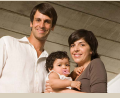

Korzystanie z samowyzwalacza

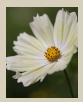

Fotografowanie w formacie RAW

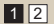

<u>\_\_\_\_\_</u>

Fotografowanie poprzez dotknięcie ekranu (dotykowa migawka)

|         | 0) |
|---------|----|
| Writecz | OF |
|         |    |
|         |    |
|         |    |

Zapobieganie włączaniu funkcji oświetlenia wspomagającego AF

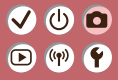

#### Fotografowanie

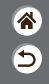

| Tryb automatyczny                      | Określone ujęcia<br>(Specjalne ujęcie) | Efekty na obrazach<br>(Twórcze wspomaganie) |
|----------------------------------------|----------------------------------------|---------------------------------------------|
| Efekty na obrazach<br>(Filtry twórcze) | Tryb ręczny                            | Nagrywanie filmów w trybie<br>filmowania    |
| Funkcje ułatwiające obsługę            |                                        |                                             |

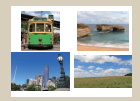

Zmiana proporcji obrazu

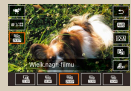

Zmiana rozmiaru nagrania filmu

|    |      | -4    | \$ |        | 940001 |
|----|------|-------|----|--------|--------|
|    |      |       |    |        |        |
|    |      |       |    |        |        |
|    |      |       |    |        |        |
| ₩. | Auto | m, pa | 3  | Milecz |        |
|    |      |       |    |        |        |

Korzystanie z automatycznego poziomu

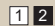

### ✓ ()

#### Serie zdjęć

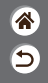

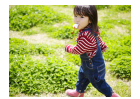

Aby wykonać serię zdjęć, trzymaj spust migawki naciśnięty do końca.

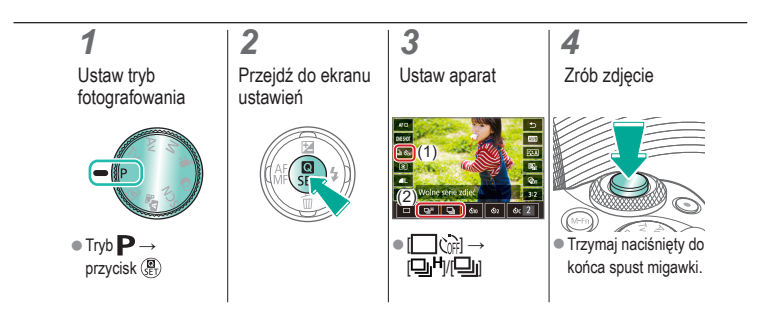

# ••••••••••••••••••••••••••••••••••••

#### Korzystanie z samowyzwalacza

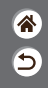

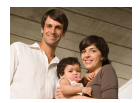

Dzięki samowyzwalaczowi możesz uczestniczyć w wykonywanych przez siebie zdjęciach grupowych lub w innych zdjęciach rejestrowanych z ustalonym opóźnieniem. Aparat zarejestruje zdjęcie po około 10 sekundach od naciśnięcia spustu migawki do końca.

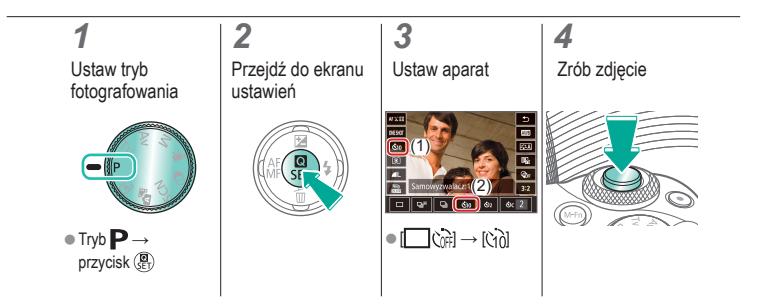

# ••••••••••••••••••••••••••••••••••

### Fotografowanie poprzez dotknięcie ekranu (dotykowa migawka)

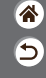

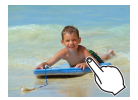

Dzięki tej opcji zamiast naciskania spustu migawki można ją wyzwolić, dotykając po prostu powierzchni ekranu, a następnie unosząc palec.

Aparat automatycznie ustawia ostrość na fotografowane obiekty i reguluje jasność obrazu.

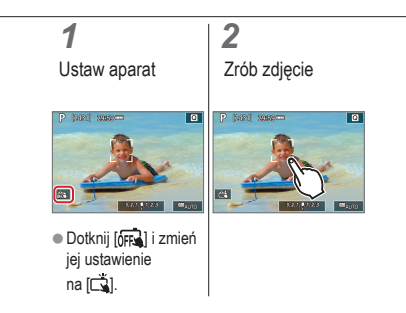

# (1) (2) (2) (3) (4) (4) (5) (4) (5) (4) (5) (4) (5) (4) (5) (4) (5) (5) (5) (6) (6) (7) (7)

#### Zmiana jakości obrazu

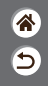

| <b>A</b> L | 24,0<br>megapiksele/<br>wysoka jakość   | 4M | Około 10,6<br>megapiksela/<br>wysoka jakość   | <b>4</b> S1 | Około 5,9<br>megapiksela/<br>wysoka jakość   | S2 | Około 3,8<br>megapiksela/<br>normalna jakość |
|------------|-----------------------------------------|----|-----------------------------------------------|-------------|----------------------------------------------|----|----------------------------------------------|
| 4L         | 24,0<br>megapiksele/<br>normalna jakość | ML | Około 10,6<br>megapiksela/<br>normalna jakość | <b>I</b> S1 | Około 5,9<br>megapiksela/<br>normalna jakość |    |                                              |

#### 1

Ustaw tryb fotografowania

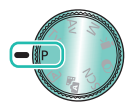

### • Tryb **P** → przycisk (∰

#### 2 Przejdź do ekranu ustawień

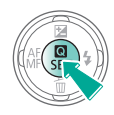

#### 3

Ustaw aparat

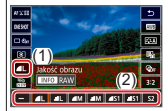

 $\bullet \text{ []} \to \text{wybierz opcję}$ 

# 

#### Fotografowanie w formacie RAW

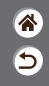

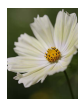

Aparat może rejestrować zdjęcia w formatach JPEG i RAW. Obrazy RAW to "surowe" dane przed przetworzeniem w celu utworzenia plików JPEG.

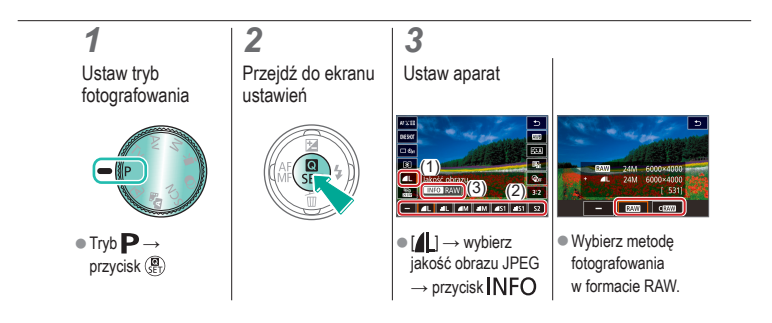

### ✓ (1)

#### Zapobieganie włączaniu funkcji oświetlenia wspomagającego AF

 ک

Lampka jest włączana w słabych warunkach oświetleniowych po naciśnięciu spustu migawki do połowy, co pomaga w ustawianiu ostrości. Jeśli chcesz, możesz wyłączyć tę lampkę.

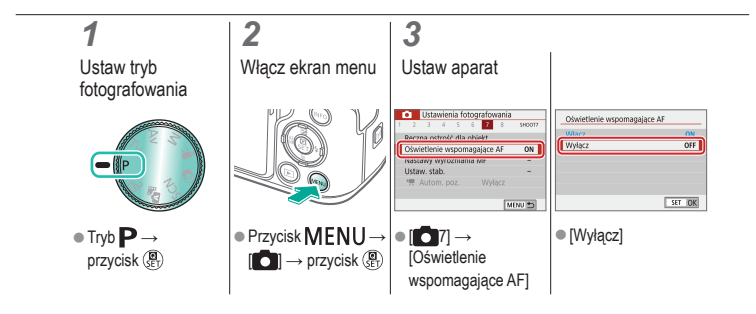

# ✓ (1)

#### Zmiana proporcji obrazu

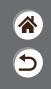

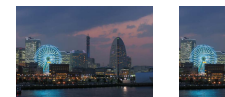

3:2

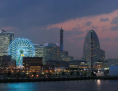

4:3

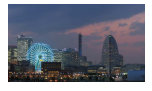

16:9

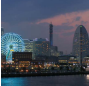

1:1

#### 1

Ustaw tryb fotografowania

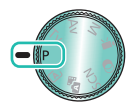

● Tryb **P** → przycisk (@)

2

Przejdź do ekranu ustawień

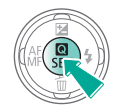

Wybierz element ustawień

3

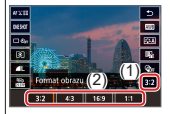

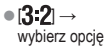

# (1)(2)(2)(3)(4)(4)(4)(4)(4)(4)(4)(4)(4)(4)(4)(4)(4)(4)(4)(4)(4)(4)(4)(4)(4)(4)(4)(4)(4)(4)(4)(4)(4)(4)(4)(4)(4)(4)(4)(4)(4)(4)(4)(4)(4)(4)(4)(4)(4)(4)(4)(4)(4)(4)(4)

#### Zmiana rozmiaru nagrania filmu

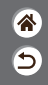

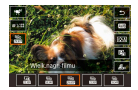

Zmiana rozmiaru nagrania filmu. Prędkość nagrywania jest określana jako liczba klatek nagrywanych w ciągu sekundy i zależy od ustawienia NTSC lub PAL.

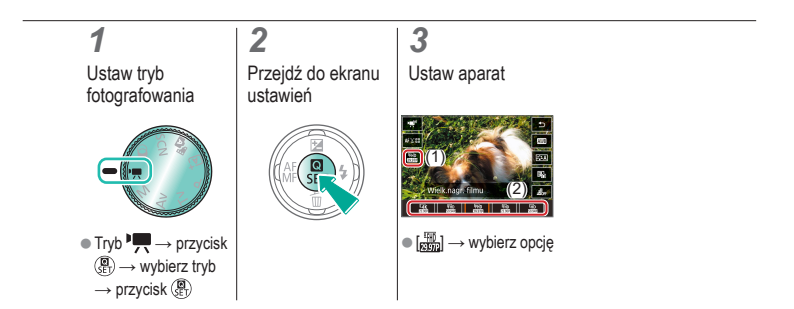

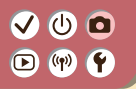

#### Korzystanie z automatycznego poziomu

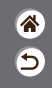

Automatyczne poziomowanie ułatwia utrzymywanie filmów prosto podczas ich nagrywania.

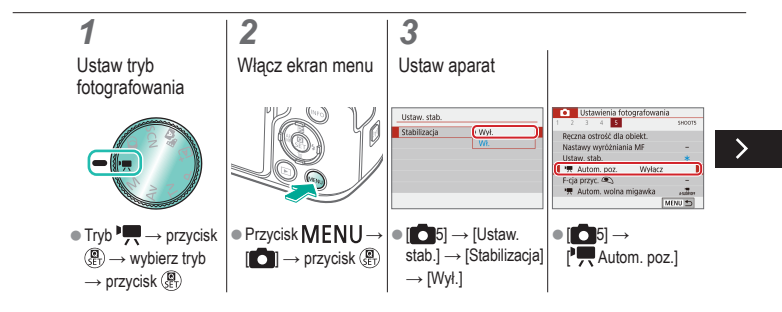

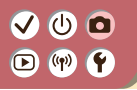

#### Korzystanie z automatycznego poziomu

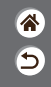

Automatyczne poziomowanie ułatwia utrzymywanie filmów prosto podczas ich nagrywania.

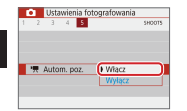

[Włącz]

<

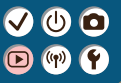

#### Odtwarzanie

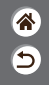

| Wyświetlanie                             | Wyszukiwanie      | Zarządzanie                                            |
|------------------------------------------|-------------------|--------------------------------------------------------|
| Usuwanie obrazów                         | Edytowanie zdjęć  | Stosowanie ulubionych efektów<br>(Twórcze wspomaganie) |
| Obróbka obrazów RAW<br>za pomocą aparatu | Edytowanie filmów |                                                        |

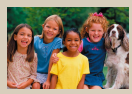

Wyświetlanie zdjęć

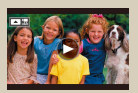

Wyświetlanie filmów

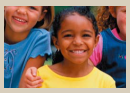

Powiększanie obrazów

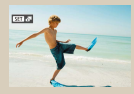

Wyświetlanie przeglądów filmowych

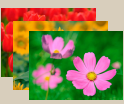

Wyświetlanie pokazów przezroczy

# 

#### Wyświetlanie zdjęć

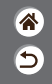

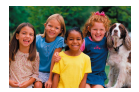

Zarejestrowane zdjęcia można wyświetlać na ekranie.

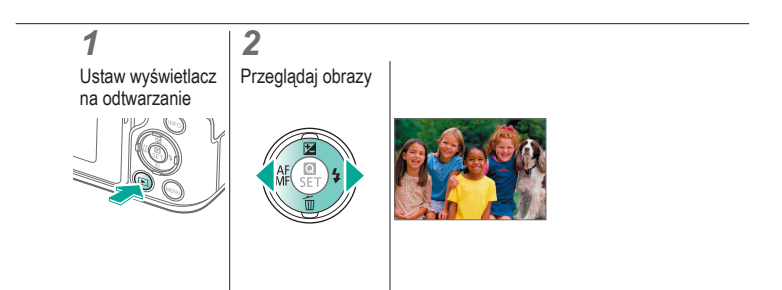

### 

#### Powiększanie obrazów

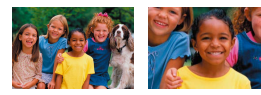

Odtwarzane obrazy można powiększyć.

睂

5

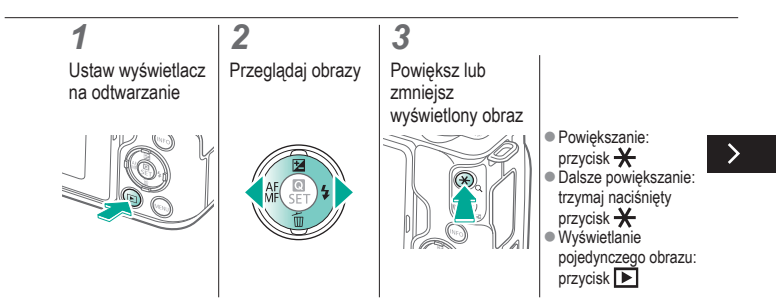

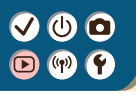

#### Powiększanie obrazów

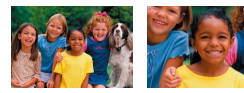

Odtwarzane obrazy można powiększyć.

睂

5

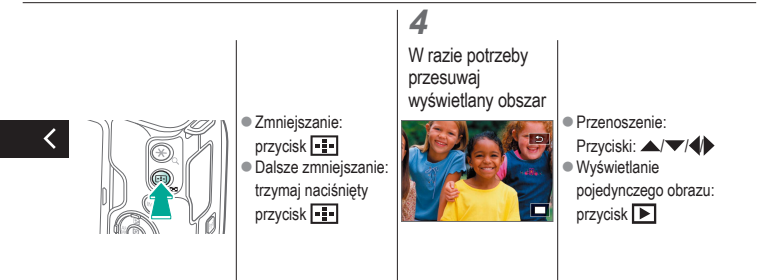

# 

#### Wyświetlanie pokazów przezroczy

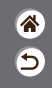

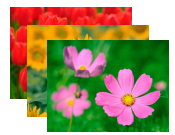

Obrazy zapisane na karcie pamięci można wyświetlać automatycznie.

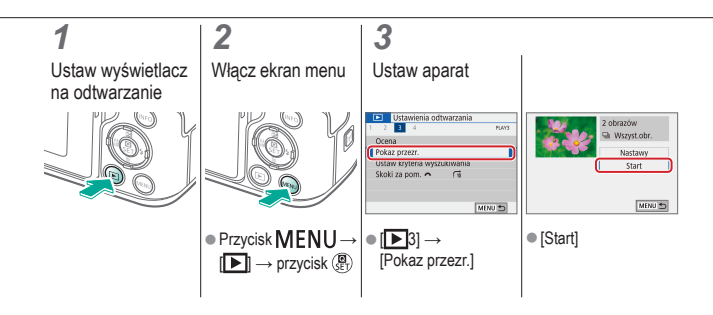
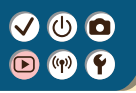

#### Wyświetlanie filmów

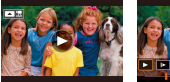

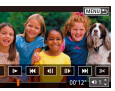

Po nagraniu filmów można je wyświetlać na ekranie.

\*

5

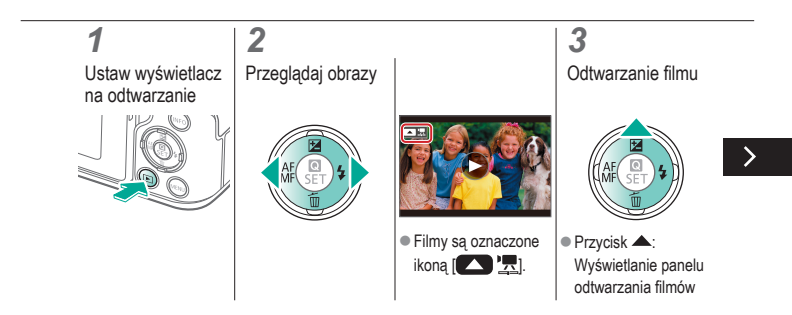

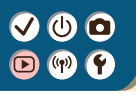

#### Wyświetlanie filmów

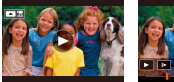

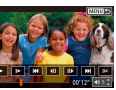

Po nagraniu filmów można je wyświetlać na ekranie.

\*

5

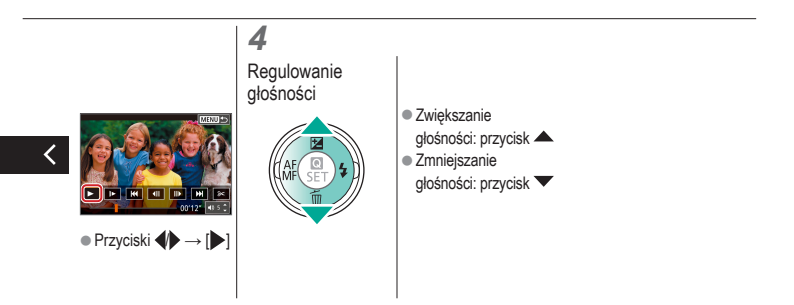

### ✓ (U) **O D** (P) **Y**

#### Wyświetlanie przeglądów filmowych

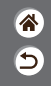

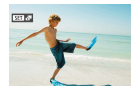

W trybie 🔊 z zarejestrowanych scen jest automatycznie tworzony krótki film. Włączenie przeglądu filmowego spowoduje odtworzenie scen zarejestrowanych danego dnia.

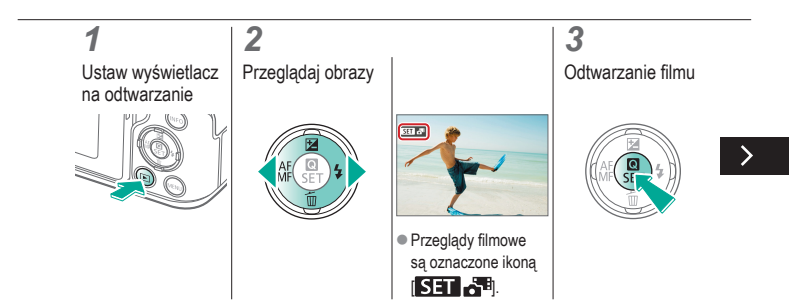

### ✓ (U) **O D** (P) **Y**

#### Wyświetlanie przeglądów filmowych

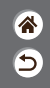

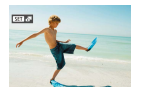

W trybie T z zarejestrowanych scen jest automatycznie tworzony krótki film. Włączenie przeglądu filmowego spowoduje odtworzenie scen zarejestrowanych danego dnia.

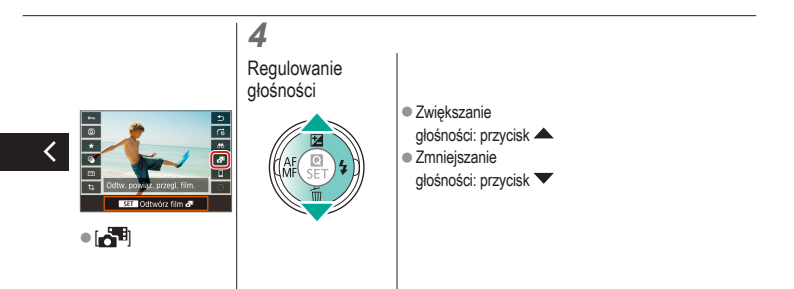

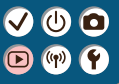

#### Odtwarzanie

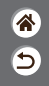

| _             |                                 |                   |                                                        |
|---------------|---------------------------------|-------------------|--------------------------------------------------------|
| V             | Vyświetlanie                    | Wyszukiwanie      | Zarządzanie                                            |
| Usu           | wanie obrazów                   | Edytowanie zdjęć  | Stosowanie ulubionych efektów<br>(Twórcze wspomaganie) |
| Obrób<br>za p | ka obrazów RAW<br>omocą aparatu | Edytowanie filmów |                                                        |

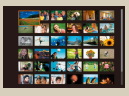

Wyszukiwanie obrazów w miniaturach

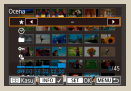

Znajdowanie zdjęć spełniających warunki filtra

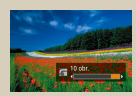

Wyszukiwanie obrazów za pomocą pokrętła głównego

#### Wyszukiwanie obrazów w miniaturach

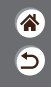

| 📖 🖅 🐝 🔜 🕰 💕      |
|------------------|
| (?)) 🐨 💦 😭 🔶 🖾   |
| 197 A. 🔂 🗱 📾 198 |
| 10 🚯 (A) 👂 📶 📣   |

Dzięki wyświetlaniu wielu zdjęć w postaci miniatur można szybko odnajdywać poszukiwane fotografie.

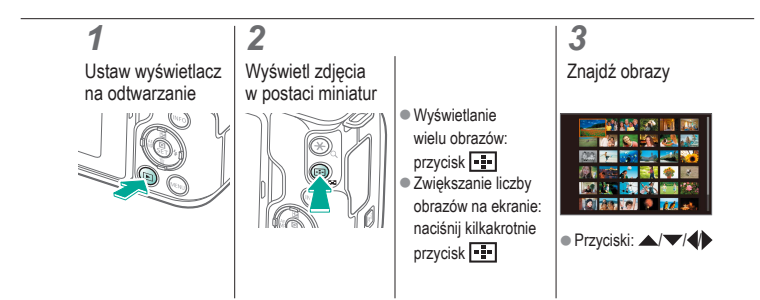

### ✓ (U) (D) (P) (P)

#### Znajdowanie zdjęć spełniających warunki filtra

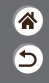

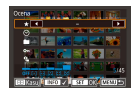

Aby szybko znaleźć zdjęcia na zapełnionej nimi karcie pamięci, można przefiltrować widok fotografii z użyciem warunków danego filtra.

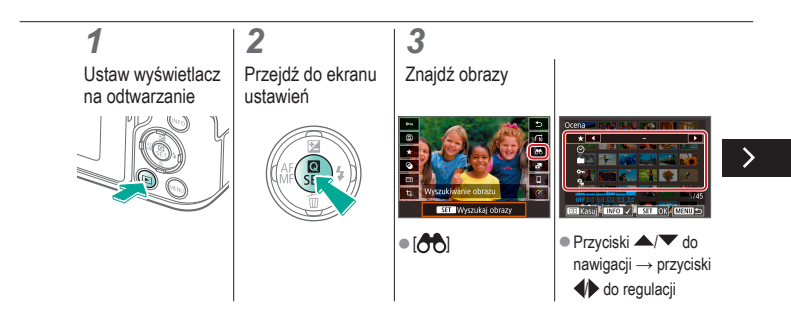

#### Znajdowanie zdjęć spełniających warunki filtra

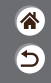

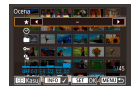

Aby szybko znaleźć zdjęcia na zapełnionej nimi karcie pamięci, można przefiltrować widok fotografii z użyciem warunków danego filtra.

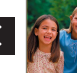

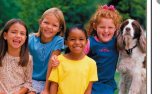

 Obrazy spełniające warunki beda wyświetlane w żółtych ramkach

### V (U) (D) (P) (P)

### Wyszukiwanie obrazów za pomocą pokrętła głównego

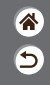

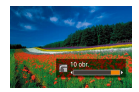

W celu szybkiego wyszukania i wyświetlenia zdjęć można za pomocą pokrętła głównego przefiltrować widok obrazów przy użyciu wybranych przez siebie warunków.

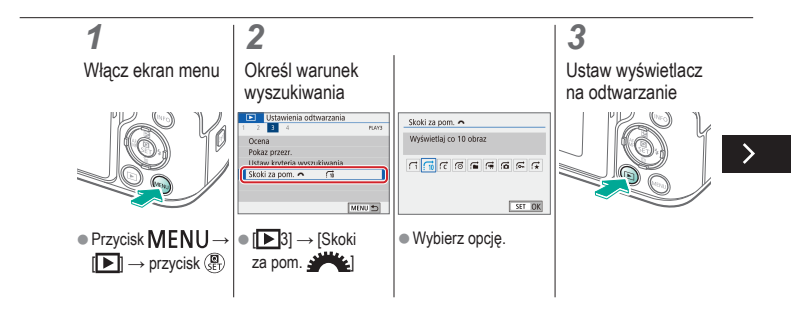

#### VU D P P

### Wyszukiwanie obrazów za pomocą pokrętła głównego

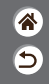

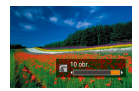

W celu szybkiego wyszukania i wyświetlenia zdjęć można za pomocą pokrętła głównego przefiltrować widok obrazów przy użyciu wybranych przez siebie warunków.

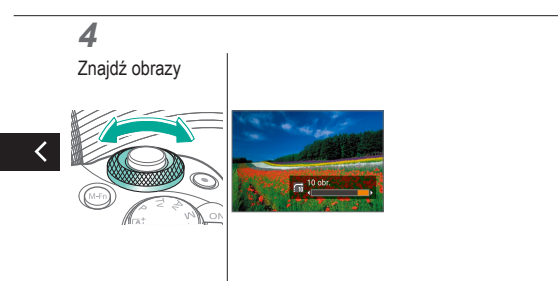

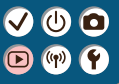

#### Odtwarzanie

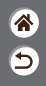

| Wyświetlanie                             | Wyszukiwanie      | Zarządzanie                                            |
|------------------------------------------|-------------------|--------------------------------------------------------|
| Usuwanie obrazów                         | Edytowanie zdjęć  | Stosowanie ulubionych efektów<br>(Twórcze wspomaganie) |
| Obróbka obrazów RAW<br>za pomocą aparatu | Edytowanie filmów |                                                        |

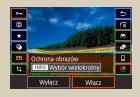

Ochrona poszczególnych obrazów

| Ustawienia odtwarzania    |        |
|---------------------------|--------|
| 1 2 3 4                   | 8,61   |
| Ochrona obrazów           |        |
| Obróć obraz               |        |
| Usumanie obr.             |        |
| Polecenie wydruku obrazów |        |
| Opcje fotoksiążki         |        |
| Filtry twórcze            |        |
| [                         | MENU 🖱 |

Ochrona wielu obrazów

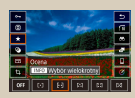

Ocena zdjęć

#### Ochrona poszczególnych obrazów

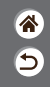

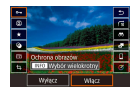

W przypadku ważnych obrazów warto korzystać z funkcji ochrony, która uniemożliwi ich przypadkowe usunięcie.

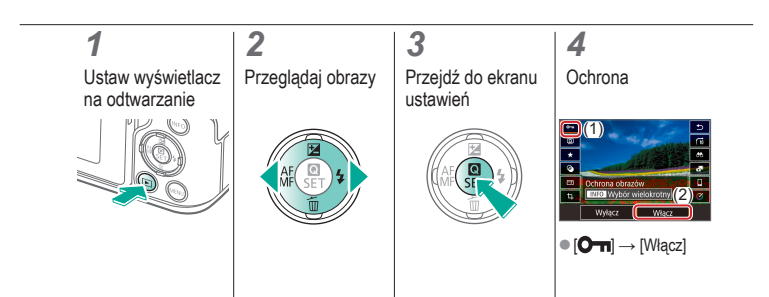

### ✓ (U) **O D** (P) **Y**

#### Zabezpieczanie wielu obrazów

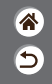

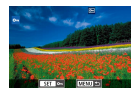

Obrazy można chronić przy użyciu ikony [Om] na ekranie ustawień lub opcji [Ochrona obrazów] w menu [D]. Opcja [Ochrona obrazów] może być używana w przypadku pojedynczych obrazów, zakresów obrazów lub całych folderów albo kart pamięci.

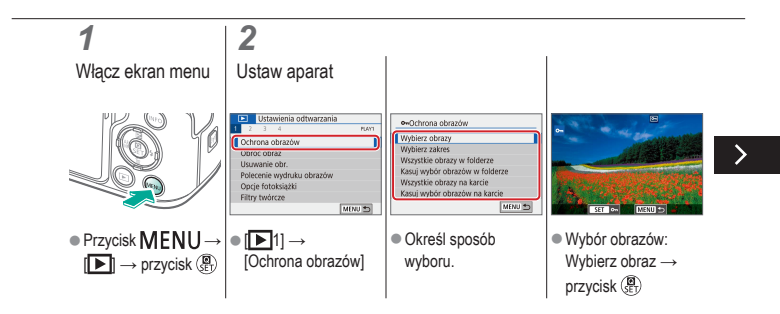

#### Zabezpieczanie wielu obrazów

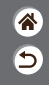

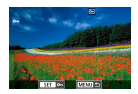

Obrazy można chronić przy użyciu ikony [O-n] na ekranie ustawień lub opcji [Ochrona obrazów] w menu []]. Opcja [Ochrona obrazów] może być używana w przypadku pojedynczych obrazów, zakresów obrazów lub całych folderów albo kart pamięci.

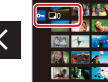

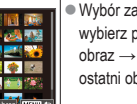

Wvbór zakresu: wybierz pierwszy obraz → wybierz ostatni obraz

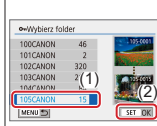

Wszystkie obrazy w folderze: wybierz folder  $\rightarrow$  [OK]

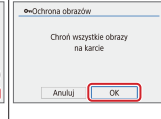

 Wszystkie obrazy na karcie: [OK]

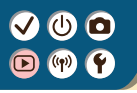

### Ocena zdjęć

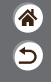

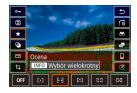

Obrazy można oceniać w skali 1-6.

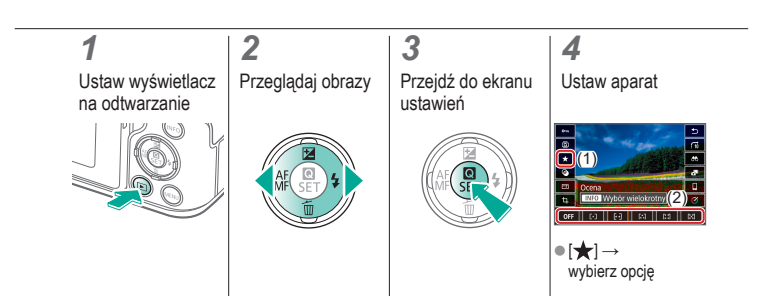

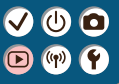

#### Odtwarzanie

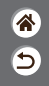

| Wyświetlanie                             | Wyszukiwanie      | Zarządzanie                                            |
|------------------------------------------|-------------------|--------------------------------------------------------|
| Usuwanie obrazów                         | Edytowanie zdjęć  | Stosowanie ulubionych efektów<br>(Twórcze wspomaganie) |
| Obróbka obrazów RAW<br>za pomocą aparatu | Edytowanie filmów |                                                        |

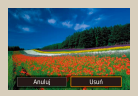

Usuwanie poszczególnych obrazów

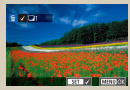

Równoczesne usuwanie wielu obrazów

#### Usuwanie poszczególnych obrazów

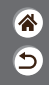

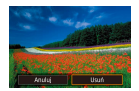

Niepotrzebne zdjęcia można wybierać i usuwać pojedynczo. Należy przy tym zachować ostrożność, ponieważ usuniętych zdjęć nie można odzyskać.

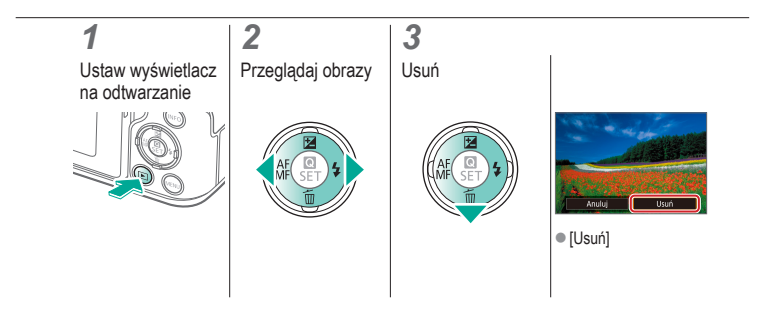

#### Równoczesne usuwanie wielu obrazów

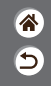

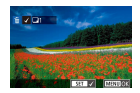

Można wybierać wiele zdjęć do usunięcia naraz. Należy przy tym zachować ostrożność, ponieważ usuniętych zdjęć nie można odzyskać.

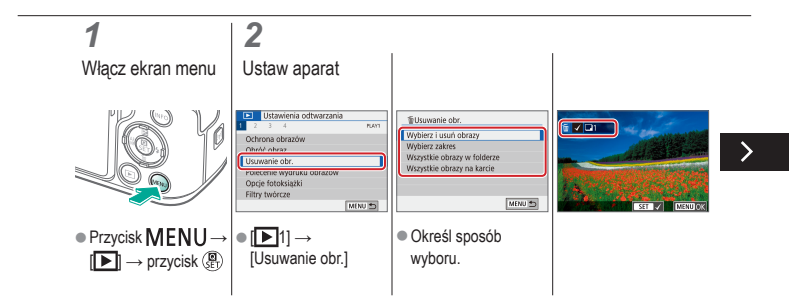

#### Równoczesne usuwanie wielu obrazów

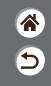

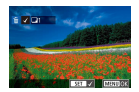

Można wybierać wiele zdjęć do usunięcia naraz. Należy przy tym zachować ostrożność, ponieważ usuniętych zdjęć nie można odzyskać.

 Wybór i usuwanie obrazów: wybierz obraz → przycisk MENU → [OK]

 Wybór zakresu: wybierz pierwszy obraz → wybierz ostatni obraz → przycisk MENU→ [OK]

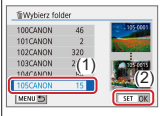

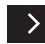

 Wszystkie obrazy w folderze: wybierz folder → [OK]

#### Równoczesne usuwanie wielu obrazów

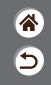

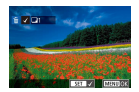

Można wybierać wiele zdjęć do usunięcia naraz. Należy przy tym zachować ostrożność, ponieważ usuniętych zdjęć nie można odzyskać.

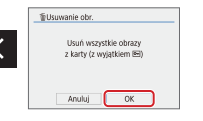

 Wszystkie obrazy na karcie: [OK]

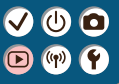

#### Odtwarzanie

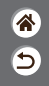

| Wyświetlanie                             | Wyszukiwanie      | Zarządzanie                                            |
|------------------------------------------|-------------------|--------------------------------------------------------|
| Usuwanie obrazów                         | Edytowanie zdjęć  | Stosowanie ulubionych efektów<br>(Twórcze wspomaganie) |
| Obróbka obrazów RAW<br>za pomocą aparatu | Edytowanie filmów |                                                        |

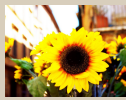

Stosowanie efektów filtru (Filtry twórcze)

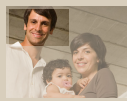

Kadrowanie

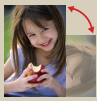

Obracanie obrazów

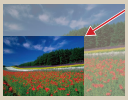

Zmiana rozmiaru obrazów

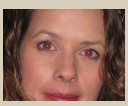

Korekta czerwonych oczu

### Stosowanie efektów filtru (Filtry twórcze)

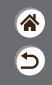

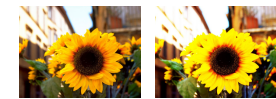

Można stosować efekty, odpowiadające fotografowaniu w trybach [], () () () () () w odniesieniu do zdjęć, i zapisywać je jako oddzielne obrazy.

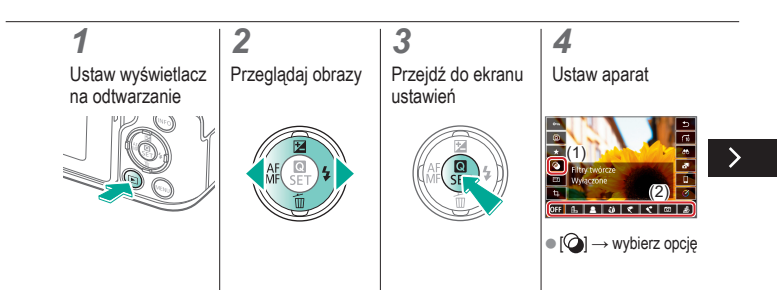

### Stosowanie efektów filtru (Filtry twórcze)

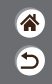

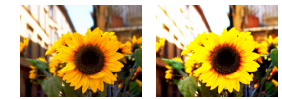

Można stosować efekty, odpowiadające fotografowaniu w trybach []./ 2/ () (O i 遇), w odniesieniu do zdjęć, i zapisywać je jako oddzielne obrazy.

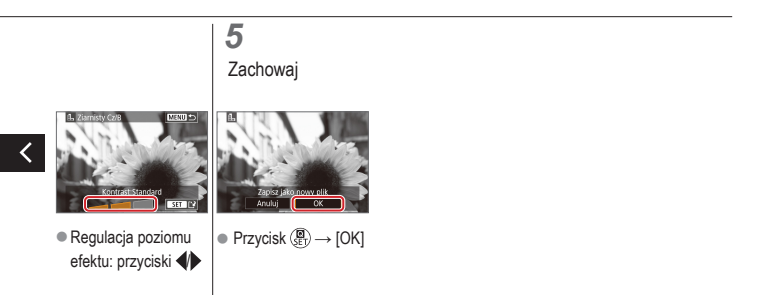

# ✓ (U)

#### Obracanie obrazów

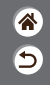

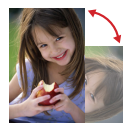

Można zmienić orientację obrazów i zapisać.

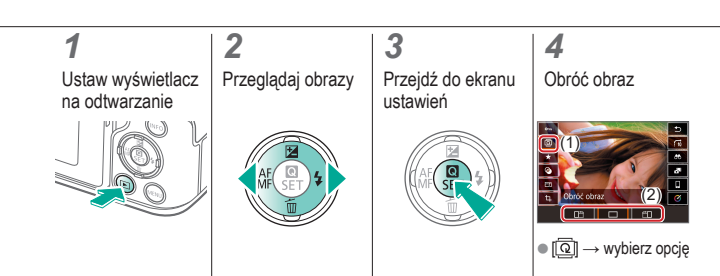

#### Korekta czerwonych oczu

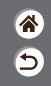

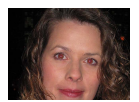

Aparat może automatycznie korygować zdjęcia, na których występuje efekt czerwonych oczu. Skorygowane zdjęcie można zapisać w osobnym pliku.

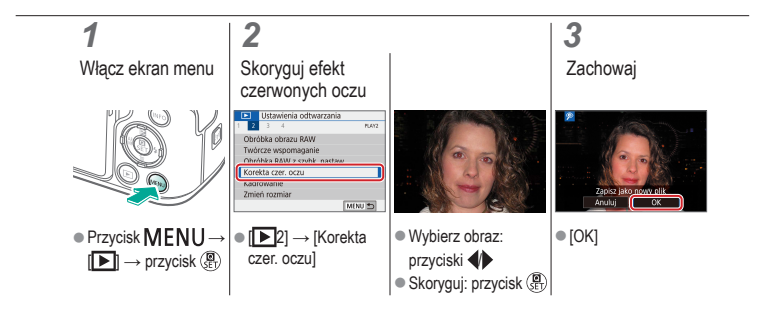

#### Kadrowanie

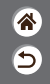

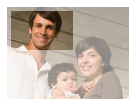

Można zaznaczyć fragment zdjęcia i zapisać go jako oddzielny plik graficzny.

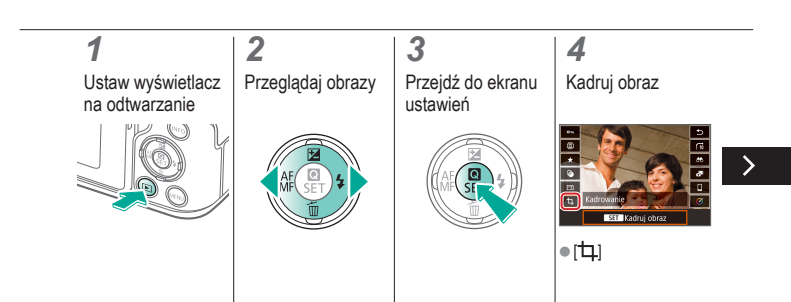

# () 🖸

#### Kadrowanie

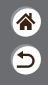

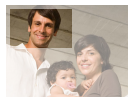

Można zaznaczyć fragment zdjęcia i zapisać go jako oddzielny plik graficzny.

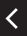

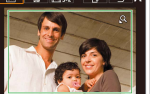

- Przejdź do innego elementu ustawień: pokretło
- Zmień rozmiar ramki kadrowania lub przenieś ją, wyprostuj obraz lub zmień format obrazu.
- Zmiana rozmiaru ramki Zmniejszanie: przycisk Ӿ Zwiększanie: przycisk Przesuwanie ramki: Przyciski: A/V/

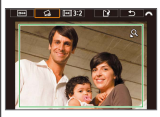

Wyprostuj obraz: [

→ pokrętło

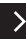

#### Kadrowanie

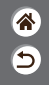

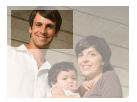

Można zaznaczyć fragment zdjęcia i zapisać go jako oddzielny plik graficzny.

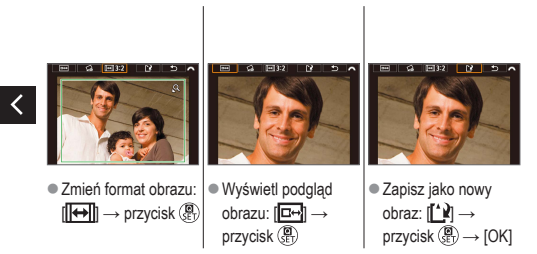

#### Zmiana rozmiaru obrazów

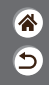

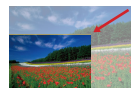

Można zapisać mniejszą wersję obrazu, oszczędzając miejsce w pamięci.

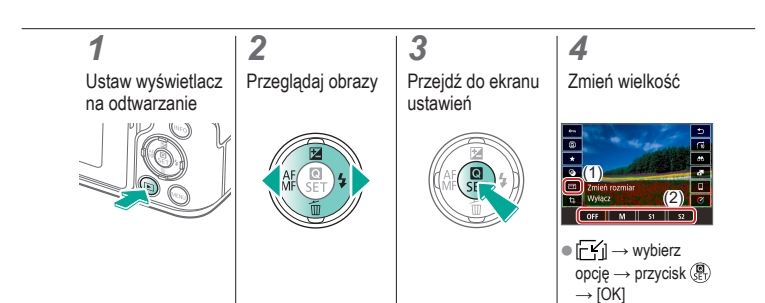

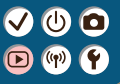

#### Odtwarzanie

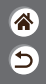

| Wyświetlanie                             | Wyszukiwanie      | Zarządzanie                                            |
|------------------------------------------|-------------------|--------------------------------------------------------|
| Usuwanie obrazów                         | Edytowanie zdjęć  | Stosowanie ulubionych efektów<br>(Twórcze wspomaganie) |
| Obróbka obrazów RAW<br>za pomocą aparatu | Edytowanie filmów |                                                        |

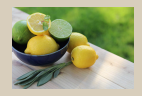

Stosowanie ulubionych efektów (Twórcze wspomaganie)

### Stosowanie ulubionych efektów (Twórcze wspomaganie)

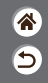

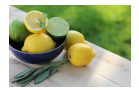

Ulubione efekty można stosować do obrazów RAW i zapisywać je jako nowe pliki JPEG.

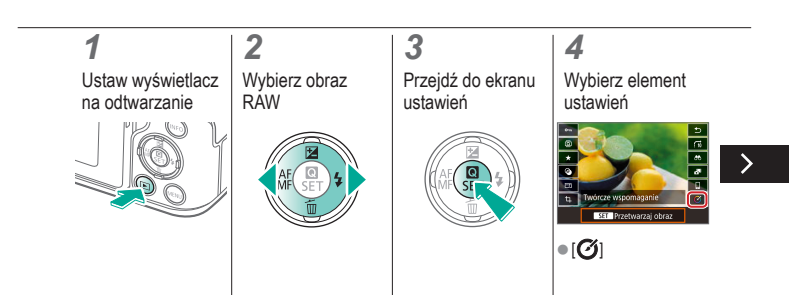

#### VU D V

### Stosowanie ulubionych efektów (Twórcze wspomaganie)

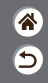

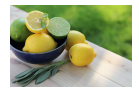

Ulubione efekty można stosować do obrazów RAW i zapisywać je jako nowe pliki JPEG.

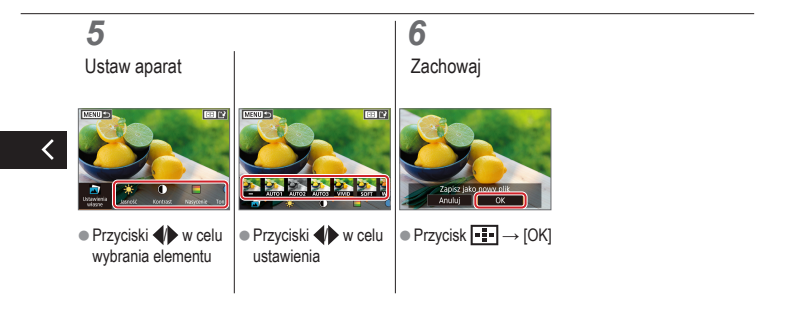

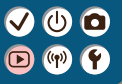

#### Odtwarzanie

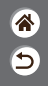

| Wyświetlanie                             | Wyszukiwanie      | Zarządzanie                                            |
|------------------------------------------|-------------------|--------------------------------------------------------|
| Usuwanie obrazów                         | Edytowanie zdjęć  | Stosowanie ulubionych efektów<br>(Twórcze wspomaganie) |
| Obróbka obrazów RAW<br>za pomocą aparatu | Edytowanie filmów |                                                        |

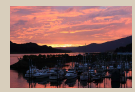

Obróbka obrazów RAW

#### Obróbka obrazów RAW

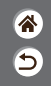

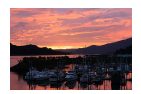

Obróbka w aparacie zdjęć zarejestrowanych w formacie RAW. Pierwotny obraz RAW zostaje zachowany, a kopia jest zapisywana w pliku JPEG. Opcja dostępna, gdy pokrętło wyboru trybów zostanie ustawione na **P/Tv/Av/M\*R**.

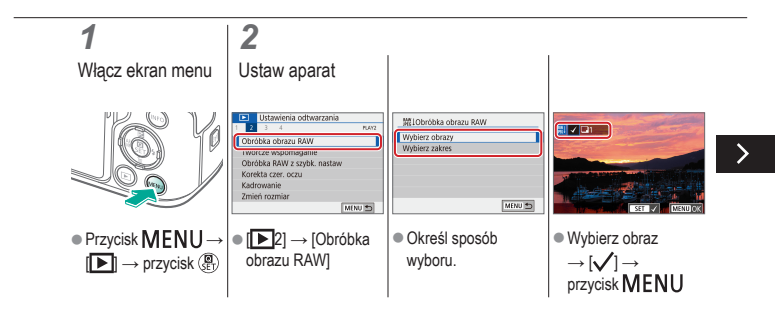

#### Obróbka obrazów RAW

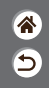

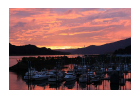

Obróbka w aparacie zdjęć zarejestrowanych w formacie RAW. Pierwotny obraz RAW zostaje zachowany, a kopia jest zapisywana w pliku JPEG. Opcja dostępna, gdy pokrętło wyboru trybów zostanie ustawione na **P/Tv/Av/M\***.

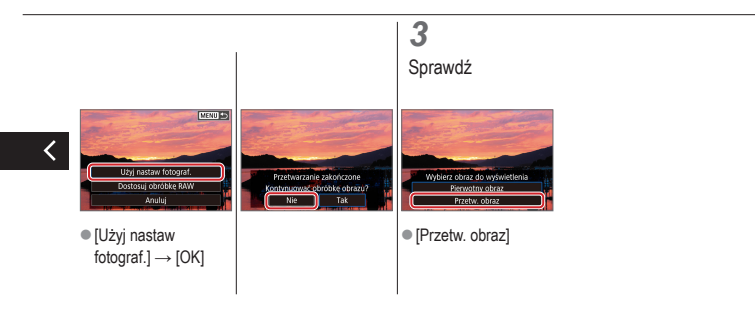

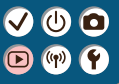

#### Odtwarzanie

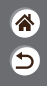

| Wyświetlanie                             | Wyszukiwanie      | Zarządzanie                                            |
|------------------------------------------|-------------------|--------------------------------------------------------|
| Usuwanie obrazów                         | Edytowanie zdjęć  | Stosowanie ulubionych efektów<br>(Twórcze wspomaganie) |
| Obróbka obrazów RAW<br>za pomocą aparatu | Edytowanie filmów |                                                        |

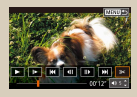

Usuwanie początku/końca filmów

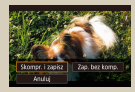

Zmniejszanie rozmiaru plików

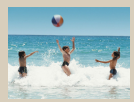

Edytowanie przeglądów filmowych
## Usuwanie początku/końca filmów

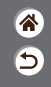

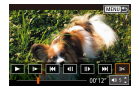

Można usuwać zbędne fragmenty z początku i końca filmów. Należy pamiętać, że nie można usuwać przeglądów filmowych.

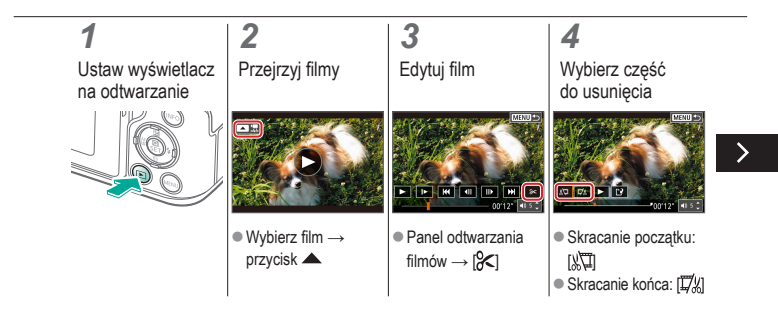

## Usuwanie początku/końca filmów

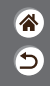

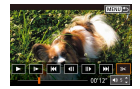

Można usuwać zbędne fragmenty z początku i końca filmów. Należy pamiętać, że nie można usuwać przeglądów filmowych.

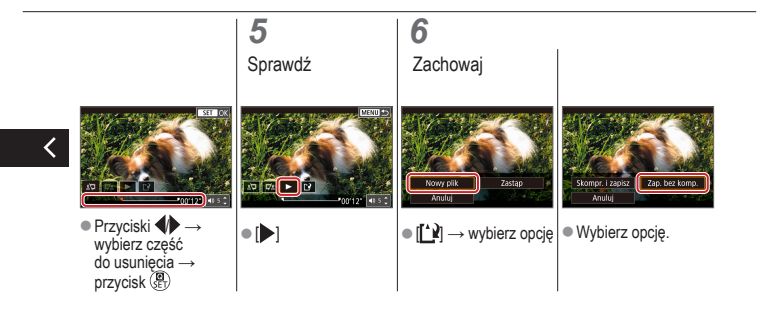

### Zmniejszanie rozmiaru plików

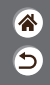

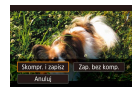

Rozmiar plików filmowych można zmniejszyć, kompresując je.

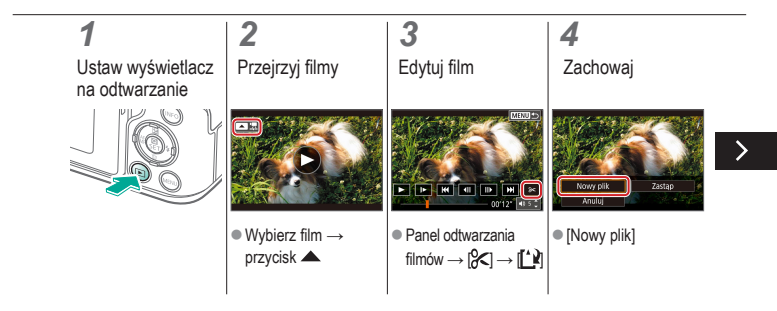

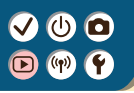

### Zmniejszanie rozmiaru plików

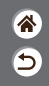

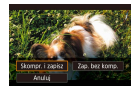

Rozmiar plików filmowych można zmniejszyć, kompresując je.

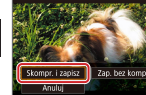

[Skompr. i zapisz]

## Edytowanie przeglądów filmowych

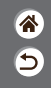

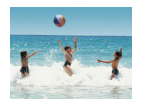

W razie potrzeby można usuwać poszczególne rozdziały (fragmenty filmowe) nagrane w trybie R. Należy przy tym zachować ostrożność, ponieważ usuniętych fragmentów filmowych nie można odzyskać.

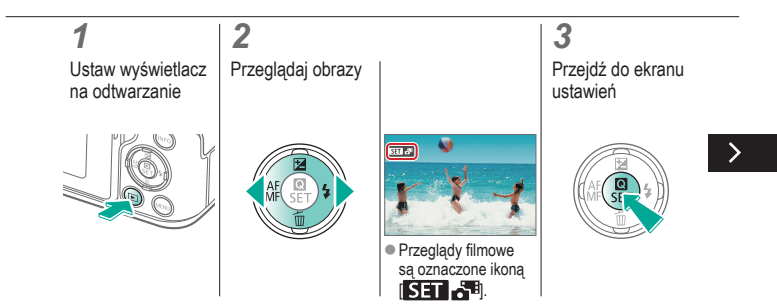

## ✓ (U) **O D** (P) **Y**

## Edytowanie przeglądów filmowych

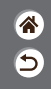

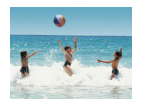

W razie potrzeby można usuwać poszczególne rozdziały (fragmenty filmowe) nagrane w trybie R. Należy przy tym zachować ostrożność, ponieważ usuniętych fragmentów filmowych nie można odzyskać.

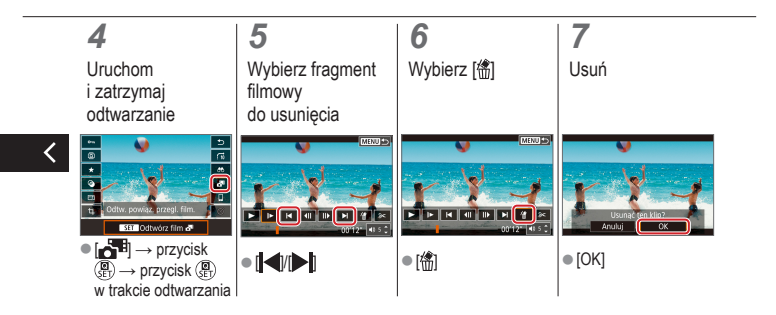

### Funkcje bezprzewodowe

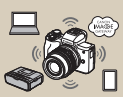

Dostępne funkcje bezprzewodowe

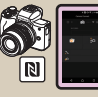

Łączenie ze smartfonami z systemem Android obsługującymi funkcję NFC za pośrednictwem sieci Wi-Fi

| CTT 1940 |
|----------|
|          |

Przygotowywanie do użycia funkcji bezprzewodowych

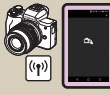

Łączenie ze smartfonami za pośrednictwem sieci Wi-Fi przy użyciu przycisku Wi-Fi

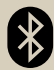

Łączenie ze smartfonami zgodnymi z Bluetooth za pośrednictwem sieci Wi-Fi

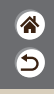

## ✓ (U) ○○ (P) (Y)

## Dostępne funkcje bezprzewodowe

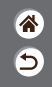

Łączenie ze smartfonami

Aparatem można sterować zdalnie i przeglądać na nim obrazy za pośrednictwem polączenia Wi-Fi, korzystając z dedykowanej aplikacji Camera Connect na smartfonach lub tabletach.

Można również dodawać do obrazów znaczniki geograficzne i korzystać z innych funkcji po połączeniu z funkcją Bluetooth®i i siecią Wi-Fi.

\* Energooszczędna technologia Bluetooth (dalej zwana "Bluetooth")

#### Łączenie z komputerami

Aparatem można sterować zdalnie z komputera połączonego za pośrednictwem sieci Wi-Fi, korzystając z programu EOS Utility, oprogramowania używanego z aparatami EOS. Dzięki aplikacji Image Transfer Utility 2 obrazy można również automatycznie przesyłać na komputer.

#### Łączenie z drukarkami

Obrazy można drukować za pośrednictwem połączenia Wi-FI na drukarkach zgodnych z technologią PictBridge (bezprzewodowa sieć LAN).

#### Łączenie z usługami internetowymi

Obrazy można udostępniać znajomym lub rodzinie w serwisach społecznościowych lub w przeznaczonym dla klientów firmy Canon fotograficznym serwisie online CANON iMAGE GATEWAY po ukończeniu rejestracji członkowskiej (bezplatnie).

## Przygotowywanie do użycia funkcji bezprzewodowych

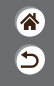

1 Włącz aparat

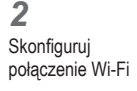

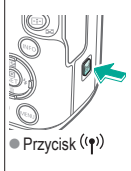

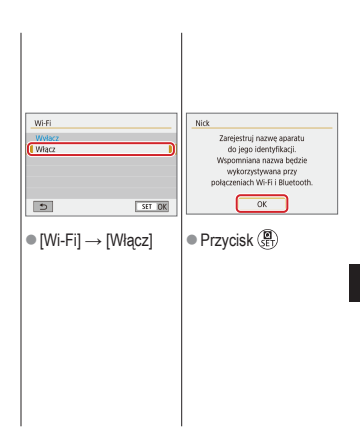

### Przygotowywanie do użycia funkcji bezprzewodowych

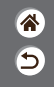

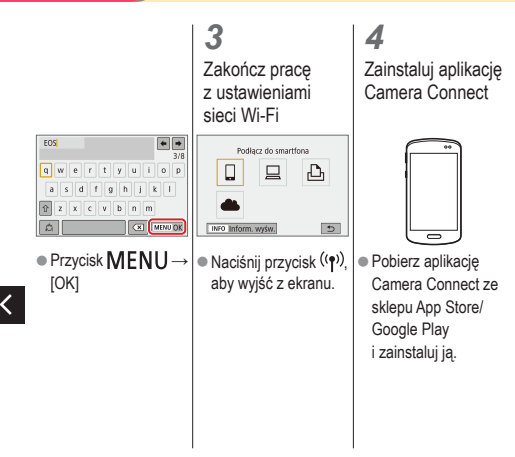

### Łączenie ze smartfonami zgodnymi z Bluetooth za pośrednictwem sieci Wi-Fi

睂

5

**1** Przygotuj się

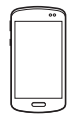

Zobacz

"Przygotowywanie do użycia funkcji bezprzewodowych" (lub po zakończeniu przejdź do następnego kroku).

| <b>2</b><br>Sparuj ze<br>smartfonem                                                                                                    |                                                                                                    |                                                                                                    |
|----------------------------------------------------------------------------------------------------|----------------------------------------------------------------------------------------------------|----------------------------------------------------------------------------------------------------|
| Vitalenteis funkcji     voru     Vitalenteis funkcji     voru     Vitalenteis funkcji     voru     Vitalenteis funkci     voru     voru     v | Fundra Bluetooth           Window         Image of the second second                                                            | Indica Buetooth<br>Function Buetooth<br>Terretaria Buetooth<br>Terretaria<br>Policenergian & policenergian<br>Policenergian with<br>Veykez<br>[Canowanie] →<br>[Nie wyświetlaj] |
| tete denamie vn Di<br>Utstevena tom. begrrev.)<br>Utstevena (S<br>Vrvv)<br>● Przycisk MENU<br>→ [¥] → [¥1] →<br>[Ustavienia komun.<br>bezprzew.]                                                                                                    | Initial set organizations provided the initial set organization provided the initial set of the initial set of the initial set | <ul> <li>Scheduler of potential<br/>Adves Batecold<br/>Polaccomp on wt. Wylec:<br/>[anno b)     </li> <li>[Parowanie] →<br/>[Nie wyświetłaj]     </li> </ul>                    |

### Łączenie ze smartfonami zgodnymi z Bluetooth za pośrednictwem sieci Wi-Fi

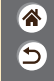

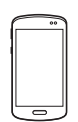

 W systemie iOS również dotknij opcji [Pair/Paruj].

- 3
- Użyj aparatu, aby zakończyć parowanie • Na ekranie potwierdzenia parowania wybierz przycisk [OK]. • Na ekranie potwierdzenia parowania naciśnij przycisk ().

## 4

Nawiąż połączenie z siecią Wi-Fi i użyj aplikacji Camera Connect

- W smartfonie włącz funkcję Bluetooth i uruchom aplikację Camera Connect
- Dotknij nicka aparatu do sparowania.

### Łączenie ze smartfonami zgodnymi z Bluetooth za pośrednictwem sieci Wi-Fi

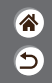

W systemie Android

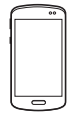

- Wybierz funkcję inną niż [Bluetooth remote controller/Pilot zdalnego sterowania Bluetooth].
- Po połączeniu urządzeń za pomocą sieci Wi-Fi zostanie wyświetlony ekran wybranej funkcji.

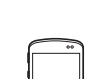

W systemie iOS

- Wybierz funkcję inną niż [Bluetooth remote controller/Pilot zdalnego sterowania Bluetooth].
- Dotknij przycisku wyświetlonego w smartfonie, aby zgodnie z instrukcjami skopiować hasło.
- W wyświetlonych ustawieniach sieci Wi-Fi wybierz identyfikator SSID aparatu, z którvm chcesz się połaczyć. Dotknij pola hasła i wklei hasło. aby ustanowić połaczenie. Wvświetl ekran aplikacji Camera Connect.
- Za chwilę zostanie ustanowione połączenie Wi-Fi i na smartfonie pojawi się ekran wybranej funkcji.

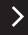

## Łączenie ze smartfonami zgodnymi z Bluetooth za pośrednictwem sieci Wi-Fi

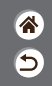

5 Zakończ połączenie

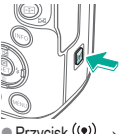

 Przycisk <sup>((</sup><sup>↑)</sup>) → [Rozł., zak.] → [OK] Aby ponownie nawiązać połączenie

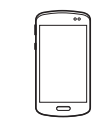

 Aby ponownie nawiązać połączenie, wystarczy dotknąć żądanej operacji w aplikacji Camera Connect. Aby wysłać obrazy z aparatu do smartfona

 Podczas odtwarzania obrazu naciśnij przycisk ().

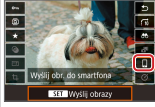

•  $[] \rightarrow \text{przycisk} ( \overset{\textcircled{}}{\underset{\text{SET}}} )$ → przycisk ()

## ✓ (1) ○ (1) (1) (2) (2)

Łączenie ze smartfonami zgodnymi z Bluetooth za pośrednictwem sieci Wi-Fi

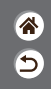

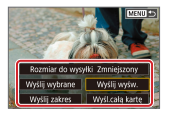

 Na wyświetlonym ekranie wybierz obrazy i sposób ich wysyłania.

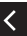

# ✓ (1) ○ (1) ○ (1)

Łączenie ze smartfonami z systemem Android obsługującymi funkcję NFC za pośrednictwem sieci Wi-Fi

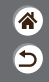

1 Przygotuj się

 Zobacz "Przygotowywanie do użycia funkcji bezprzewodowych" (lub po zakończeniu przejdź do następnego kroku).

2 3 Nawiaż połaczenie RI N Zetknii ze soba znaki **N**. Aplikacja Camera Connect zostanie uruchomiona w smartfonie. a urzadzenia zostaną połączone automatycznie.

Nawiąż połączenie
 Wi-Fi

| Połącz z tym s<br>SmartP | martfonem:<br>hone |
|--------------------------|--------------------|
| Wyśw. obrazy             | Wszystkie obrazy   |
| INFO Wyśw. obrazy        |                    |
| Anului                   | OK                 |

 [OK] → przycisk ()
 W aparacie pojawi się komunikat [Wi-Fi włączona]. Użyj aplikacji Camera Connect

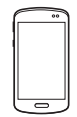

 Aplikacja Camera Connect sluży do zdalnego fotografowania, przeglądania obrazów w aparacie i zapisywania ich w smartfonie.

# ✓ (<sup>1</sup>) ○ (<sup>1</sup>) ○ (<sup>1</sup>)

Łączenie ze smartfonami z systemem Android obsługującymi funkcję NFC za pośrednictwem sieci Wi-Fi

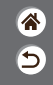

5 Zakończ

połączenie

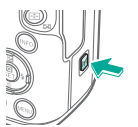

 Jeśli w aparacie nie jest wyświetlany ekran [Wi-Fi włączona], przycisk <sup>((</sup>)→ [Rozł., zak.] → [OK]

Aby ponownie nawiązać połączenie

 Włącz aparat i smartfon, a następnie zetknij ze sobą znaki [N].
 Po połączeniu urządzeń można używać aplikacji Camera Connect.

Aby wysłać obrazy z aparatu do smartfona

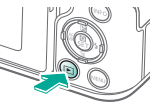

 Podczas odtwarzania obrazu naciśnij przycisk ()).

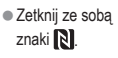

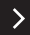

# ✓ (1) ○ (1) (1) (2) (2)

Łączenie ze smartfonami z systemem Android obsługującymi funkcję NFC za pośrednictwem sieci Wi-Fi

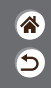

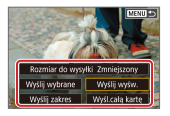

 Po połączeniu urządzeń naciśnij przycisk (P) i na wyświetlonym ekranie wybierz obrazy i sposób ich wysyłania.

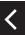

Łączenie ze smartfonami za pośrednictwem sieci Wi-Fi przy użyciu przycisku Wi-Fi

1 Przygotuj się

 Zobacz "Przygotowywanie do użycia funkcji bezprzewodowych" (lub po zakończeniu przejdź do następnego kroku). 2 Połącz za pośrednictwem sieci Wi-Fi

Wybierz urządzenie do łączenia Podłacz do smartfona Ъ 5 INFO Inform wyśw. MENU \*> Image: Image: Image Rejestruj urządzenie do łaczenia1 → [Nie wyświetlaj] → przycisk (B)

5

Łączenie ze smartfonami za pośrednictwem sieci Wi-Fi przy użyciu przycisku Wi-Fi

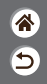

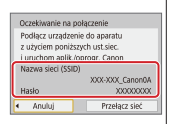

 Sprawdź identyfikator SSID i hasło.

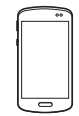

- W smartfonie znajdź sieci Wi-Fi i wybierz sieć z identyfikatorem SSID aparatu.
- W smartfonie wpisz hasło wyświetlone w aparacie.
   Po potwierdzeniu połączenia Wi-Fi uruchom aplikację Camera Connect i wybierz aparat, z którym chcesz się połączyć.

| Połącz z tym s<br>SmartP    | martfo<br>hone | nem:       |     |
|-----------------------------|----------------|------------|-----|
| Wyśw. obrazy                | Wszy           | stkie obra | 17V |
| INFO Wyśw. obrazy<br>Anuluj | C              | OK         | •   |

■ W aparacie: [OK] → przycisk (

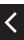

## ✓ (U) (D) (P) (P)

Łączenie ze smartfonami za pośrednictwem sieci Wi-Fi przy użyciu przycisku Wi-Fi

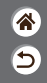

3 Zakończ połączenie

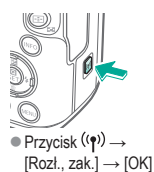

Aby ponownie nawiązać połączenie

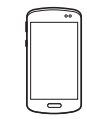

 Uruchom aplikację Camera Connect.
 Dotknij opcji [Easy Connection Guide/Przewodnik dotyczący latwego łączenia] i wybierz aparat, z którym chcesz się połączyć.  Aby nawiązać połączenie, postępuj zgodnie z instrukcjami z przewodnika.

#### Aby wysłać obrazy z aparatu do smartfona

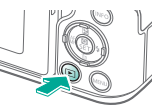

 Podczas odtwarzania obrazu naciśnij przycisk ()).

## ✓ (U) (D) (P) (P)

Łączenie ze smartfonami za pośrednictwem sieci Wi-Fi przy użyciu przycisku Wi-Fi

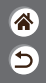

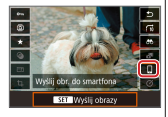

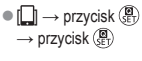

- Rozmiar do vysylis Zmriejszory Wyśli wytrane Wyśli wytra, Wyśli zatres Wyśli akate
- Na wyświetlonym ekranie wybierz obrazy i sposób ich wysyłania.

## (1)(2)(2)(2)(2)(2)(2)(2)(2)(2)(2)(2)(2)(2)(2)(2)(2)(2)(2)(2)(2)(2)(2)(2)(2)(2)(2)(2)(2)(2)(2)(2)(2)(2)(2)(2)(2)(2)(2)(2)(2)(2)(2)(2)(2)(2)(2)(2)(2)(2)

#### Inne ustawienia

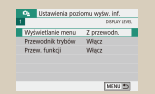

| IOOCANON      | 45   |  |
|---------------|------|--|
| 101CANON      | 2    |  |
| 102CANON      | \$20 |  |
| 103CANON      | 214  |  |
| 104CANON      | 84   |  |
| IOSCANON      | 15   |  |
| Utwórz folder |      |  |

Dostosowywanie ekranów/komunikatów do poziomu własnych umiejętności

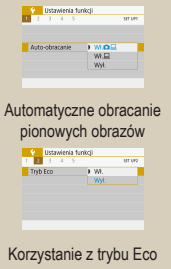

#### Wybieranie i tworzenie folderów

| Formatuj karte   |                |
|------------------|----------------|
| Formatu          | ( karte        |
| Wszystkie dane I | oędą utracone! |
| 160 KB zajęte    | 29.7 GB        |
| INFO Formation   | ianie pełne    |
| Anuluj           | OK             |

#### Formatowanie kart pamięci

| Wysin. wył.    | 1 min. |
|----------------|--------|
| Autom. wyłącz. | 1 min. |
| Wizjer wyłącz. | 3 min. |
|                |        |
|                |        |

Dostosowywanie funkcji oszczędzania energii

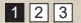

| Auto reset. | lumeracia | Narastająco |
|-------------|-----------|-------------|
|             |           | Auto reset. |
|             |           |             |
|             |           |             |
|             |           |             |
|             |           |             |

#### Zmiana numerów plików

| Formatuj karte      |             |
|---------------------|-------------|
| Formatuj ka         | rte         |
| Wszystkie dane będa | a utracone! |
| 160 KB zajęte       | 29.7 GB     |
| IMFO V Formatowani  | e peène     |
| Anuluj              | OK          |

#### Formatowanie pełne

| Italiano   | สาหาโทย   |
|------------|-----------|
| Українська | 翰体中文      |
| Norsk      | 繁體中文      |
| Svenska    | 한국어       |
| Español    | Melayu    |
| EXmand     | Indonesia |
| Pycoonia   | 日本語       |
| Polski     |           |

Zmiana języka wyświetlacza

\*

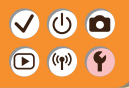

#### Inne ustawienia

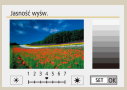

Regulacja jasności ekranu

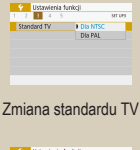

V Ustavvienia funkcji 1 2 1 4 5 ser um

Dotknij A

Wyciszanie dźwięków aparatu

| Cz.oczy WAWyR | Wył. |  |
|---------------|------|--|
|               | WR.  |  |

Redukcja efektu czerwonych oczu

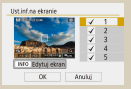

Dostosowywanie wyświetlanych informacji o fotografowaniu

| 1 2 3 4 5    | ser un    |
|--------------|-----------|
| Seanal "bip" | W.        |
|              | Dotknij A |
|              | Wyt.      |

Wyciszanie towarzyszących dźwięków

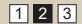

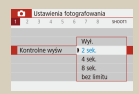

#### Zmiana czasu wyświetlania zdjęcia po zarejestrowaniu

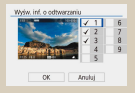

Dostosowywanie wyświetlanych informacji o odtwarzaniu

| Ster, dotykiem | Standardowe  |
|----------------|--------------|
|                | Duża czułość |
|                | Wviecz       |

Dostosowywanie panel dotykowy

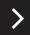

⋺

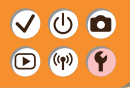

#### Inne ustawienia

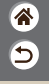

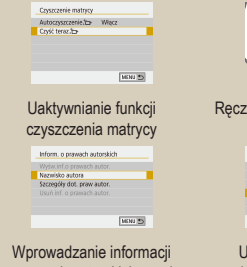

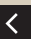

wprowadzanie informacji o prawach autorskich w celu ich zapisywania w danych zdjęć

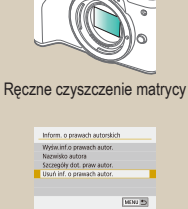

Usuwanie wszystkich informacji o prawach autorskich

| Kasowanie nastaw aparatu     |  |  |
|------------------------------|--|--|
|                              |  |  |
|                              |  |  |
| Kasul wszystkie nast.aperatu |  |  |
|                              |  |  |
|                              |  |  |
| and a second                 |  |  |
| Anistig                      |  |  |

#### Przywracanie ustawień domyślnych aparatu

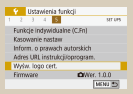

Sprawdzanie logo certyfikatów

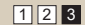

## ✓ (<sup>1</sup>)

## Dostosowywanie ekranów/komunikatów do poziomu własnych umiejętności

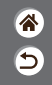

Sposób prezentowania informacji można dostosować do swoich możliwości lub preferencji. Można również ukryć wskazówki zwykle wyświetlane w przypadku przełączania trybów fotografowania lub wybierania elementów ustawień.

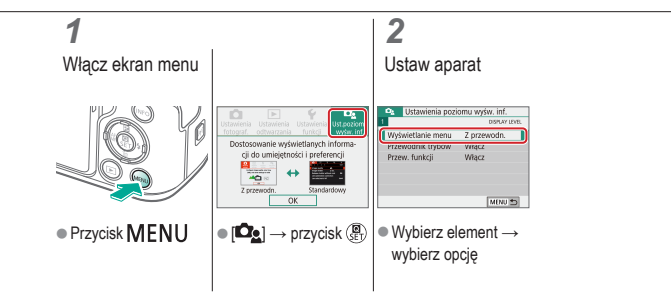

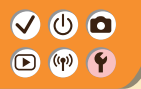

### Wybieranie i tworzenie folderów

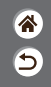

Można wybierać lub tworzyć foldery, w których zapisywane są obrazy. Nowe foldery można tworzyć, wybierając opcję [Utwórz folder] na ekranie wyboru folderu.

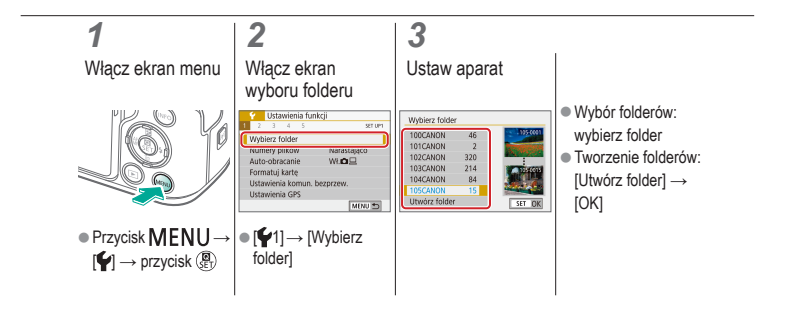

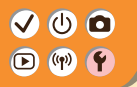

Zmiana numerów plików

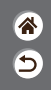

Wykonywane zdjęcia są automatycznie numerowane kolejno (0001 – 9999) i zapisywane w folderach, które mieszczą po 9,999 zdjęć. Można zmieniać sposób przypisywania przez aparat numerów plików.

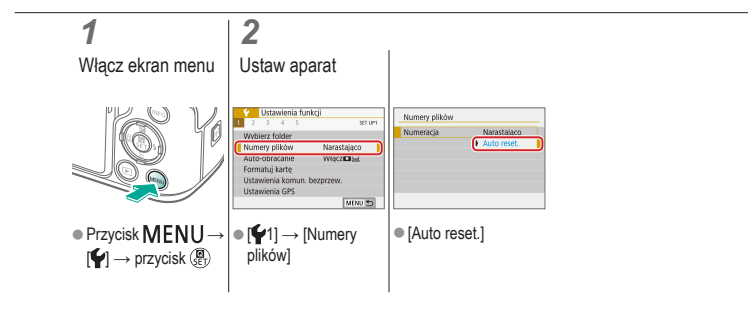

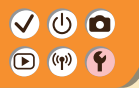

## Automatyczne obracanie pionowych obrazów

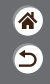

Można określić, czy obrazy wykonywane w orientacji pionowej mają być automatycznie obracane na większym wyświetlaczu aparatu lub komputera.

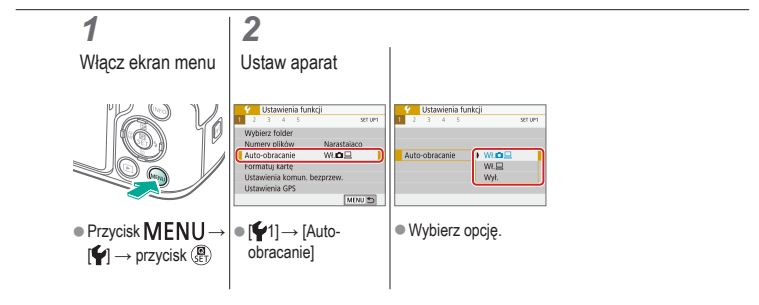

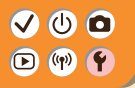

#### Formatowanie kart pamięci

1 1

Przed użyciem nowej karty pamięci lub karty sformatowanej w innym urządzeniu trzeba ją sformatować za pomocą tego aparatu.

Formatowanie karty pamięci powoduje trwałe usunięcie z niej wszystkich danych.

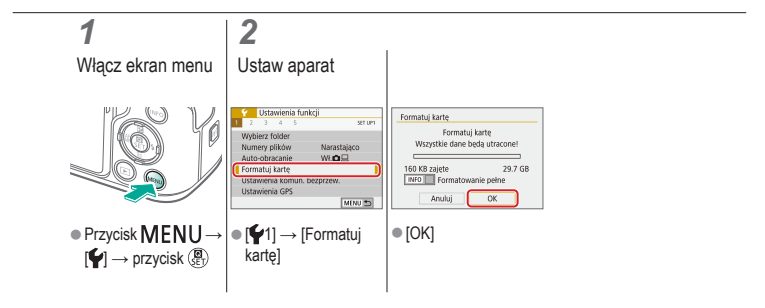

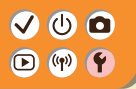

#### Formatowanie pełne

 ک ا

Formatowanie pełne należy wykonać, jeśli aparat działa nieprawidłowo, odczytywanie/ zapisywanie obrazów znajdujących się na karcie pamięci stało się wolniejsze, wykonywanie serii zdjęć stało się wolniejsze lub nagrywanie filmu zostało nagle przerwane. Formatowanie pełne karty pamięci powoduje trwałe usunięcie z niej wszystkich danych.

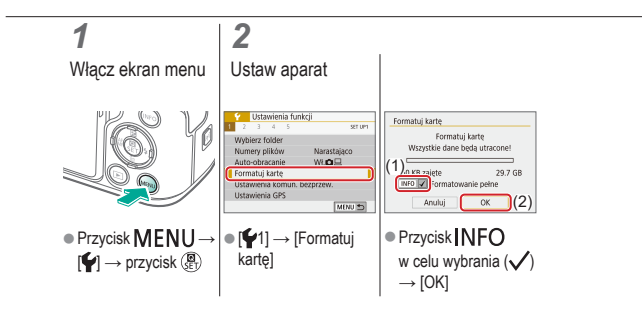

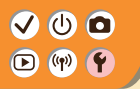

Korzystanie z trybu Eco

 ک

Ta funkcja pozwala oszczędzać akumulator w trybie fotografowania. Kiedy aparat nie jest używany, ekran szybko gaśnie, ograniczając zużycie akumulatora.

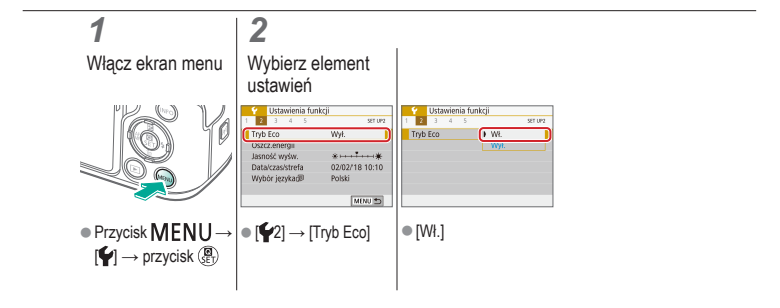

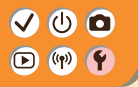

## Dostosowywanie funkcji oszczędzania energii

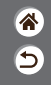

Można dostosowywać czas automatycznego wyłączania aparatu, ekranu i wizjera (Automatyczne wyłączanie, Wyświetlacz wyłączony i Wizjer wyłączony).

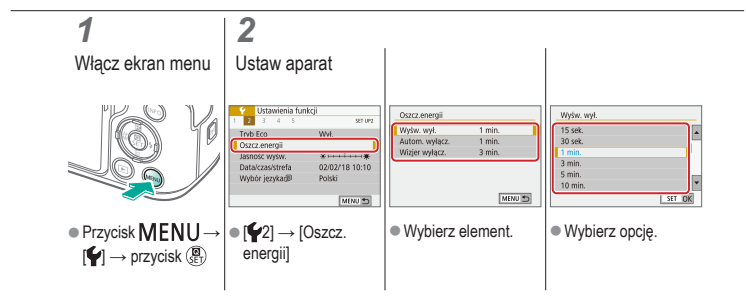

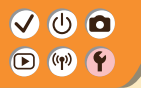

### Zmiana języka wyświetlacza

 ک

Język wyświetlacza można swobodnie zmieniać.

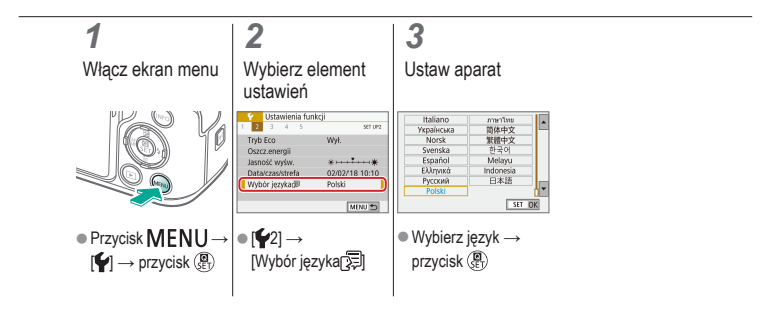

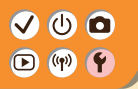

### Regulacja jasności ekranu

۲ ا

Jasność ekranu i wizjera można dostosować osobno. Jasność wizjera można ustawić, gdy wizjer jest aktywny.

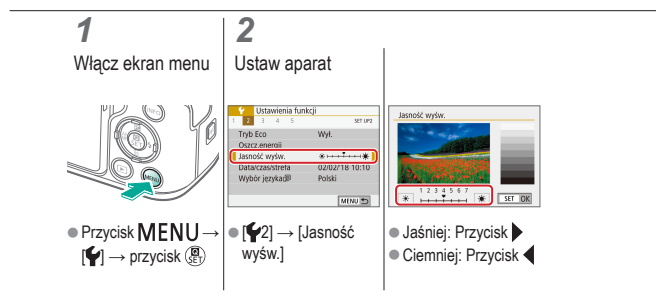

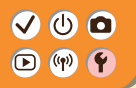

### Redukcja efektu czerwonych oczu

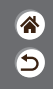

Aby zapobiec powstawaniu efektu czerwonych oczu, aparat może włączyć lampkę redukcji efektu czerwonych oczu przed użyciem lampy błyskowej podczas wykonywania zdjęć w słabych warunkach oświetleniowych.

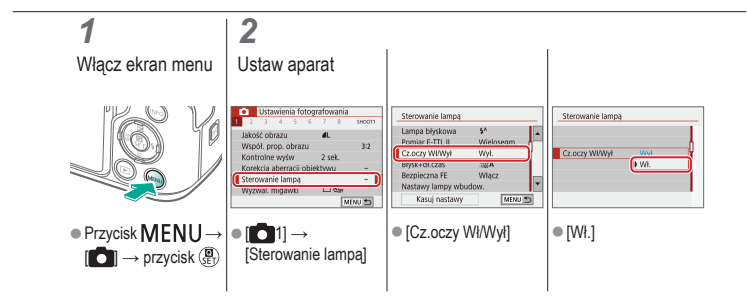
## Zmiana czasu wyświetlania zdjęcia po zarejestrowaniu

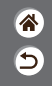

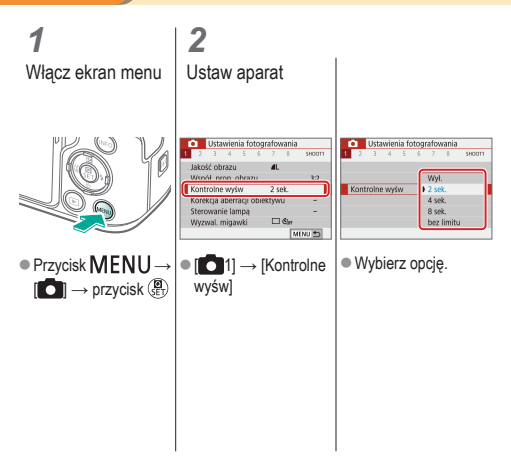

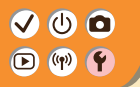

Zmiana standardu TV

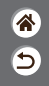

Ustaw standard TV telewizora używanego do wyświetlania. To ustawienie określa jakość obrazu (prędkość nagrywania) dostępną dla filmów.

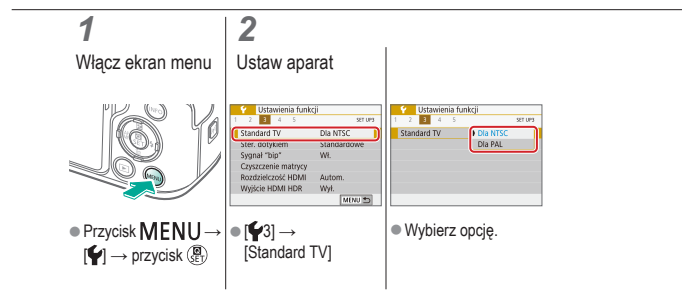

#### VU D V

## Dostosowywanie wyświetlanych informacji o fotografowaniu

8 D

Na ekranie fotografowania można wyświetlić siatkę. Można także wybrać typ wyświetlanego histogramu po naciśnięciu przycisku INFO.

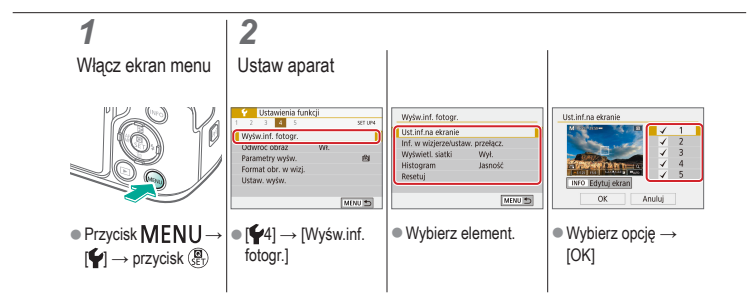

## ✓ (<sup>1</sup>)

## Dostosowywanie wyświetlanych informacji o odtwarzaniu

8 1

Wyświetlane informacje o fotografowaniu zmieniają się za każdym razem, gdy naciśniesz przycisk **INFO** po ustawieniu wyświetlacza na odtwarzanie. Można dostosowywać wyświetlane informacje.

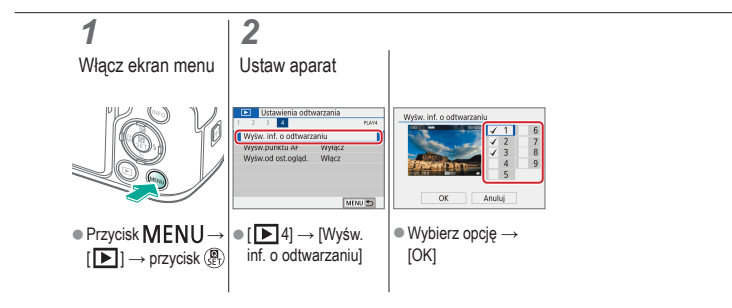

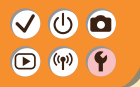

### Wyciszanie dźwięków aparatu

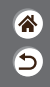

Aparat można wyciszyć, tak aby nie emitował dźwięków w przypadku naciśnięcia spustu migawki do połowy ani uaktywniania samowyzwalacza.

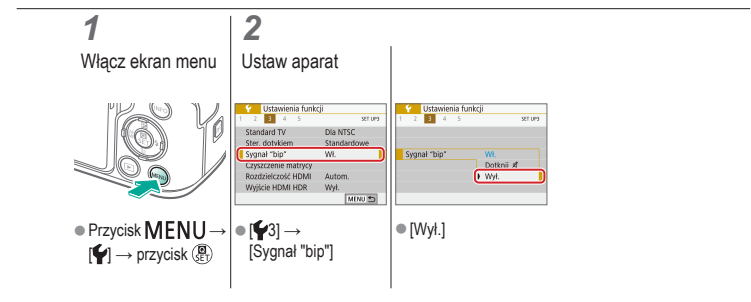

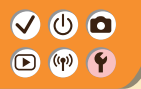

## Wyciszanie towarzyszących dźwięków

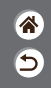

W aparacie można wyłączyć emitowanie dźwięków towarzyszących korzystaniu z niego, na przykład przy naciskaniu przycisków lub dotykaniu ekranu.

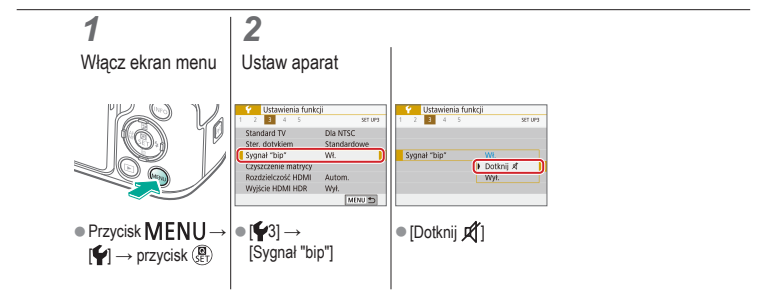

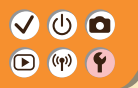

### Dostosowywanie panel dotykowy

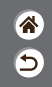

Czułość panelu dotykowego można zwiększyć w taki sposób, aby aparat reagował na lżejszy dotyk.

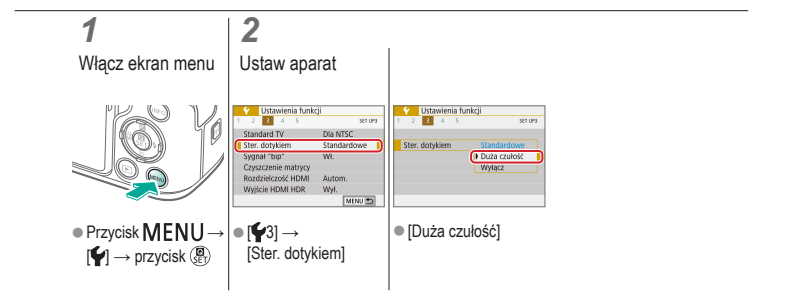

## ✓ (U) (D)(P) (P)

## Uaktywnianie funkcji czyszczenia matrycy

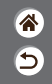

Matryca światłoczuła jest automatycznie czyszczona w celu usunięcia kurzu zawsze podczas włączania lub wyłączania aparatu albo wyłączania aparatu w trybie oszczędzania energii. W razie potrzeby można włączyć czyszczenie matrycy.

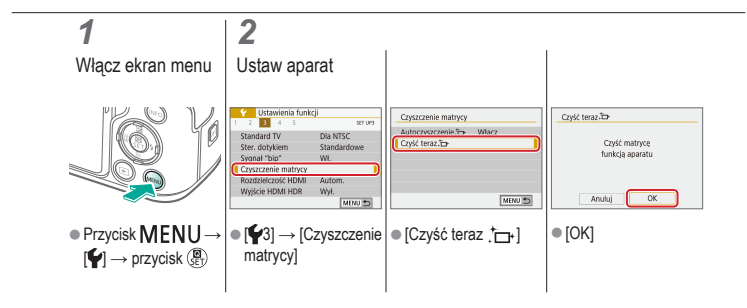

## 

### Ręczne czyszczenie matrycy

1 1

Kurz pozostający po czyszczeniu automatycznym można również usunąć za pomocą opcjonalnej dmuchawy lub innego specjalistycznego narzędzia. Powierzchnia matrycy światłoczułej jest wyjątkowo delikatna. Jeżeli konieczne jest ręczne oczyszczenie matrycy, zalecamy skorzystanie z pomocy punktu obsługi klienta firmy Canon.

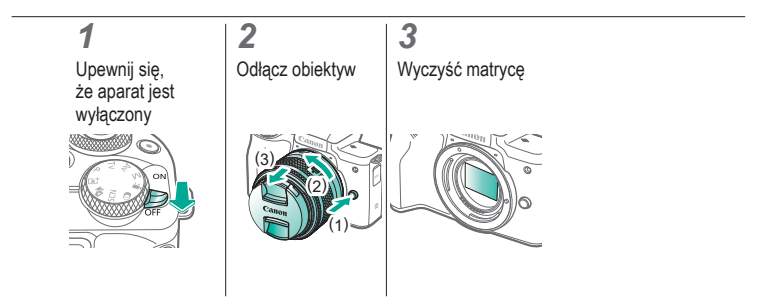

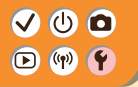

## Przywracanie ustawień domyślnych aparatu

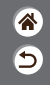

Domyślne ustawienia aparatu można przywracać w trybach P/Tv/Av/MVT. Można również kasować funkcje niestandardowe (z wyjątkiem ustawień [Ustawienia własne]), używając opcji [Kasowanie nast. funkcji C.Fn].

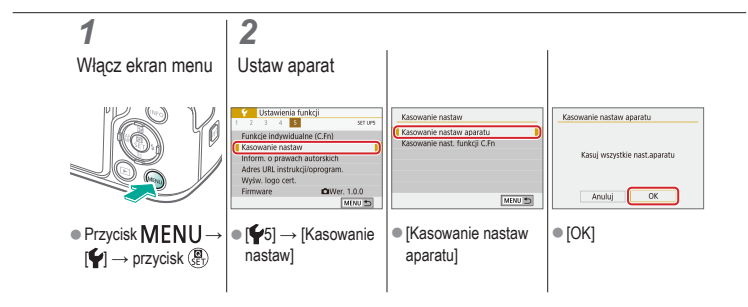

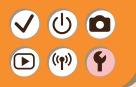

Wprowadzanie informacji o prawach autorskich w celu ich zapisywania w danych zdjęć

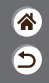

Aby na zdjęciach zapisywać nazwisko autora i inne informacje o prawach autorskich, należy najpierw wprowadzić te dane.

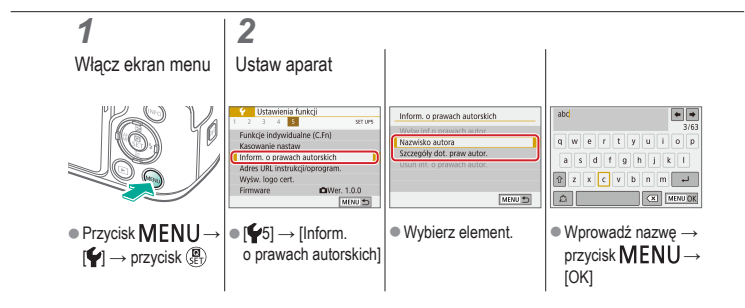

## Usuwanie wszystkich informacji o prawach autorskich

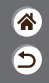

Nazwisko autora i inne informacje o prawach autorskich można usunąć naraz.

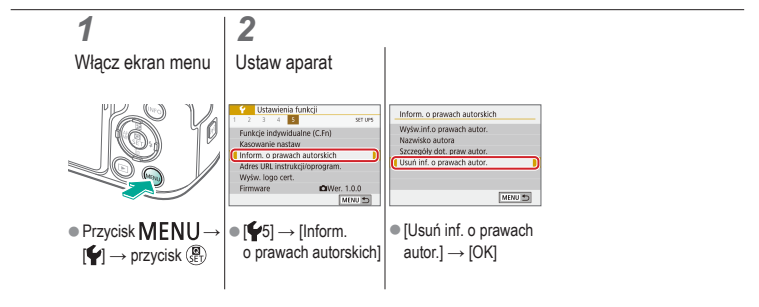

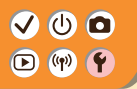

### Sprawdzanie logo certyfikatów

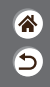

Na ekranie można wyświetlać niektóre logo certyfikatów poświadczających zgodność z wymaganiami aparatu. Pozostałe logo certyfikatów znajdują się w tym podręczniku, na opakowaniu aparatu lub na obudowie aparatu.

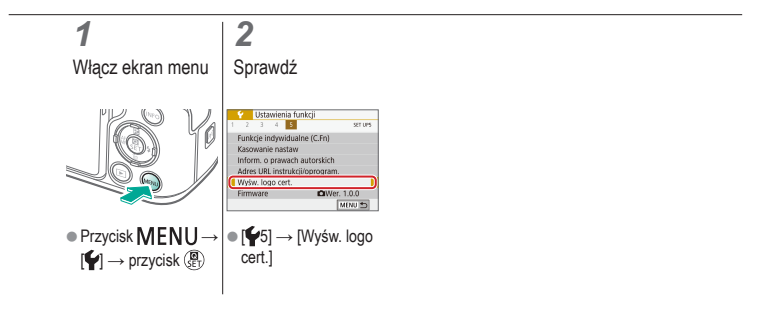

# (1)(2)(2)(2)(2)(2)(2)(2)(2)(2)(2)(2)(2)(2)(2)(2)(2)(2)(2)(2)(2)(2)(2)(2)(2)(2)(2)(2)(2)(2)(2)(2)(2)(2)(2)(2)(2)(2)(2)(2)(2)(2)(2)(2)(2)(2)(2)(2)(2)(2)

## Skorowidz

8 D

Liczby 1-punktowy AF 148

### A

AF z detekcja oczu 151 Akumulator Ładowanie 22 Tryb Eco 284 Aparat Resetowanie 298 Artystyczny olejny HDR (trvb fotografowania) 98, 102 Artystyczny standardowy HDR (tryb fotografowania) 98, 101 Artystyczny uwypuklony HDR (tryb fotografowania) 98, 102 Artystyczny żywy HDR (tryb fotografowania) 98, 101 Autom. optymalizator jasności 119 Autoportret (tryb fotografowania) 87, 88 Av (tryb fotografowania) 171

#### В

Balans bieli (kolor) 129 Blokada AE 115 Blokowanie FE 162

#### С

Camera Connect 261 CANON iMAGE GATEWAY 260 Czas wyświetlania 289 Czułość ISO 116

# (1) (2) (2) (3) (4) (4)

### Skorowidz

## ۲ ک

Czyszczenie (matryca światłoczuła) 296, 297 Czyszczenie matrycy 296

### D

Data/czas/strefa Ustawienia 27 Długie czasy naświetlania 174 Długie czasy naświetlania (redukcja zaklóceń) 140 Dotykowa migawka 204 Dźwięki 293, 294

#### E

Edytowanie Kadrowanie 242 Korekta czerwonych oczu 241

Zmiana wielkości zdieć 245 Efekt akwareli (tryb fotografowania) 98, 100 Efekt aparatu zabawki (trvb fotografowania) 98, 101 Efekt miniatury (tryb fotografowania) 103 Efekt rvbiego oka (trvb fotografowania) 98, 100 Fkran Język wyświetlacza 30 Ekran szybkich nastaw Podstawowa obsługa 68 Sterowanie dotykowe 77 Ekspozvcia Blokada AE 115 Blokada ekspozycji lampy 162 Kompensacia 113

# ✓ (1) ○○ (1) ○○ (1)

## Skorowidz

## 8 D

Ekspozycja w trybie Bulb 174

### F

Film poklatkowy (tryb fotografowania) 189 Film z efektem miniatury (tryb fotografowania) 191 Filmy

Edytowanie 253, 255, 257 Jakość obrazu (liczba pikseli/ prędkość nagrywania) 209 Filtry twórcze 238 Fotografowanie AEB 114 Funkcje bezprzewodowe 260

#### G

Gładka cera (tryb fotografowania) 87, 88

#### Н

High ISO (redukcja zakłóceń) 138

#### J

Język wyświetlacza 30

#### K

Kadrowanie 242 Karty pamięci 24 Kolor (balans bieli) 129 Kompresja 205 Kontrola podświetlenia HDR (tryb fotografowania) 87, 90 Korekta czerwonych oczu 241 Korekta ekspozycji lampy 160 Korygowanie aberracji chromatycznej 136 Korygowanie jasności brzegów 136

## 

### Skorowidz

ان ک

Krajobrazy (tryb fotografowania) 87, 88 Kurz na zdjęciach, zapobieganie 296, 297 Lampa 207, 288 Lampa błyskowa Blokada ekspozycji lampy 162 llość światła 167 Korekta ekspozycji lampy 160 Pomiar błysku 166 Svnchronizacia błysku 164 Trvb 159 Liczba pikseli (rozmiar obrazu) 205 Linie siatki 291

#### Ł

Ładowanie 22

#### Μ

M (tryb fotografowania) 172 Makrofotografia 89 Małe odległości (tryb fotografowania) 87, 89 Menu Podstawowa obsługa 70 Sterowanie dotykowe 79 Metoda pomiaru 118 MF (ręczne ustawianie ostrości) 143 Miękka ostrość (tryb fotografowania) 98, 100

#### Ν

Nastawa własna balansu bieli 130 Nasycenie 125 Nazwy części 52 Numery plików 280

## ✓ (U) (D) (P) (P) (P)

### Skorowidz

**\*** 

0

Obiektyw Demontowanie 33, 35 Montowanie 31, 34 Zwalnianie blokady 33, 35 Obracanie 240 Obróbka obrazu RAW 250 Ocena 231 Ochrona 228, 229 Ochrona obrazów 228, 229 Odtwarzanie Filmy 217 Pokazy przezroczy 216 Powiększenie 214 Przeglady filmowe 219 Przeskok wyświetlania 225 Sterowanie dotykowe 81 Widok miniatur 222 Wyszukiwanie obrazu 223 Zdjęcia 213

#### Ρ

P (tryb fotografowania) 113 Panoramowanie 91 Pasek 21 Pokazy przezroczy 216 Portrety (tryb fotografowania) 87 Powiększenie 43, 46, 214 Przeskok wyświetlania 225 Przycisk M-Fn 53, 181 Przycisk wielofunkcyjny 53, 181 Punkty AF 148

# 

### Skorowidz

۲ ا

### R

RAW 206 Redukcja szumów zdjęć seryjnych 139 Redukcja zaklóceń Długie czasy naświetlania 140

Wysoka czułość ISO 138, 139 Resetowanie 298 Reczne ustawianie ostrości 143

#### S

Samowyzwalacz

Korzystanie z samowyzwalacza 203 Servo AF 153 Sport (tryb fotografowania) 87, 89 Stabilizacja obrazu 157 Strefowy AF 148 Styl obrazów 124, 125, 127

#### Т

Temperatura barwowa 133, 134 Ton, priorytet 120 Tryb Auto (tryb fotografowania) 42 Tryb cichy (tryb fotografowania) 87, 90 Tryb Eco 284 Tryb hybrydowy automatyczny (tryb fotografowania) 84 Tv (tryb fotografowania) 170 Twarz+Śledzenie 148 Twórcze wspomaganie (tryb fotografowania) 94

## 

## Skorowidz

## 8 D

### U

Ulubione 231 Ustawianie ostrości Punkty AF 148 Servo AF 153 Wyróżnianie MF 147 Usuwanie 233, 234 Usuwanie wiatru 195

#### W

Widok miniatur 222 Wskaźnik 75 Współczynnik proporcji 208 Wyróżnianie MF 147 Wysyłanie zdjęć do smartfona 263, 268, 271 Wyszukiwanie 223

#### Ζ

Zakres ustawiania ostrości Ręczne ustawianie ostrości 143 Zdiecia Czas wyświetlania 289 Usuwanie 233, 234 Zdiecia czarno-białe 98 Zdjecia nocne z reki (trvb fotografowania) 87, 90 Ziarnisty Cz/B (tryb fotografowania) 98 Zmiana wielkości zdjęć 245 Zoom punktu AF 143

### Ż

Żywność (tryb fotografowania) 87, 89

## Zalecenia dotyczące funkcji bezprzewodowych

- **\***
- Przed wyeksportowaniem (czyli między innymi przed wywiezieniem poza granice Japonii lub prezentowaniem osobom niebędącym obywatelami tego kraju) zawartych w niniejszym aparacie podzespołów lub technologii, które podlegają przepisom dotyczącym wymiany i handlu międzynarodowego, niezbędne może być uzyskanie od rządu Japonii zezwolenia na eksport lub transakcje serwisowe.
- W tym produkcie wykorzystano amerykańskie algorytmy szyfrowania, które podlegają przepisom eksportowym U.S. Export Administration Regulations i nie mogą być eksportowane lub przekazywane do kraju objętego embargo handlowym Stanów Zjednoczonych.
- Należy zanotować używane ustawienia sieci Wi-Fi.
- Ustawienia sieci bezprzewodowej zapisane w tym produkcie mogą zostać zmienione lub usunięte na skutek nieprawidłowego korzystania z tego produktu, oddziaływania fal radiowych lub ladunków elektrostatycznych albo wypadku bądź wadliwego działania.
- Firma Canon nie ponosi odpowiedzialności za szkody pośrednie lub bezpośrednie ani za straty przychodów wynikające z pogorszenia lub zniknięcia zawartości.
- Przed przekazaniem prawa własności do tego produktu innej osobie, wyrzuceniem go lub wysłaniem do naprawy należy przywrócić w nim domyślne ustawienia sieci bezprzewodowej, usuwając wszystkie wprowadzone przez siebie ustawienia.
- Firma Canon nie oferuje rekompensaty za szkody wynikające z utraty lub kradzieży tego produktu.

#### ✓ () ()

## Zalecenia dotyczące funkcji bezprzewodowych

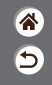

- Firma Canon nie ponosi odpowiedzialności za straty ani szkody wynikające z nieupoważnionego dostępu do zarejestrowanych urządzeń docelowych za pomocą tego produktu w przypadku jego utraty lub kradzieży.
- Należy korzystać z produktu zgodnie z zaleceniami zamieszczonymi w tym przewodniku.
- Z funkcji bezprzewodowych tego produktu należy korzystać zgodnie z zaleceniami zamieszczonymi w niniejszej instrukcji. Firma Canon nie ponosi odpowiedzialności za szkody lub straty wynikle z użytkowania funkcji i produktu niezgodnie z zaleceniami zamieszczonymi w niniejszym podręczniku.

<

#### ✓ () ()

### Znaki towarowe i licencjonowanie

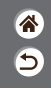

- Microsoft i Windows są znakami towarowymi lub zastrzeżonymi znakami towarowymi firmy Microsoft Corporation w Stanach Zjednoczonych i (lub) innych krajach.
- Macintosh i Mac OS są znakami towarowymi firmy Apple Inc., zastrzeżonymi w Stanach Zjednoczonych oraz innych krajach.
- App Store, iPhone oraz iPad są znakami towarowymi firmy Apple Inc.
- Logo SDXC jest znakiem towarowym firmy SD-3C LLC.
- HDMI, logo HDMI oraz High-Definition Multimedia Interface są znakami towarowymi lub zastrzeżonymi znakami towarowymi firmy HDMI Licensing LLC.
- Wi-Fi<sup>®</sup>, Wi-Fi Alliance<sup>®</sup>, WPA™, WPA2<sup>™</sup> i Wi-Fi Protected Setup<sup>™</sup> są znakami towarowymi lub zastrzeżonymi znakami towarowymi stowarzyszenia Wi-Fi Alliance.
- Słowo i logo Bluetooth<sup>®</sup> są zastrzeżonymi znakami towarowymi firmy Bluetooth SIG, Inc., których firma Canon Inc. używa w ramach uzyskanej licencji. Pozostale znaki towarowe i ich nazwy handlowe należą do odpowiednich właścicieli.
- Znacznik N jest znakiem towarowym lub zarejestrowanym znakiem towarowym firmy NFC Forum, Inc. w Stanach Zjednoczonych i w innych krajach.
- Pozostałe znaki towarowe należą do odpowiednich właścicieli.
- W tym urządzeniu zastosowano technologię exFAT licencjonowaną przez firmę Microsoft.

# ✓ ()

### Znaki towarowe i licencjonowanie

- (\* 1)
- This product is licensed under AT&T patents for the MPEG-4 standard and may be used for encoding MPEG-4 compliant video and/or decoding MPEG-4 compliant video that was encoded only (1) for a personal and non-commercial purpose or (2) by a video provider licensed under the AT&T patents to provide MPEG-4 compliant video. No license is granted or implied for any other use for MPEG-4 standard.

\* Uwaga wyświetlana w języku angielskim w razie potrzeby.

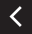

# (1)(2)(2)(2)(2)(2)(2)(2)(2)(2)(2)(2)(2)(2)(2)(2)(2)(2)(2)(2)(2)(2)(2)(2)(2)(2)(2)(2)(2)(2)(2)(2)(2)(2)(2)(2)(2)(2)(2)(2)(2)(2)(2)(2)(2)(2)(2)(2)(2)(2)(2)(2)(2)(2)(2)(2)(2)(2)(2)

### Zastrzeżenie prawne

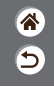

- Nieupoważnione powielanie niniejszego przewodnika jest zabronione.
- Wszystkie pomiary wykonano zgodnie ze standardami firmy Canon dotyczącymi testowania.
- Informacje ulegają zmianom bez powiadamiania w odniesieniu do specyfikacji produktu i wyglądu.
- Ilustracje i zrzuty ekranów użyte w niniejszym przewodniku mogą się nieznacznie różnić od faktycznego wyglądu urządzenia.
- Niezależnie od powyższych postanowień firma Canon nie ponosi odpowiedzialności za żadne straty wynikające z użytkowania tego produktu.

## Canon

© CANON INC. 2018